## TECHNICAL MANUAL

# **MODULE DPS VISIO**

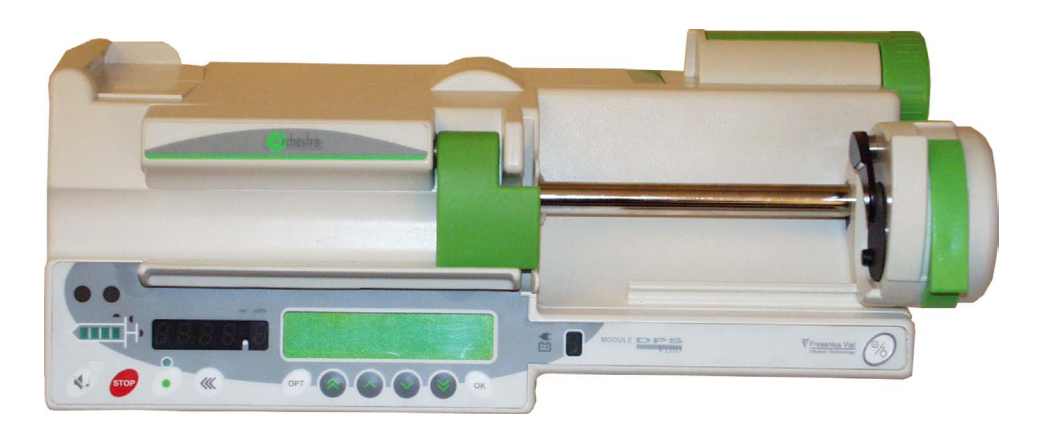

Serial N°18212421 to ...

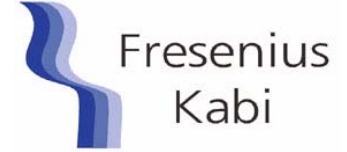

MANUA

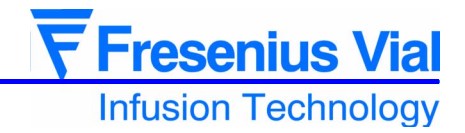

| 1 | Presentation   |                       |                                                                           | 7  |
|---|----------------|-----------------------|---------------------------------------------------------------------------|----|
|   |                | 1.1 G                 | eneral features                                                           | 7  |
|   |                | 1.2 O                 | verview diagram                                                           | 8  |
|   |                | 1.3 Pı                | recautions to be taken before use                                         | 9  |
|   |                | 1.4 In                | ternal safety features                                                    | 9  |
|   |                | 1.5 Te                | echnical characteristics                                                  | 9  |
|   |                | 151                   | Flectrical specifications                                                 | q  |
|   |                | 152                   | Electronic specifications                                                 | 9  |
|   |                | 1.5.3                 | Mechanical specifications                                                 |    |
|   |                | 1.5.4                 | Compliance, standards                                                     | 10 |
| 2 | Description a  | and c                 | operation                                                                 | 11 |
|   |                | 2.1 Pi                | hysical description                                                       | 11 |
|   | :              | 2.1.1                 | Display board and front panel                                             | 12 |
|   | 2              | 2.1.2                 | CPU-POWER SUPPLY board                                                    | 14 |
|   | 2              | 2.1.3                 | Mechanical gear box unit                                                  | 17 |
|   | 2              | 2.1.4                 | Mechanical plunger unit                                                   | 17 |
|   |                | 2.2 Fi                | unctional description                                                     | 18 |
|   |                | 2.2.1                 | Svringe control and maintenance sub-assembly                              | 18 |
|   |                | 2.2.2                 | Motorisation sub-assembly                                                 | 18 |
|   |                | 2.2.3                 | External connection sub-assembly                                          | 18 |
|   | :              | 2.2.4                 | Locking sub-assembly                                                      | 18 |
| 3 | Description of | of the                | e menus                                                                   | 19 |
| - |                | 31 Pi                 | ressure narameters configuration menu                                     | 19 |
|   |                | <b>3.1.1</b><br>3.1.1 | Menu access                                                               | 20 |
|   |                | 312                   | PrES 1 configuration of the variable pressure limits                      | 20 |
|   |                | 3.1.3                 | $P_{r} \in S_{r}^{2}$ pressure limit configuration                        | 22 |
|   |                | 3.1.4                 | <i>Pr E</i> <b>5</b> <i>3</i> , Pressure decrease threshold configuration | 23 |
|   | :              | 3.2 M                 | enu configuration of current operation parameters                         | 25 |
|   | :              | 3.2.1                 | Menu access                                                               | 26 |
|   | ;              | 3.2.2                 | <b>PRr</b> <i>I</i> , Flow rate memorisation                              | 27 |
|   | :              | 3.2.3                 | PRr 2, syringe type selection mode                                        | 27 |
|   | :              | 3.2.4                 | PRr 3, Maximum flow rate selection via the keyboard                       | 28 |
|   | ;              | 3.2.5                 | PRr 4, syringes list selection                                            | 29 |
|   | ÷              | 3.2.6                 | PRr5, mandatory priming confirmation                                      | 30 |
|   | :              | 3.2.7                 | <b>PRr6</b> , quick infusion start-up mode                                | 30 |
|   | :              | 3.2.8                 | PRr 7, KVO / flow rate selection mode                                     | 31 |
|   | :              | 3.2.9                 | <i>PHrH</i> , empty syringe mode                                          | 31 |
|   | ÷              | 3.2.10                | PHrb, maintenance periodicity                                             | 32 |
|   |                | 3.2.11                | <b>PHrL</b> , Drug name indication                                        | 32 |
|   |                | 3.2.12                | <b>ΓΠΓ</b> σ, flanges detection mode                                      | 33 |
|   |                | 3.2.13                | <b>PROF</b> , programmable bolus flow rate memorisation                   | 34 |
|   |                | 3.Z.14                | <b>PB</b> = <b>C</b> drug name solution                                   | 35 |
|   | •              | J.Z. 15               | , urug name selection                                                     | 30 |

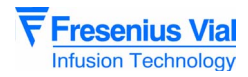

|   | 3.2.16           | PRrH, back-light operation                         |    |
|---|------------------|----------------------------------------------------|----|
|   | 3.2.17           | PRrL, screen alternation                           |    |
|   | 3.2.18           | <b>PR r P</b> , ward name                          |    |
|   | 3.3 S            | ervice test menu                                   | 39 |
| 4 | Preventive maint | enance                                             | 41 |
|   | 4.1 R            | ecommendations                                     | 41 |
|   | 4.2 N            | laintenance schedule                               | 41 |
|   | 4.2.1            | Use beyond the framework of the departmental order | 41 |
|   | 4.2.2            | Use within the framework of the departmental order |    |
|   | 4.3 C            | hecks                                              |    |
|   | 4.3.1            | Test access                                        | 43 |
|   | 4.3.2            | Visual check                                       |    |
|   | 4.3.3            | Running time and service inspection date           |    |
|   | 4.3.4            | Indicator lights check                             |    |
|   | 4.3.5            | Keyboard check                                     |    |
|   | 4.3.6            | Battery voltage check                              |    |
|   | 4.3.7            | Checking the last 10 alarms                        |    |
|   | 4.3.8            | Total running time check                           |    |
|   | 4.3.9            | Checking the force sensor                          |    |
|   | 4.3.10           | Software and language version check                | 49 |
|   | 4.3.11           | ADC check                                          | 50 |
|   | 4.3.12           | Displacement sensor check                          | 51 |
|   | 4.3.13           | Checking the calibration values                    | 51 |
|   | 4.3.14           | Checking the syringe clamp                         | 52 |
|   | 4.3.15           | Checking the syringe group number                  |    |
|   | 4.3.16           | Checking the last 10 events before fail            | 53 |
|   | 4.3.17           | Checking the drugs change information              | 53 |
|   | 4.3.18           | Checking the disengagement system                  | 53 |
|   | 4.3.19           | Checking the anti-siphon arm                       | 54 |
|   | 4.3.20           | Back pressure test                                 |    |
|   | 4.3.21           | Checking the end of infusion pre-alarm             | 55 |
|   | 4.3.22           | Checking linearity                                 | 56 |
|   | 4.3.23           | Locking/unlocking check                            |    |
|   | 4.3.24           | Checking mains/battery functioning                 | 57 |
|   | 4.3.25           | Battery autonomy test                              |    |
|   | 4.3.26           | Continuity test                                    |    |
|   | 4.3.27           | Quality control certificate                        |    |
|   | 4.4 F            | low rate control                                   | 61 |
|   | 4.4.1            | Measurement with a computer                        | 61 |
|   | 4.4.2            | Measurement with scale                             | 63 |
|   | 4.4.3            | Measurement using a test tubet                     | 65 |
|   | 4.5 C            | leaning and disinfection                           | 67 |
|   | 4.6 S            | torage                                             | 68 |
| F | Diagnostia       |                                                    | 60 |
| J | Diagnostic       |                                                    | 09 |

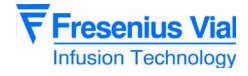

|   | 5.1            | 1 Troubleshooting guide                                         | 69        |
|---|----------------|-----------------------------------------------------------------|-----------|
|   | 5.2            | 2 Error messages                                                | 71        |
| 6 | Operation she  | ets                                                             | 73        |
|   | Fie            | che n°1 : Display board                                         | 75        |
|   | N°             | 2, Procedure: Syringe clamp                                     | 77        |
|   | N°             | 23, Procedure: Motor + Opto + Disk                              | 81        |
|   | N°             | 24, Procedure: Pressure sensor                                  |           |
|   | N°             | 5, Procedure: Plunger advance control                           | •         |
|   | po             | otentiometer                                                    |           |
|   | N°<br>ar       | b, Procedure: Pusher flask and /or disengagement lever + an     | ti-sipnon |
|   | an<br>N°       | 7 Procedure: Power supply / CPII board                          |           |
|   | N°<br>N°       | <sup>28</sup> Procedure: Locking Magnet Proximity Detector unit | 101       |
|   | N°             | 9. Procedure: Battery-door and battery                          |           |
|   | N°             | 210. Procedure: Centering ring kit                              |           |
|   | N°             | 11, Procedure: Flex circuit and tube kit                        |           |
|   | N°             | 212, Procedure: Front and rear cases                            | 117       |
|   | N°             | 213, Procedure: Syringe detection system                        | 119       |
| 7 | Calibrations   |                                                                 | 123       |
|   | 7.1            | 1 Calibration procedure                                         |           |
|   | 7.1            | .1 Calibration access                                           | 123       |
|   | 7.1            | 1.2 <b>ELAL</b> Calibration of the 3 battery voltage levels     | 125       |
|   | 7.1            | 1.3 <b>E L A L . 6</b> Calibration of the position sensor.      | 125       |
|   | 7.1            | I.4 <b>EERL.9</b> Calibration of the force sensor               | 126       |
|   | 7.1            | 1.5 <b>ELAL.d</b> Calibration of the syringe clamp              | 127       |
| 8 | Spare parts ca | italogue                                                        | 129       |
|   | 8.7            | 1 Front case                                                    | 129       |
|   | 8.2            | 2 Rear case                                                     | 131       |
|   | 8.3            | 3 Plunger / Mechanical frame unit                               | 133       |
|   | 8.4            | 4 Locking unit                                                  | 137       |

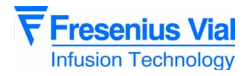

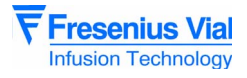

## **1** Presentation

## 1.1 General features

The ORCHESTRA infusion station is a system composed of a base and 1 up to 8 modules.

As from the 4th module, the station has to be equipped with the Multiflix 6 or Multiflix 8 accessory to ensure that the unit is perfectly rigid.

Depending on the infusions prescribed, users can modulate the number of channels needed for each patient in intensive care.

The **Module DPS** is a syringe pump with its own control keyboard and separate displays. It has a built-in battery that gives it an autonomy of 7 hours at a flow rate of 5 ml/h.

8 **Modules DPS** can be installed on the base of the ORCHESTRA infusion station. Their battery is automatically recharged when the base is connected to the mains.

The ORCHESTRA infusion station can be integrated into and communicates with all computer systems through the base, which groups the links together.

There is a choice of easily accessible configurations for an optimal use of functions according to the requirements of each department.

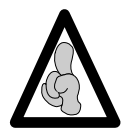

The **Modules DPS** installed in position 7 and 8 are accepted, but not recognised by the Base A. It only displays data concerning **Modules DPS** 1 to 6. Only the Base Intensive can take all 8 devices into account and exchange information with all of them.

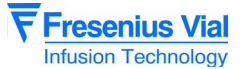

1.2 Overview diagram

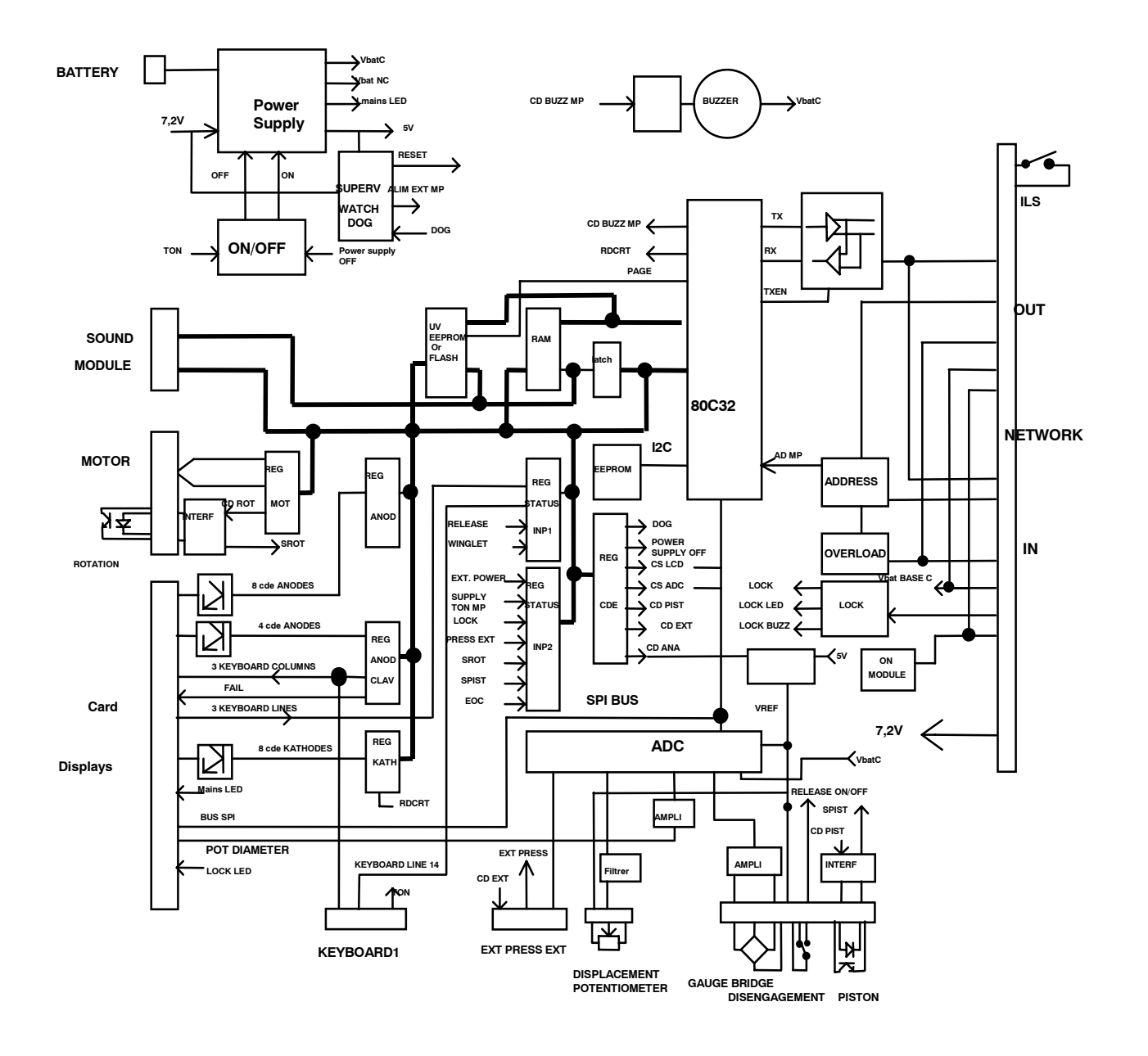

## 1.3 Precautions to be taken before use

The symbol  $\angle ! \$  on the condensed Operating Instructions of the device recommends that users read the operating instructions completly, in accordance with standard EN 60 601-1.

**Fresenius Vial** may in no way be held liable for any problem, whether medical or other, that may result from the improper use of the device.

Read the operating instructions for more details.

## 1.4 Internal safety features

The device incorporates a system that constantly monitors its functions. Any internal failure or any anomaly in the procedure for use is immediately detected. Nevertheless, you must notify the qualified personnel of your hospital or our Service Department of an abnormal functioning of the device that has no known cause.

For a first fault, an alarm is activated for any difference in flow rate that is 5% higher than the normal rate.

A second check activates an alarm when there is a difference of 1 ml in relation to the infused volume or when a difference in flow rate of more than 20% is identified. The alarm is triggered by the most rapidly detected difference.

The **Module DPS** has an internal battery that ensures that it continues to work normally when the mains supply is cut off. The faulty mains section is also protected by a safety fuse.

The Orchestra **Module DPS** is equipped with a time clock that can record up to 760 dated events. These events can be read using the "IS Control" software application.

## 1.5 Technical characteristics

#### 1.5.1 Electrical specifications

- External power supply (via the base or the mainy Mod): 7.2 V dc.
- Power: 10 W.
- Battery: 6 V 1.1 Ah/1.2 Ah or 1.3Ah.

#### 1.5.2 Electronic specifications

The Module DPS syringe pump comprises 2 electronic cards:

- The power supply and CPU card.
- The keyboard display card.

#### **1.5.3 Mechanical specifications**

- Dimensions H x L x D: 105 x 315 x 130 mm.
- Weight: approximately 2.3 kg.

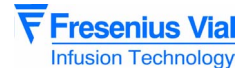

#### 1.5.4 Compliance, standards

- Compliant with European directive 93/42/EEC on medical equipment. CE0459.
- Compliant with European Directive 89/336 EEC: Electromagnetic compatibility.
- Compliant with EN 60601.1 and PrEN60601-2-24 standards.
- Protection against leakage current: CF type.
- Protection against electric shocks: Class II.
- Protection grade: IP34.

## 2 Description and operation

## 2.1 Physical description

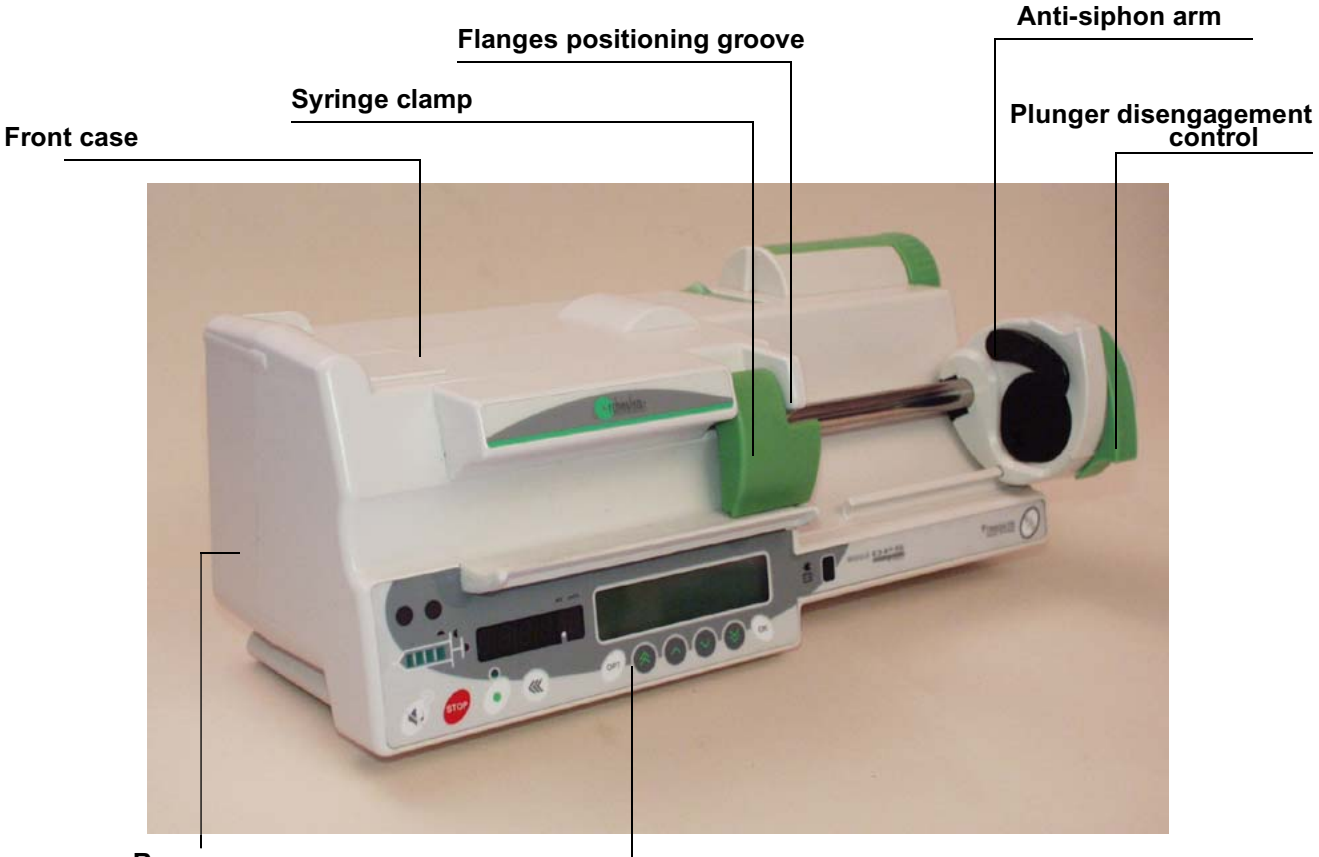

**Rear case** 

#### Front control panel

The Module DPS is composed of a front case and a rear case.

- The front case holds the syringe clamp and contains:
   A display board linked to the front control panel.
- A display board linked to the front contra The rear ages contained
- The rear case contains:
  - $\hfill\square$  A power supply board and CPU fitted with a flash EPROM,
  - $\hfill\square$  A mechanical base unit,
  - □ A plunger unit,
  - $\hfill\square$  An RS 232 connection (via the Base).

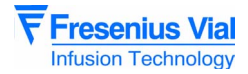

#### 2.1.1 Display board and front panel

The display board is positioned under the control front panel and contains all the necessary elements for man-machine interaction:

- keyboard interface.
- control lamps and overview diagrams.
- 7-segment display units.
- LCD screen.

| J4 | J5 |      |      |
|----|----|------|------|
|    |    | ∭ J2 | ≣ J3 |
|    |    |      |      |

#### Solder side display board

This board is linked to the various equipment parts by means of connectors.

#### J5 connector to CPU-power supply

| Pin | Description                                           |             |
|-----|-------------------------------------------------------|-------------|
| 1   | GND mass                                              |             |
| 2   | PDIAM syringe clamp potentiometer<br>medium point     |             |
| 3   | VREF syringe clamp potentiometer<br>reference voltage |             |
| 4   | GND mass                                              |             |
| 5   | LED VERROU                                            |             |
| 6   | CSLCD selection driver LCD                            | bus SPI LCD |
| 7   | LEDFAIL N.U                                           |             |
| 8   | CLK clock                                             | bus SPI LCD |
| 9   | LEDEXT led external power supply control              |             |
| 10  | SO data out                                           | bus SPI LCD |
| 11  | +5V power supply                                      |             |
| 12  | AIL/OFF                                               |             |
| 13  | V BAT NC power supply                                 |             |
| 14  | KATH 8 cathode matrix display                         | column 8    |
| 15  | AIL/ON flange detection switch                        |             |
| 16  | KATH 7 cathode matrix display                         | column 7    |
| 17  | ANOD 8 anode matrix display                           | line 8      |
| 18  | KATH 6 cathode matrix display                         | column 6    |
| 19  | ANOD 7 anode matrix display                           | line 7      |
| 20  | KATH 5 cathode matrix display                         | column 5    |
| 21  | ANOD 6 anode matrix display                           | line 6      |
| 22  | KATH 4 cathode matrix display                         | column 4    |
| 23  | ANOD 5 anode matrix display                           | line 5      |
| 24  | KATH 3 cathode matrix display                         | column 3    |
| 25  | ANOD 4 anode matrix display                           | line 4      |
| 26  | KATH 2 cathode matrix display                         | column 2    |
| 27  | ANOD 3 anode matrix display                           | line 3      |
| 28  | KATH 1 cathode matrix display                         | column 1    |

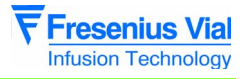

#### J5 connector to CPU-power supply

| Pin | Description                  |          |
|-----|------------------------------|----------|
| 29  | COL 1 keyboard interface     | column 1 |
| 30  | ANOD 2 anode matrix display  | line 2   |
| 31  | COL 2 keyboard interface     | column 2 |
| 32  | ANOD 1 anode matrix display  | line 1   |
| 33  | COL 3 keyboard interface     | column 3 |
| 34  | ANOD 12 anode matrix display | line 12  |
| 35  | LIG 1 keyboard interface     | line 1   |
| 36  | ANOD 11 anode matrix display | line 11  |
| 37  | LIG 2 keyboard interface     | line 2   |
| 38  | ANOD 10 anode matrix display | line 10  |
| 39  | LIG 3 keyboard interface     | line 3   |
| 40  | ANOD 9 anode matrix display  | line 9   |

#### J4 connector to keyboard

| Pin | Description |
|-----|-------------|
| 1   | Line 3      |
| 2   | Line 2      |
| 3   | Line 1      |
| 4   | Column 3    |
| 5   | Column 2    |
| 6   | Column 1    |

#### J2 connector to syringe clamp potentiometer

| Pin | Description                                              |
|-----|----------------------------------------------------------|
| 2   | VREF syringe clamp<br>potentiometer reference<br>voltage |
| 3   | PDIAM syringe clamp<br>potentiometer medium point        |
| 4   | GND                                                      |
| 1   | AIL/ON Flanges detection<br>switch                       |

#### J3 connector to keybord

| Pin | Description |
|-----|-------------|
| 1   | Line 4      |
| 2   | Column 1    |
| 3   | TON/OFF     |
| 4   | GND         |

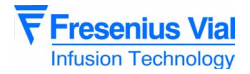

#### 2.1.2 CPU-POWER SUPPLY board

The CPU board contains an 80C32 micro-processor which is fitted and connected to the display board by means of J7 connector.

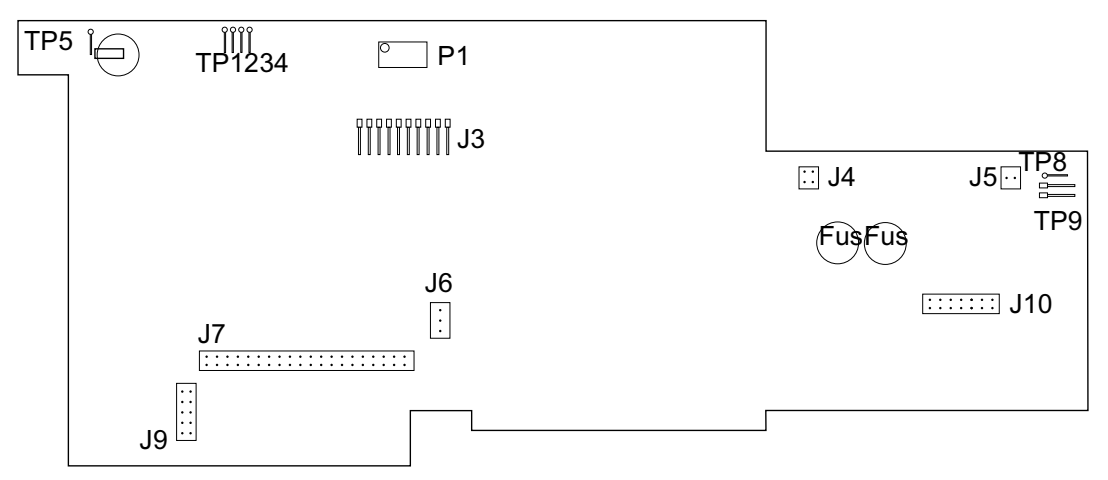

CPU board

J3 connector to plunger flexible ribbon cable

| Pin | Description                           |     |     |
|-----|---------------------------------------|-----|-----|
| 1   | VREF/ power supply (+) gauge bridge   |     | R   |
| 2   | S(-) / output (-) gauge bridge        |     | J   |
| 3   | S(+) / output (+) gauge bridge        |     | V   |
| 4   | GND power supply (-) gauge bridge     |     | N-E |
| 5   | cathode diode opto anti-siphon        |     | К   |
| 6   | anode diode opto anti-siphon          | /5V | А   |
| 7   | collector transistor opto anti-siphon |     | С   |
| 8   | micro-switch disengagement            | OFF |     |
| 9   | micro-switch disengagement            | ON  | F   |
| 10  | GND                                   |     | C1  |

#### J4 connector to internal battery

| Pin | Description                |           |
|-----|----------------------------|-----------|
| 1   | Vbat                       | + battery |
| 2   | 0V                         | - battery |
| 3   | 0V                         |           |
| 4   | Presence battery connector |           |

#### J5 connector to test external power supply

| Pin | Description    |       |
|-----|----------------|-------|
| 1   | + power supply | 7,2 V |
| 2   | - power supply | GND   |

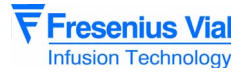

#### J6 connector to potentiometric sensor

| Pin | Description  |
|-----|--------------|
| 1   | VREF         |
| 2   | medium point |
| 3   | GND          |

#### J7 connector to display board

| Pin | Description                                        |             |
|-----|----------------------------------------------------|-------------|
| 1   | GND mass                                           |             |
| 2   | PDIAM syringue clamp potentiometer medium point    |             |
| 3   | VREF suringe clamp potentiometer reference voltage |             |
| 4   | GND mass                                           |             |
| 5   | LED VERROU                                         |             |
| 6   | CSLCD selection driver LCD                         | bus SPI LCD |
| 7   | LEDFAIL N.U                                        |             |
| 8   | CLK clock                                          | bus SPI LCD |
| 9   | LEDEXT led external power supply control           |             |
| 10  | SO data out                                        | bus SPI LCD |
| 11  | +5V power supply                                   |             |
| 12  | AIL/OFF                                            |             |
| 13  | V BAT NC power supply                              |             |
| 14  | KATH 8 cathode matrix display                      | column 8    |
| 15  | AIL/ON flange detection switch                     |             |
| 16  | KATH 7 cathode matrix display                      | column 7    |
| 17  | ANOD 8 anode matrix display                        | line 8      |
| 18  | KATH 6 cathode matrix display                      | column 6    |
| 19  | ANOD 7 anode matrix display                        | line 7      |
| 20  | KATH 5 cathode matrix display                      | column 5    |
| 21  | ANOD 6 anode matrix display                        | line 6      |
| 22  | KATH 4 cathode matrix display                      | column 4    |
| 23  | ANOD 5 anode matrix display                        | line 5      |
| 24  | KATH 3 cayhode matrix display                      | column 3    |
| 25  | ANOD 4 anode matrix display                        | line 4      |
| 26  | KATH 2 cathode matrix display                      | column 2    |
| 27  | ANOD 3 anode matrix display                        | line 3      |
| 28  | KATH 1 cathode matrix display                      | column 1    |
| 29  | COL 1 keyboard interface                           | column 1    |
| 30  | ANOD 2 anode matrix display                        | line 2      |
| 31  | COL 2 keyboard interface                           | column 2    |
| 32  | ANOD 1 anode matrix dispaly                        | line 1      |
| 33  | COL 3 keyboard interface                           | column 3    |
| 34  | ANOD 12 anode matrix display                       | line 12     |
| 35  | LIG 1 keuboard interface                           | line 1      |
| 36  | ANOD 11 anode matrix display                       | line 11     |
| 37  | LIG 2 keyboard interface                           | line 2      |
| 38  | ANOD 10 anode matrix display                       | line 10     |

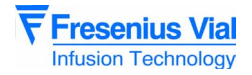

| Pin | Description                 |        |
|-----|-----------------------------|--------|
| 39  | LIG 3 keyboard interface    | line 3 |
| 40  | ANOD 9 anode matrix display | line 9 |

#### J9 connector to motor

| Pin | Description                            |    |
|-----|----------------------------------------|----|
| 1   | NC                                     |    |
| 2   | NC                                     |    |
| 3   | phase A                                |    |
| 4   | phase A                                |    |
| 5   | phase B                                |    |
| 6   | phase B                                |    |
| 7   | anode diode opto rotation              | 5V |
| 8   | cathode diode opto rotation            |    |
| 9   | collector transistor rotation          |    |
| 10  | emitter transistor opto rotation (GND) |    |

#### J10 connector to network

| Pin | Description                     |           |
|-----|---------------------------------|-----------|
| 1   | power supply base               | 7,2 V     |
| 2   | power supply base               | 7,2 V     |
| 3   | DR* reception-transmission line |           |
| 4   | DR reception-transmission line  |           |
| 5   | V base                          | +5 V base |
| 6   | GND                             |           |
| 7   | *MODON start base               |           |
| 8   | VERIN locking input             |           |
| 9   | SURCH overload                  |           |
| 10  | GND                             |           |
| 11  | GND                             |           |
| 12  | ADIN addressing input           |           |
| 13  | ADOUT addressing output         |           |
| 14  | GND                             |           |

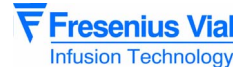

#### 2.1.3 Mechanical gear box unit

The mechanical gear box unit consists of a motor-reducer block which drives a threaded screw-and-nut unit. At the shaft end, the motor receives a set of controls linked to an opto-electronic sensor.

The mechanical base unit also contains a potentiometer fitted with a rack pinion system.

#### 2.1.4 Mechanical plunger unit

The mechanical plunger unit is fitted onto the mechanical gear box. The gear box guides the translational motion and displacement of the plunger by means of the threaded screw-and-nut system.

The plunger is fitted with a disengagement control which allows it to separate from the threaded screw-and-nut system.

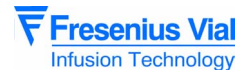

## 2.2 Functional description

From a functional point of view, the **Module DPS** is made up of four sub-assemblies:

- a syringe position control and maintenance sub-assembly.
- a motorisation sub-assembly.
- an external connection sub-assembly.
- a locking sub-assembly.

#### 2.2.1 Syringe control and maintenance sub-assembly

The syringe is positionned on the front case and held in position by the syringe clamp. The correct positioning of the flanges is ensured by the syringe clamp groove.

Detection of the syringe size (60 cc, 20 cc, 10 cc or 5 cc) is carried out by a potentiometer on the syringe clamp.

The correct positioning of the piston against the plunger is controlled by the anti-siphon arm linked to an opto-electronic sensor and a micro switch.

An anti-occlusion system, made up of a force sensor integrated with the plunger, detects the force exerted on the piston and sets off an alarm when this force is too great.

#### 2.2.2 Motorisation sub-assembly

The motorisation sub-assembly moves the piston in the syringe.

It is put in motion by a motor-reducer unit linked to a threaded screw-and-nut system.

A motor rotation disk fitted to the shaft end of the motor and linked to an opto-electronic sensor, controls the rotation.

A potentiometer controls the plunger movement by means of a rack pinion system.

A micro-switch controls the disengagement device.

#### 2.2.3 External connection sub-assembly

The Module DPS has two connectors on the locking unit:

- a subD 15 pts female connector.
- a subD 15 pts male connector.

#### 2.2.4 Locking sub-assembly

The Module is positioned on the upper case of the base or on another module and maintained by the lock. The positioning of the module is ensured by the female locking unit subD 15 of the base or module positioned underneath. The module detection is validated by the ILS "read switch".

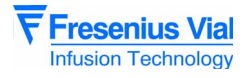

## **3** Description of the menus

## 3.1 Pressure parameters configuration menu

The configuration menu allows the **Module DPS** to be adapted to the specific needs of each department. It provides access to the menus which allow the pressure parameters to be customised.

**Fresenius Vial** recommends the presence of one of its qualified personnel, or a representative from your Technical Service, to help implement the configuration procedures you wish to select.

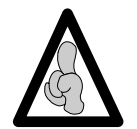

You may exit the configuration mode at any time by pressing the  $\ensuremath{\mathbb{G}}\xspace \ensuremath{\mathsf{F}}\xspace$  key.

This menu allows users to:

- *P* ~ *E* 5 *I* : memorise the variable pressure limits.
- *PrE52* : modify the upper pressure limit.
- *P* ~ *E* **S 3** : modify the pressure drop detection threshold.

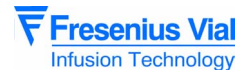

#### 3.1.1 Menu access

#### Useful keys

| Кеу  | Function                                                                                            |
|------|----------------------------------------------------------------------------------------------------|
| 96   | ON switches on the device<br>OFF switches off the device                                            |
|      | SILENCE ALARM accesses the configuration mode                                                       |
| OPT  | <b>OPTION</b> , linked to the "SILENCE ALARM" key, accesses the pressure configuration mode         |
|      | The selection keys scroll through the figures and letters on the tenths, units, tens segments, etc. |
| •    | <b>CONFIRM</b> , validates a choice                                                                 |
| STOP | <b>STOP</b> cancels the current configuration                                                       |

#### Pressure configuration mode

- Press "START".
- Press "SILENCE ALARM" and "OPTION"simultaneously
- When *PrES* appears, release "SILENCE ALARM" and "OPTION" then validate by pressing "CONFIRM" within 3 seconds.
- PrE5 I appears by default
- Switching from PrE5 I to PrE53 is carried out using the selection keys

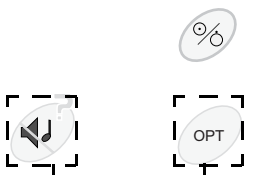

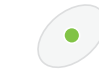

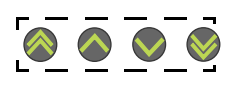

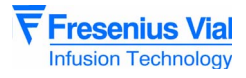

## 3.1.2 PrE5 I, configuration of the variable pressure limits

This configuration allows the user to select the variable pressure limit and its memorisation mode when the machine is cut off.

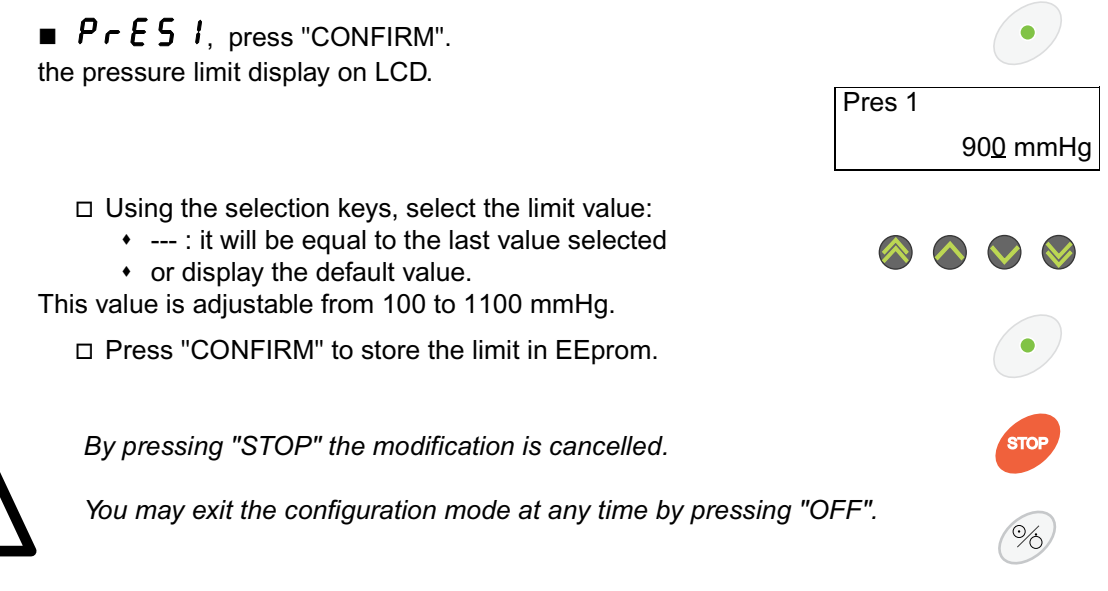

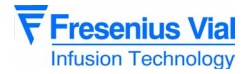

## 3.1.3 *Pr* £ 5 *2*, pressure limit configuration

This configuration adjusts and memorises the maximum limit values for each type of syringe. Only maximum limit values with a valid syringe are proposed for configuration.

Pres 2

50cc

110<u>0</u> mmHg

ΟK

OK

• **STOP** (%)

■ *Pr E S 2*, press "CONFIRM" the value of for a 50 cc syringe is displayed on the LCD as "1100 mmHg".

□ Modify this value using the selection keys and press "OK".

- □ The value for the 20 cc syringes is displayed.
- □ The value for the 10 cc syringes is displayed.
- $\hfill\square$  The value for the 5 cc syringes is displayed.
- $\hfill\square$  Press "OK" to switch from a syringe type to the other.
- At each reading, it is possible to modify the values using the selection keys.

| Syringe type | Value of limits  | Increments |
|--------------|------------------|------------|
| 50 cc        | 100 to 1100 mmHg | 50 mmHg    |
| 20 cc        | 100 to 1500 mmHg | 50 mm Hg   |
| 5 cc / 10 cc | 100 to 1600 mmHg | 50 mmHg    |

□ Press "CONFIRM" to store the limit in EEprom.

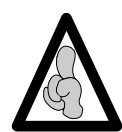

By pressing "STOP" the modification is cancelled.

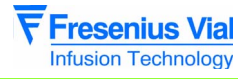

## 3.1.4 $P \in E 5 3$ , Pressure decrease threshold configuration

This configuration sets the threshold used for supervising the pressure decrease. During infusion, an alarm is triggered when pressure in the syringe exceeds this threshold.

The threshold should be between 50 and 1100 mmHg.

- *Pr E* **5** *3*, press "CONFIRM" □ The threshold value is displayed on the LCD screen. Pres 3
  - Modify its value using the selection keys.

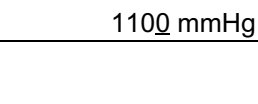

By validating again, the value is memorised and another configuration can be selected.

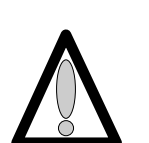

An adjustment of the threshold to 0mm Hg indicates that the drop detection pressure surveillance has been desactivated.

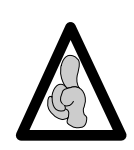

By pressing "STOP" the modification is cancelled.

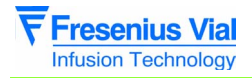

mod03.1\_003a\_en.fm

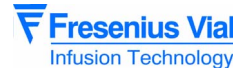

## 3.2 Menu configuration of current operation parameters

The configuration menu allows the user to adapt the **Module DPS** to the specific needs of each department. It provides access to the menus customising current operating mode parameters.

**Fresenius Vial** recommends the presence of one of its qualified personnel, or a member of your Technical Service, to help implement the selected configuration procedures.

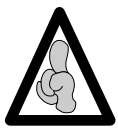

You may exit the configuration mode at any time by pressing the **DFF** key.

This menu allows the user to:

- **PRr** I: Flow rate memorisation.
- *PRr 2*: Syringe type selection mode.
- *PR* → *3*: Maximum flow rate selection via the keyboard.
- **PRr 4**: Syringes list selection.
- *PR* **5**: Mandatory priming confirmation.
- *PR B* : Quick infusion start-up mode.
- **PR r 7**: KVO / flow rate selection mode.
- **PR r R**: Empty syringe mode.
- *PRrb*: Maintenance periodicity.
- **PRr C**: Drug name indication.
- *PRr d*: Flange detection mode.
- *PR c E* : Programmable bolus flow rate memorisation.
- *PR F* : Manual bolus flow rate memorisation.
- **PRr G**: Drug name selection.
- *PR r H*: Back-light operation.
- **PRrL** : Screen alternation.
- **PRrP**: Ward name.

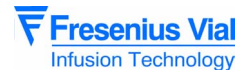

#### 3.2.1 Menu access

#### Useful keys

| Кеу                  | Function                                                                                           |
|----------------------|----------------------------------------------------------------------------------------------------|
| 96                   | ON starts up the device.<br>OFF switches the device off                                            |
| <b>A</b>             | SILENCE ALARM, accesses the configuration mode of the current operation parameters.                |
|                      | The selection keys scroll through the figures and letters on the tenths, units, tens segments etc. |
| $\overline{\bullet}$ | CONFIRM validates a choice.                                                                        |
| STOP                 | STOP cancels the current configuration                                                             |

#### Switch to configuration mode

- Press "SILENCE ALARM" and "INCREMENT" simultaneously.
- Maintain this position while pressing "ON"
- When **PR** appears on the display unit, release the "SILENCE ALARM" and "TENS" keys, then validate within three seconds by pressing "CONFIRM".
- **PRr I** appears by default.
- The switch from *PR r I* to *PR r P* is done using the selection keys.

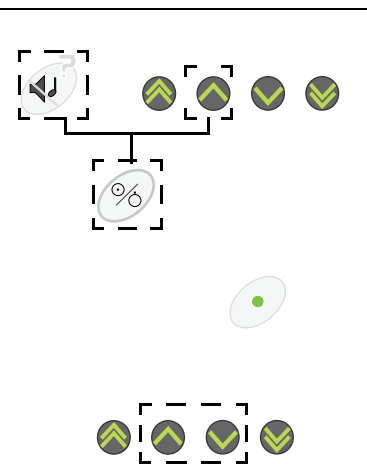

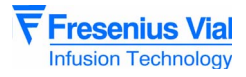

#### 3.2.2 PRr I, Flow rate memorisation

This mode allows the user to choose whether or not to memorise the infusion flow rate when the **Module** is shut down.

- **PR**r **I**, press "CONFIRM"
  - □ If □, the flow rate is memorised when the **Module** is shut down. This value will be displayed by default when the device is next switched on.
  - $\Box$  If  $\boxtimes$  the flow rate is not memorised, the value by default is **D D \cdot D** each time the device is switched on.
    - Select the memorisation type using the selection keys.
  - By validating once again, the mode is memorised and it is possible to select another configuration.

The modification may be cancelled by pressing the "STOP" key.

It is possible to exit the configuration mode at any time by pressing the "OFF" key.

## 3.2.3 PRr 2, syringe type selection mode

This configuration allows the user to choose the syringe type selection.

- **PRr 2**, press "CONFIRM"
  - □ If **Automatic**, automatic validation of the only syringe that may be selected.
  - □ If **Manual**, when the **Module** is switched on, the user must select the type of syringe installed.
    - · Choose the selection type using the selection keys.
  - □ The type is memorised by confirming once again, and another configuration may be selected.

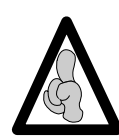

When the Automatic mode is chosen and if there is a choice of more than one syringe, the **Module** automatically moves onto the configuration of the list of syringes that may be selected PR r 4 when the machine is next switched on.

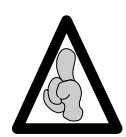

By pressing "STOP" the modification is cancelled.

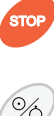

## 3.2.4 PAr 3, Maximum flow rate selection via the keyboard

This mode allows the user to choose the maximum flow rate that may be selected using the keyboard for each type of syringe.

| Syringe type | Min. flow rate (ml/h) | Max. flow rate (ml/h) |
|--------------|-----------------------|-----------------------|
| 50/60 cc     | 0,1                   | 1200.0                |
| 20/25 cc     | 0,1                   | 600.0                 |
| 10 cc        | 0,1                   | 350.0                 |
| 5 cc         | 0,1                   | 250.0                 |

■ **PRr 3**, press "CONFIRM".

□ Select the syringe type using the "OK" key.

- **5** ml.
- 10 ml.
- 20 ml.
- 50 ml.
- Select the maximum flow rate using the selection keys.

OK

By validating again, the type is memorised and a different configuration can be chosen.

By pressing "STOP" you may cancel the modification.

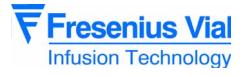

## 3.2.5 PAr 4, syringes list selection

This configuration enables users to choose, for each type of active syringe, whether or not it may be selected .

■ **PRr Ч**, press "CONFIRM"

the configuration mode is displayed on LCD as :

- If I this type of syringe may be selected in the **Module** list configuration.
- If □ this type of syringe may not be selected in the Module list configuration.
- □ Make your choice, whether it may or may not be selected, using the keys.
- □ Press "OK" to select the following syringe type:
- This configuration is activated automatically when the machine is switched on and the type of syringe that can be selected is > 1; and the selection is made with a selfvalidation.
- □ Press "CONFIRM" to record the modifications.

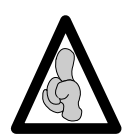

By pressing the "STOP" key, the modification is cancelled.

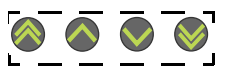

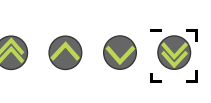

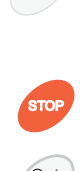

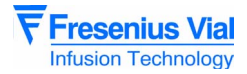

## 3.2.6 PRr 5, mandatory priming confirmation

This mode allows the user to choose whether or not priming is compulsory once the syringe has been selected.

PAr S is displayed.
 Press "CONFIRM"

 If I press "BOLUS" during start-up is compulsory in order to switch to flow rate selection.
 If the flow rate may be directly selected after validation of the syringe.

 Make your choice using the selection keys.
 The type is memorised by confirming once again and another configuration may be selected.
 The modification may be cancelled by pressing the "STOP" key.
 You may exit the configuration mode at any time by pressing the "OFF" key.
 Solution (State)

## 3.2.7 PRr 6, quick infusion start-up mode

This mode allows the user to choose whether or not to activate the quick start-up system.

- *PRr 6*, press "CONFIRM".
  - □ If ⊠ , quick start-up is activated. When there is a low flow rate, the plunger moves more quickly at the start of infusion until it comes into contact with the syringe piston. This fast movement is controlled by the force sensor and is limited in distance.
  - $\Box$  If  $\Box$ , there is no quick start-up mode and the infusion always starts with the flow rate selected.
  - □ Make your choice using the selection keys.
  - □ The type is memorised by confirming once again and another configuration may be selected.

The modification may be cancelled by pressing the "STOP" key.

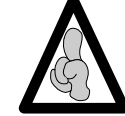

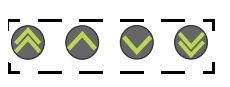

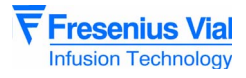

#### 3.2.8 PRr 7, KVO / flow rate selection mode

This mode allows the user to choose whether or not to activate and adjust the KVO flow rate.

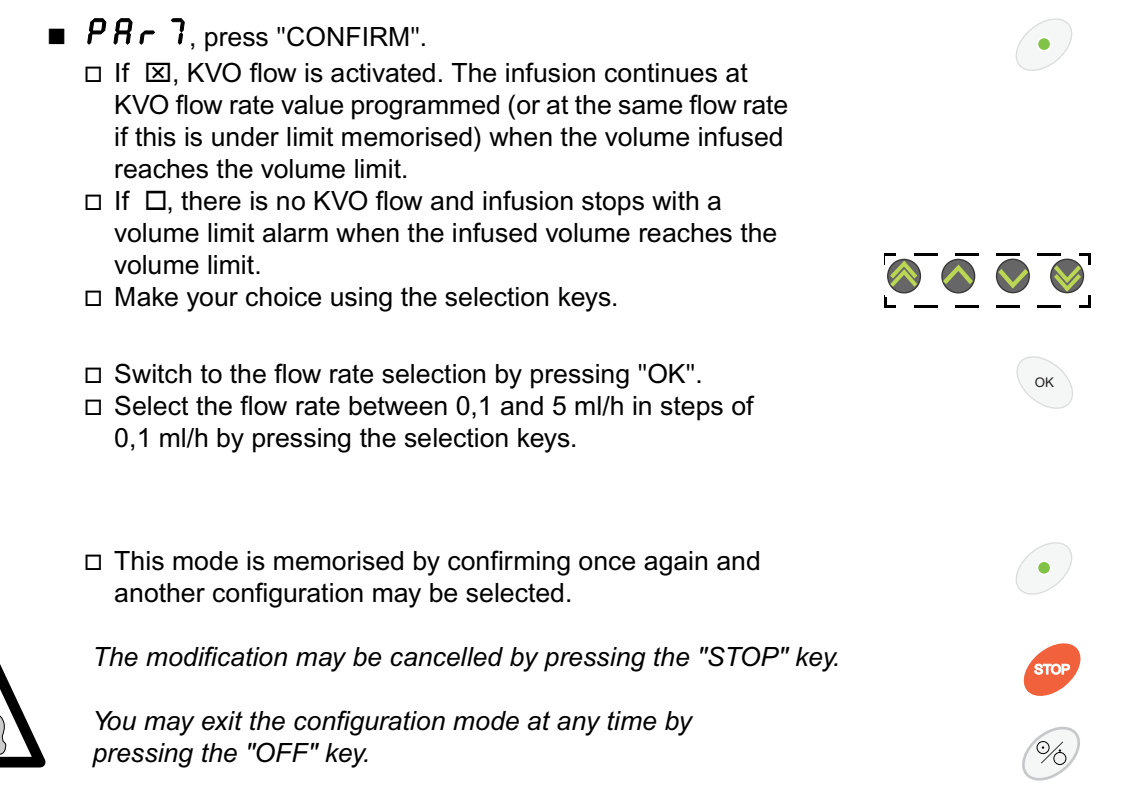

#### 3.2.9 PRr R, empty syringe mode

This mode allows the user to select an operation for the instrument using the empty syringe mode.

- *PA r A*, press "CONFIRM".
  - $\Box$  If  $\boxtimes$  the empty syringe mode is activated.
    - To use empty syringe mode during perfusion, press "CONFIRM" when end of infusion prealarm is triggered.
  - □ If □ the activation of the empty syringe mode is deactivated.
    - By pressing "CONFIRM" at the presence of an end of infusion alarm, a beep will be emitted.
  - □ Make your choice using the selection keys.
  - By validating once again, this mode is memorised and another configuration may be chosen.

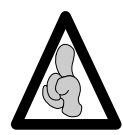

Press "STOP" to cancel the modification.

You may exit the configuration mode at any time by pressing the "OFF" key.

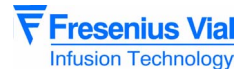

## 3.2.10 *PRrb*, maintenance periodicity

This configuration enables the maintenance periodicity to be selected:

- from 1 until 999 hours,
- or using the date.
- PArb, press "CONFIRM".
   □ The actual value is displayed on the LCD screen.
   □ Par B 3000 H 00/00/0000
   □ Modify the number of maintenance hours using the keys.
  - □ Press "OK" key to select and modify the maintenance date.
  - □ By validating once again, the type is memorised and another configuration may be selected.

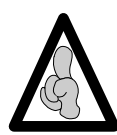

If the date is incorrect in the year selection validation (e.g. 31/02002), a flashing  $\mathbf{E} \mathbf{r} \mathbf{r}$  appears.

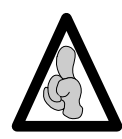

By pressing "STOP" the modification is cancelled.

You may exit the configuration mode at any time by pressing the "OFF" key.

## 3.2.11 PRr [, Drug name indication

This configuration enables the user to choose whether or not to display the drug name in alternance with the syringe brand or the pressure (see PRrL).

- PRr [, press "CONFIRM".
  - □ If ⊠ the alternance mode is selected, the drug name and the syringe brand are displayed in alternance.
  - □ If □ the alternance mode is not selected, the drug name is not displayed in alternance with the pressure monitor.
  - □ Make your choice using the keys.
  - □ By validating once again the mode is memorised and another configuration may be chosen.

The modification is cancelled by pressing the "STOP" key.

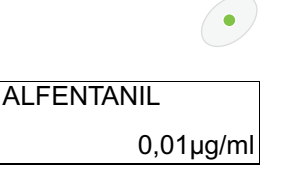

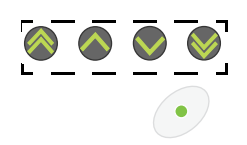

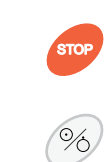

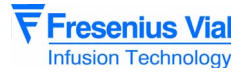

%

## 3.2.12 PArd, flanges detection mode

This configuration enables users to choose whether or not to activate the syringe flanges detection.

- *PRrd*, press "CONFIRM".
  - □ If ⊠ detection activated, inappropriate positioning of the syringe flanges is identified by syringe clamp alarm.
  - □ If □ no detection, the inappropriate positioning of the flanges is not detected.
  - □ Make your choice using the keys.
  - □ By validating once again, the mode is memorised and it is possible to select another configuration .

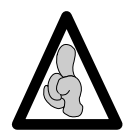

The modification may be cancelled by pressing the "STOP" key.

It is possible to exit the configuration mode at any time by pressing the "OFF" key.

## 3.2.13 PRrE, programmable bolus flow rate memorisation

This configuration allows the user to select the bolus flow rate memorisation mode.

- **PRrE**, press "CONFIRM".
  - □ If ⊠ bolus is memorised. When the **Module** starts up the proposed bolus flow corresponds to the last one selected.
  - □ If □ bolus is not memorised. When the **Module** starts up the proposed bolus flow is the default value.
  - □ Make your selection using the keys.

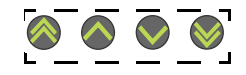

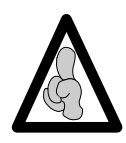

If the "not memorised" mode is selected, the bolus default value must be defined

- □ If you select □ the last flow rate configured for 50/60 cc syringes is displayed..
  - Enter the bolus value to be defined by default for a 50 cc syringe using the keys.

□ Press "OK" to memorise it.

- □ The default flow rate configured for 20 cc syringe is displayed.
  - Enter the bolus value to be defined by default for a 20 cc syringe using the keys.
- □ Press "OK" to memorise it.
- □ Continue in this procedure until all the syringe types are validated and *PRrE* is displayed.

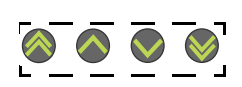

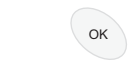

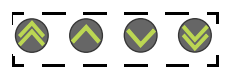

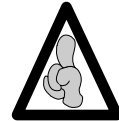

The modification is cancelled by pressing "STOP".

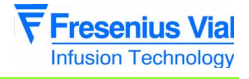

## 3.2.14 PRrF, manual bolus flow rate memorisation

This configuration allows the user to select the Manual bolus flow memorisation mode.

- *PA r F*, press "CONFIRM".
  - □ If ⊠ bolus is memorised. When the **Module** starts up the proposed bolus flow corresponds to the last one selected.
  - □ If □ bolus is not memorised. When the **Module** starts up the proposed bolus flow is the default value.
  - □ Make your selection using the keys.

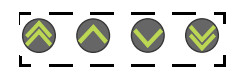

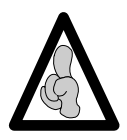

If the "not memorised" mode is selected, the bolus default value must be defined

- □ If you select □ the last flow rate configured for 50/60 cc syringes is displayed.
  - Enter the bolus value to be defined by default for a 50 cc syringe using the keys.

□ Press "OK" to memorise it.

- The default flow rate configured for 20 cc syringes is displayed.
  - Enter the bolus value to be defined by default for a 20 cc syringe using the keys.
- □ Press "OK" to memorise it.
  - Continue in this procedure until all the syringe types are validated and *PRrE* is displayed.

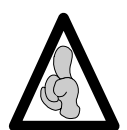

The modification is cancelled by pressing "STOP".

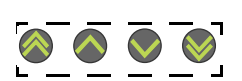

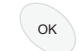

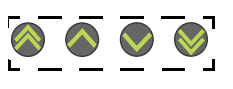

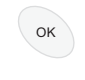

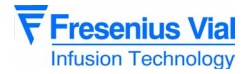

## 3.2.15 PRr G, drug name selection

This configuration enables the user to select the list of drugs that may be used by the **Module**.

PAr G, press "CONFIRM".
The first drug name appears on the LCD screen.
If Z, the name of the drug is selected.
Make you selection using the selection keys.
Press "OK" to memorise it and go to the next medication.
To validate the modification(s), the entire list of drugs must be scrolled through. When the last drug is validated, PAr G menu is displayed.
The modification may be cancelled by pressing "STOP".
You may exit the configuration mode at any time by pressing the "OFF" key.

## 3.2.16 PRrH, back-light operation

This configuration determines the operation of the back-light while the **Module** is running on battery.

PAr H, press "CONFIRM".
 The back-light status is displayed on the LCD screen.
 back-light Switched OFF
 back-light ON low
 back-light is permanent
 Make your choice using the keys.
 Press "CONFIRM".
 The modification may be cancelled by pressing "STOP".
 You may exit the configuration mode at any time by pressing the "OFF" key.
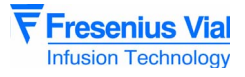

#### 3.2.17 PArL, screen alternation

This configuration enables the user to determine the screen alternation during infusion.

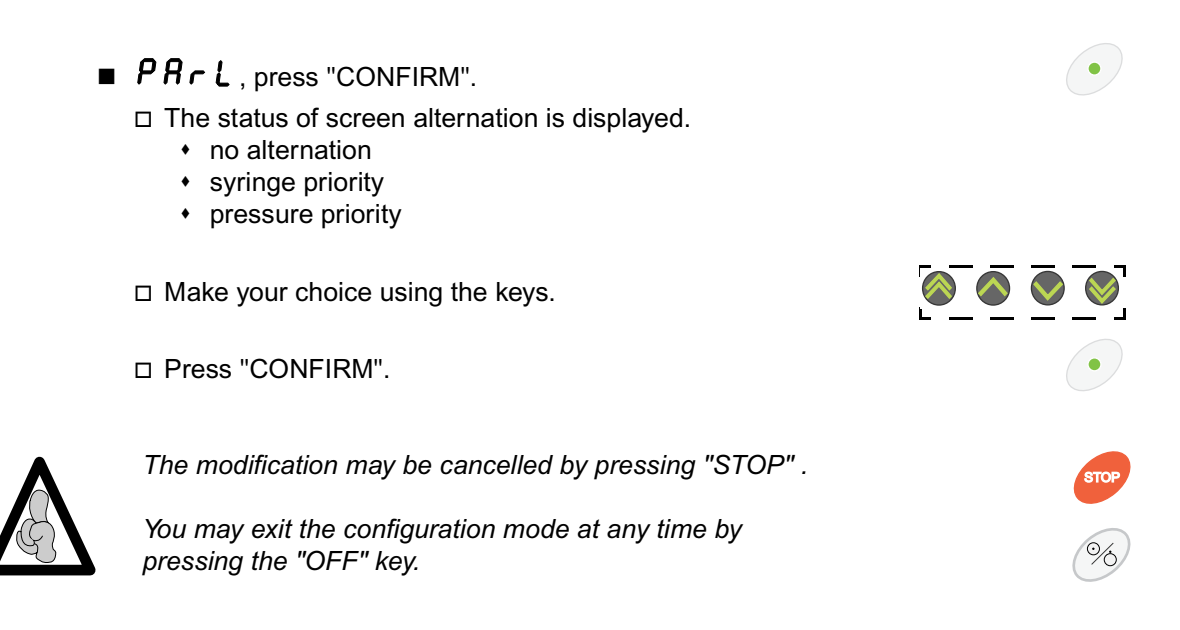

#### 3.2.18 *P* R *r P*, ward name

This configuration enables the name of the department using the Module to be adjusted.

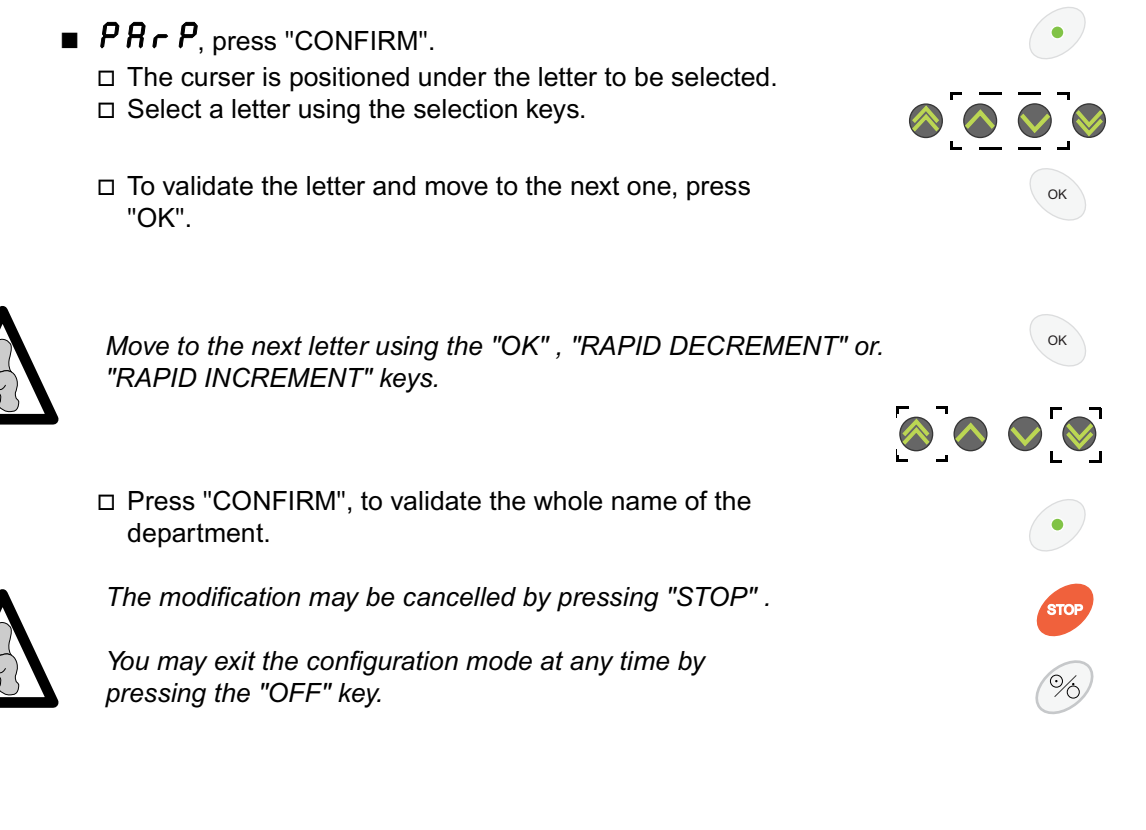

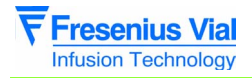

mod03.2\_003a\_en.fm

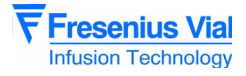

#### 3.3 Service test menu

The service test menu is reserved for authorised personnel only. It allows the carrying out of a series of **Module** checks to validate its efficient operation (see "**Checks**" chapter). These must be carried out after each maintenance procedure.

# The service tests can also be carried out more quickly and simply from a PC installed with maintenance software (consult our After Sales Service).

The service test menu allows for a series of 17 tests or checks:

- *E* **5** *E I*: Display of running time and last maintenance date.
- *ESE2*: Indicator lights test.
- *E* 5 *E* 3: Keyboard test.
- *E* **5** *E* **4**: Battery voltage test.
- £5£5: Display of the last 10 alarm codes.
- **L5***L***5**: Display of the total running time.
- *E* **5** *E* **9**: Piston force test.
- *L* **5** *L* **R**: Display of software version and language.
- *E S**E* **<b>***b* : Analogue input test.
- **E 5 £ 5 £ C** : Display of the plunger position.
- *L* **5** *L E* : Display of the calibration values.
- **LSLF** : Syringe type display.
- *E S* **<b>***E G* : Syringe group display.
- *L* **5** *L J*: Display of history before fault.
- *L* 5 *L L* : Display of drugs librairy information.

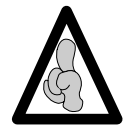

An events log of more than 760 entries can be consulted by an intermediary of the "ISCTRL" Maintenance software version 4 and above. (Please consult our Service department for more details).

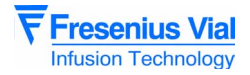

mod03.4\_003a\_en.fm

#### **4** Preventive maintenance

#### 4.1 Recommendations

The **Module DPS** syringe pump can only be inspected, serviced or repaired by **Fresenius Vial** or by an authorised and appointed service. The qualified technicians in your establishment and our After Sales Service should be notified of any abnormal operation of the device.

If a repair is necessary, send the instrument in its original packaging if possible with a precise description of the observed fault, to the official dealer for **Fresenius Vial**.

For further information concerning troubleshooting or the usage procedure, please contact our Service Department or our Sales Department.

**Fresenius Vial** is not liable for loss or damage to the equipment during transport to our After Sales Service.

#### 4.2 Maintenance schedule

#### 4.2.1 Use beyond the framework of the departmental order

| Frequency | Name                                                                    |
|-----------|-------------------------------------------------------------------------|
|           |                                                                         |
| 3 years   | Replace the battery (see "Battery-holder and battery" operation sheet). |

#### 4.2.2 Use within the framework of the departmental order

When the equipment is used within the framework of the departmental order of October 3 1995, inspections are performed on a less frequent basis. This is due to the fact that the equipment is inspected before each use.

| Frequency                                                 | Name                                                                    |
|-----------------------------------------------------------|-------------------------------------------------------------------------|
| 1 <sup>st</sup> inspection in<br>the 3 <sup>rd</sup> year | Perform the first servicing inspection and replace the battery.         |
| Then every 2<br>years                                     | Perform a servicing inspection.                                         |
| 3 years                                                   | Replace the battery (see "Battery-holder and battery" operation sheet). |

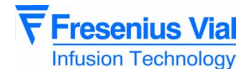

mod04.1&2\_001a\_en.fm

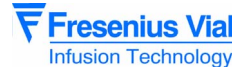

#### 4.3 Checks

In order to ensure apparatus follow-up in terms of an effective preventive maintenance programme, a regular servicing inspection is recommended every 24 months (see "Regular Servicing Sheet").

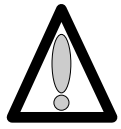

To ensure the checking procedure is carried out efficiently, the battery should be recharged beforehand for 16 hours.

#### 4.3.1 Test access

Keyboard description.

| Key  | Function                                                                                          |
|------|---------------------------------------------------------------------------------------------------|
| 96   | ON starts up the device<br>OFF switches the device off                                            |
|      | SILENCE ALARM accesses the test mode                                                              |
| STOP | <b>STOP</b> cancels the test in progress                                                          |
|      | CONFIRM validates a choice                                                                        |
| ОК   | " <b>OK</b> " validation a choice                                                                 |
|      | The selection keys scroll through the figures and letters on the tenths, units, tens segments etc |

#### Activating the Service test

- Press "SILENCE ALARM" and "DECREMENT" simultaneously.
- Maintain this position while pressing "ON".
- When £5£. is displayed on screen, release selection of the "SILENCE ALARM" and "DECREMENT", then validate within three seconds by pressing the "CONFIRM" key.
- By default, the equipment starts with *E* **5** *E* **.** *I*
- Using the selection keys, scroll through the various tests on the display unit.

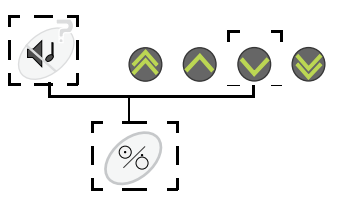

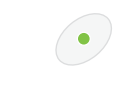

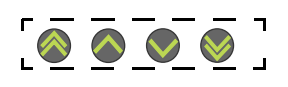

#### 4.3.2 Visual check

Check the general appearance of the case and labels and for traces of shock.

Preventive maintenance

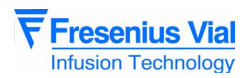

#### 4.3.3 Running time and service inspection date

This test displays the **Module** running time since its last service inspection. It also displays and modifies the "last" service inspection date.

When the service inspection date is modified, the running time is reset to zero.

- **ESE.** *I*, press the "CONFIRM" key.
  - □ If JJJH: number of hours, the running time is displayed in hours if it is lower than 72 h.
  - □ If ש. ש. ש. ש. ווש : number of days, the running time is displayed in day if it is lower than 120 days.
  - If וענע 1
     If ווא נענע 1
     If ווא נענע 1
     If ווא נענע 1
     If ווא נענע 1
     If ווא נענע 1
     If ווא נענע 1
     If ווא נענע 1
     If ווא נענע 1
     If ווא נענע 1
     If ווא נענע 1
     If ווא נענע 1
     If ווא נענע 1
     If ווא נענע 1
     If ווא נענע 1
     If ווא נענע 1
     If ווא נענע 1
     If ווא נענע 1
     If ווא נענע 1
     If ווא נענע 1
     If ווא נענע 1
     If ווא נענע 1
     If ווא נענע 1
     If ווא נענע 1
     If ווא נענע 1
     If ווא נענע 1
     If ווא נענע 1
     If ווא נענע 1
     If ווא נענע 1
     If ווא נענע 1
     If ווא נענע 1
     If ווא נענע 1
     If ווא נענע 1
     If ווא נענע 1
     If ווא נענע 1
     If ווא נענע 1
     If ווא נענע 1
     If ווא נענע 1
     If ווא נענע 1
     If ווא נענע 1
     If ווא נענע 1
     If ווא נענע 1
     If ווא נענע 1
     If ווא נענע 1
     If ווא נענע 1
     If ווא נענע 1
     If ווא נענע 1
     If ווא נענע 1
     If ווא נענע 1
     If ווא נענע 1
     If ווא נענע 1
     If ווא נענע 1
     If ווא נענע 1
     If ווא נענע 1
     If ווא נענע 1
     If ווא נענע 1
     If ווא נענע 1
     If ווא נענע 1
     If ווא נענע 1
     If ווא נענע 1
     If ווא נענע 1
     If ווא נענע 1
     If ווא נענע 1
     If ווא נענע 1
     If ווא נענע 1
     If ווא נענע 1
     If ווא נענע 1
     If ווא נענע 1
     If ווא נענע 1
     If ווא נענע 1
     If ווא נענע 1
     If ווא נענע 1
     If ווא נענע 1
     If ווא נענע 1
     If ווא נענע 1
     If ווא נענע
- Press "OK" to display the date of the last service inspection..

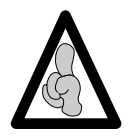

Each time this information is read, the month, day and year of the service inspection date may be modified by using the selection keys. This date will be stored in the EEPROM and the running time will be reset to zero.

By validating once again, a another test may be selected
 When the number of hours or the date programmed on

**PRrb** is over, **LtrL** message appears after switching ON the pumps indicating the unit should be checked.

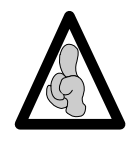

The test may be stopped at any time by pressing the "STOP" key, and a different test may be selected.

#### 4.3.4 Indicator lights check

- *L* 5*L*.*2*, press "CONFIRM".
   □ All LEDS, 7-segment display units and LCD are ON.
  - □ By validating once again,
    - the LEDS and display units are scrolled through one by one, from left to right. (Display of the LEDS, 7segment display unit by segment and then by sets of 8, LCD display unit).

The test is OK if all indicator lamps are lit up.

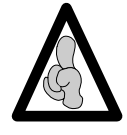

The test may be stopped at any time by pressing the "STOP" key, and a different test may be selected.

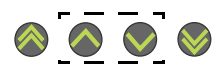

OK

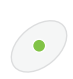

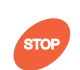

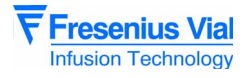

• /

•

#### 4.3.5 Keyboard check

This test checks that all keyboard keys function correctly.

- *L* 5 *L* . *3*, press the "CONFIRM" key.
  - □ Keep each key pressed down, one by one,
    - Check the name of the key displayed on the display
      - unit.

The name of each key is displayed as follows.

| Display | Selected key    |
|---------|-----------------|
| SIAL    | Silence Alarm   |
| STOP    | Stop            |
| START   | Start           |
| BOLU    | Bolus           |
| OK      | ОК              |
| OPT     | Option          |
| INC     | Increment       |
| INCR    | Rapid increment |
| DEC     | Decrement       |
| DECR    | Rapid decrement |
| OFF     | On/Off          |

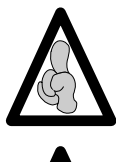

If two or more keys are held down simultaneously, the display unit will show  $\mathbf{E} \mathbf{r} \mathbf{r}$  and a sound alert "beep!beep!beep!" will indicate an error.

If "OFF" is held down for more than one second the **Module** switches off.

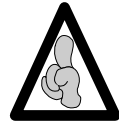

The test may be interrupted at any time by pressing the "CONFIRM" **key** for over three seconds, and a different test may be selected.

If the display is faulty, replace the display board (see "Display boards" operation sheet).

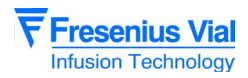

This test displays the battery voltage in Volts and in tenths of a Volt.

#### 4.3.6 Battery voltage check

■ ŁŚŁ.¥, press "CONFIRM".

| The LCD screen can now be read.                      |
|------------------------------------------------------|
| The voltage is displayed in Volts. "B" indicates the |
| battery voltage value.                               |

□ The voltage is displayed in Volts. "C" indicates the battery voltage when the device is connected to the base or Mainy mode.

|             | •     |
|-------------|-------|
| Test 4<br>B | 6.0 V |
|             |       |

| Test 4 |       |
|--------|-------|
| С      | 6.0 V |

.

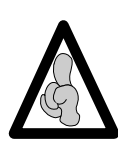

If the voltage is below the threshold calibrated for the pre-alarm, the leds "Battery alarm and Pre-alarm" flash.

If the voltage is below the threshold calibrated for the alarm, the leds "Battery alarm and Alarm flash.

□ By validating once again, another test may be selected.

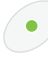

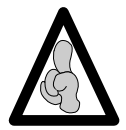

The test may be interrupted at any time by pressing the "STOP" key and a different test may be selected.

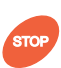

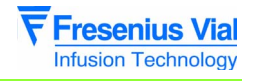

#### 4.3.7 Checking the last 10 alarms

- This test allows for code display of the last 10 alarms triggered on the **Module**.
- £5£.5, press "CONFIRM".
  - Details may be read on the LCD screen.

□ The most recent alarm code is displayed.

- "A" for an alarm.
- "E" for an error.

Meaning of the codes :

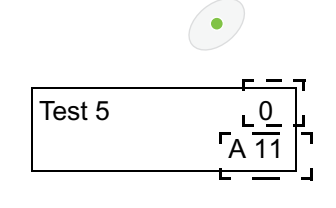

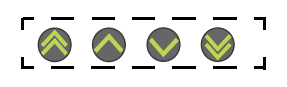

•

□ By validating once again, a different test may be selected.

□ Press the keys to display the following codes from 0 to 9.

| Erreur | Description              | Erreur | Description                                                                                                    |
|--------|--------------------------|--------|----------------------------------------------------------------------------------------------------|
| A10    | Battery alarm            | E10    | Error internal RAM                                                                                                    |
| A11    | Syringe support<br>alarm | E20    | Error external RAM                                                                                                    |
| A12    | End of infusion<br>alarm | E30    | Error check-sum EPROM                                                                                                    |
| A13    | Limit volume alarm       | E40    | Error EPROM                                                                                                    |
| A14    | Disengagement<br>alarm   | E50    | ADC access auto-test error.                                                                                                    |
| A15    | Piston head alarm        | E60    | Error concerning checking of syringe parameter coherence<br>(incoherence of the syringe diameter in relation to the motor step for<br>0,1 ml calculated at the time of syringe validation). |
| A16    | Occlusion alarm          | E70    | Error concerning incorrect motor frequency (motor step period calculated in related in relation to the syringe diameter and the flow rate selected either too low or too high).             |
| A25    | Flange Alarm             | E80    | Error keyboard                                                                                                    |
|        |                          | E90    | Erreur détection ailette                                                                                                    |
|        |                          | E01    | Rotation check error.                                                                                                    |
|        |                          | E32    | Segment advance check error                                                                                                    |
|        |                          | E52    | Advance check error during take-up.                                                                                                    |
|        |                          | E72    | Advance check error over the whole lenght                                                                                                    |
|        |                          | E82    | Error mechanical                                                                                                    |
|        |                          | E03    | Communication error                                                                                                    |
|        |                          | E14    | Error motor frequency                                                                                                    |
|        |                          | E24    | Error direction or rotation fault                                                                                                    |
|        |                          | E34    | Error motor period                                                                                                    |
|        |                          | E44    | CPU/UART frequency check error                                                                                                    |
|        |                          | E84    | Error fuse                                                                                                    |
|        |                          | E55    | Error time clock                                                                                                    |
|        |                          | E16    | Error time clock                                                                                                    |
|        |                          | E56    | Error software                                                                                                    |

#### mod04.3\_004a\_en.fm

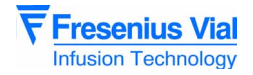

- Errors 10, 20, 30 and 40 cannot be stored in the EEPROM.
- If the **Module** switches off normally, the **DFF** message is displayed.

• If the **Module** switches off due to a malfunction, the DFF message is displayed with a flashing F in front: FDFF.

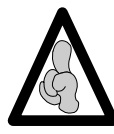

The test may be interrupted at any time by pressing the "STOP" key and a different test may be selected.

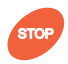

#### 4.3.8 Total running time check

This test displays the total running time of the **Module**. It is not possible to modify this time manually.

- *E***5***E*, press "CONFIRM".
  - ם If בר H: number of hours of use, 72 hours max.
  - □ If ש ש ש ש ⊔: number of days of use, 120 days max.
  - □ If ר ב ב **ו**: number of months, > 120 days.
    - (average duration of one month considered as 30 days)
      By pressing the " OPTION" key, the number of times the machine has been switched on is displayed..

□ By validating again, a different test may be selected.

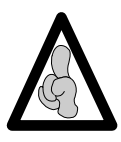

The test may be interrupted at any time by pressing the "STOP" key. A different test may then be selected.

#### 4.3.9 Checking the force sensor

- This test displays the force exerted on the piston in grams.
- *L* 5 *L* 9, press "CONFIRM".
   *D* 0 0 . 9: displayed in grams. The result must lie between 0 and 100 g.
  - □ Press and release the bonding pad.
    - The result displayed must always lie between 0 and 100 g.
  - $\hfill\square$  By validating once again, a different test may be selected.
  - □ If the value is out of limits, recalibrate the force sensor (see "*E ⊾ 𝑘 .9* Force sensor calibration.").

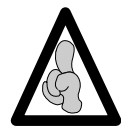

The test may be interrupted at any time by pressing the "STOP" key, and a different test may be selected.

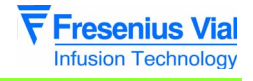

|                                  | 4.3.10 Software and language version check                                                              |        |            |
|----------------------------------|----------------------------------------------------------------------------------------------------|--------|------------|
| This test displays the software  | ■ <b><i>L</i> 5 <i>L</i> .<i>R</i>, press "CONFIRM".</b>                                                |        | •          |
| version number<br>and revision . | The software version number and revision as well as the check sum and creation date of the software are |        |            |
|                                  | displayed.                                                                                              | Test A | V01.32     |
|                                  |                                                                                                    | (A15A) | 06/07/1998 |
|                                  | By pressing "OK" again, the language chosen is displayed<br>on a second screen.                         |        | ОК         |
|                                  |                                                                                                    | Test A | French     |
|                                  |                                                                                                    | (A15A) | 06/07/1998 |
|                                  | Scroll through the language screens (if several languages are programmed) using the "SELECTION" keys.   | [      | <u> </u>   |

The letter "V" appears and flashes if there is an additional version message.

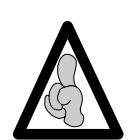

The test may be interrupted at any time by pressing the "STOP" key, and a different test may be selected.

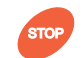

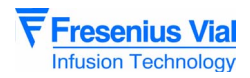

This test displays the converter conversion results, in hexa-decimals, of the five analogue inputs and three test inputs.

#### 4.3.11 ADC check

■ ŁŚŁ.b, press "CONFIRM".

- □ The result displayed is the first of five analogue inputs (from 0 to 4).
- The second type of result displayed corresponds to the converter test according to the channel number, (L, M, H) Use the "INCREMENTATION or DECREMENTATION" keys to move from one input to another.

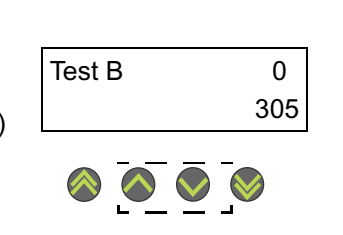

•

#### The analogue inputs are distributed in the following way:

| Channel<br>number | Component concerned                                        |
|-------------------|------------------------------------------------------------|
| 0                 | battery voltage                                            |
| 1                 | n.u.                                                       |
| 2                 | force sensor                                               |
| 3                 | n.u.                                                       |
| 4                 | potentiometer displacement                                 |
| L                 | zero converter test, between 000 and 004 if correct        |
| М                 | mid-scale converter test, between 01FB and 204 if correct  |
| Н                 | full-scale converter test, between 03FB and 3FF if correct |

□ By validating once again, a different test may be selected.

If the value is out of limits, recalibrate the force sensor (see "*E & R.9* Force sensor calibration").

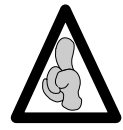

The test may be interrupted at any time by pressing the "STOP" key, and a different test may be selected.

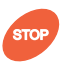

•

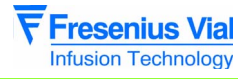

# A.3.12 Displacement sensor check L 5 L . C, using jig ref.8104 high and low, press "CONFIRM". Position the jig ref. 8104 in high position. in high position the display unit shows I I S . D ± 0,5 mm. Position the jig ref. 8104 in low position. in low position the display unit shows 2 0 . D ± 0,5 mm. By validating once again, a different test may be selected.

If the value is out of limits, recalibrate the displacement sensor (see "*E & R.6* Calibration).

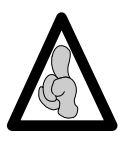

The test may be interrupted at any time by pressing the "STOP" key, and a different test may be selected.

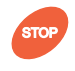

## 4.3.13 Checking the calibration values

This test displays the calibration values stored in the EEPROM.

- *L*5*L*.*E*, press "CONFIRM".
   *BRL*.*I* is displayed on the LCD screen with its calibration value.
- Test EBAT1(2)33C

Press the "SELECTION" keys to move on to another value.

| Display        | Name                                                              |
|----------------|-------------------------------------------------------------------|
| 63E.I          | Battery voltage 6.3 V                                             |
| 695.5          | Pre-alarm battery voltage 5.9 V                                   |
| 6 <i>3</i> £.3 | Alarm battery voltage 5.7 V                                       |
| H IG.H         | Displacement potentiometer with 115.0 mm spacer                   |
| Lou            | Displacement potentiometer with 20.0 mm spacer                    |
| 0.0            | Force sensor with 0 kg                                            |
| 5 F G          | Force sensor with 5 kg                                            |
| Scc            | Syringe potentiometer diameter, low limit 5 cc                    |
| 5 – IOcc       | Syringe potentiometer diameter, limit between 5cc and 10cc        |
| 10 - 20cc      | Syringe potentiometer diameter, limit between 10cc and 20/25cc    |
| 20 – 30cc      | Syringe potentiometer diameter, limit between 20/25cc and 30/35cc |
| 30 – 50cc      | Syringe potentiometer diameter, limit between 30/35cc and 50/60cc |
| 50cc           | Syringe potentiometer diameter, high limit 50/60cc                |

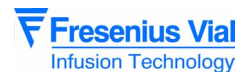

This test displays the type of syringe fitted to the **Module**.

#### 4.3.14 Checking the syringe clamp

■ ŁŚŁ.F, press "CONFIRM"

using for verification each diameter a syringe.

- $\hfill\square$  Place the syringe clamp in the high position.
- The display unit shows - -
- □ Fit the 50 cc syringe. The display unit shows **5** *0* **<b>***c* **.** *c*
- □ Fit the 20 cc syringe. The display unit shows **20***c*.*c*
- □ Fit the 10 cc syringe. The display unit shows *I* **0** *c* **.** *c*
- □ Fit the 5 cc syringe. The display unit shows 5 c.c
- □ Fit the syringe clamp in the low position. The display unit shows - - - -

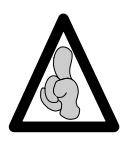

If the capacity of the syringe type does not comply with the corresponding syringe, new calibration is need  $\boldsymbol{E} \boldsymbol{E} \boldsymbol{\partial} \boldsymbol{J} \boldsymbol{\partial}$ .Capacities which are non-existent or non-configured in the EEPROM are displayed in the form of  $\boldsymbol{e} \boldsymbol{e} \boldsymbol{e} \boldsymbol{e} \boldsymbol{e}$ .

□ By validating once again, another test may be selected.

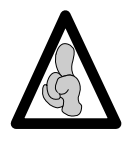

The test may be interrupted at any time by pressing the "STOP" key, and a different test may be selected.

# 4.3.15 Checking the syringe group number

This test displays the list of syringes for which the machine has been configured.

- ► 5 E . G, press "CONFIRM".
   □ The syringe group number configured in EEPROM is displayed, e.g. G 0 3.
  - □ By validating once again, another test can be selected.

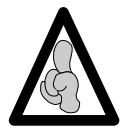

The test may be interrupted at any time by pressing the "STOP" key, and a different test may be selected.

 $( \bullet )$ 

•

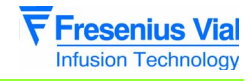

E 80

Test J

#### This test displays the list of syringes programmed in the Module.

- 4.3.16 Checking the last 10 events before fail
- £5£.J, press "CONFIRM".

□ The last locking error code is displayed on the LCD screen.

- "A" for an alarm (see table *E* **5** *E* **<b>. 5**)
- "E" for an error (see table £ 5 £ . 5)
- □ Press the "INCREMENTATION" keys to display the following codes from 0 to 9.
- □ By validating once again, a different test can be selected.

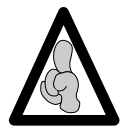

The test may be interrupted at any time by pressing the "STOP" key, and a different test can be selected.

#### 4.3.17 Checking the drugs change information

| This test displays          | ■ ŁŚŁ₌Ł, press "CONFIRM".                                                                                                    | •  |
|-----------------------------|----------------------------------------------------------------------------------------------------|----|
| person in charge,           | This screen displays the drug list name.<br>Downloaded by the user or the manufacturer.                                                                                               |    |
| of the file allowing        | By validating once again, a different test can be selected.                                                                                                    | •  |
| the drugs to be<br>updated. | 4.3.18 Checking the disengagement system                                                                                                    |    |
|                             | To carry out this operation, exit the test mode and press "OFF".                                                                                                    | 96 |
|                             | <ul> <li>Press "ON".</li> <li>Push the disengagement lever.</li> <li>Check for presence of the mechanical disengagement alarm (red Led at the end of the syringe diagram).</li> </ul> | 96 |

- Fit the machine with the 50 cc syringe, ensuring the flanges and plunger are in position.
- □ Release the disengagement lever.
  - · Ensure there is no mechanical lever alarm.

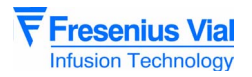

#### 4.3.19 Checking the anti-siphon arm

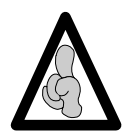

This check must be carried out for each syringe provided with the machine.

 To carry out this operation, exit the test mode and press "OFF",

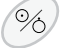

%

- Check functioning.
   Free play, without axial movement or disassembly.
- Check for alarm presence:
  - □ anti-siphon arm in the upper position.
  - $\Box$  anti-siphon arm in the lower position.
  - □ Check there is no alarm in presence of each syringe provided by the machine.

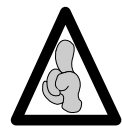

Do not press the anti-siphon arm. Disengage and press the button to ensure its descent.

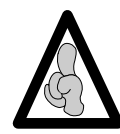

If the result is not satisfactory, go to sheet n°6.

#### 4.3.20 Back pressure test

To carry out this operation, exit the test mode and press "OFF".

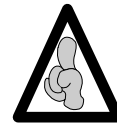

The instrument initialises the sensor once the plunger is disengaged. The back pressure test must be performed with zero back pressure.

- Press "ON".
  Fit the Fresenius Vial pressure dynanometer.
  Select a "Perfusor" 50 ml syringe, pressing "CONFIRM".
  By pressing the "OPT" key, select a limit:
  Select the limit pressure : 600 mmHg ± 70 mmHg.
  Press "OK".
  Select a flow rate of 120 ml/h and start the infusion by pressing "CONFIRM".
  Check absence of sound and visual alarms back
  - Check absence of sound and visual alarms back pressure on the LCD.
  - Check the infusion Leds are flashing.
  - Ensure the alarm is triggered for a value of 600 mmHg <u>+</u> 70 mmHg.

Fresenius Vial

ок

- Repeat this test, selecting a higher limit by pressing the "OPT" key.
- □ Select the limit pressure :1100 mmHg <u>+</u> 150 mmHg.

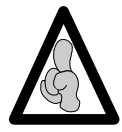

Where the value of the measured pressure, depending on the selection made, is situated outside of the reference values, (see  $E E R \cdot g$  "Calibrating the force sensor").

#### 4.3.21 Checking the end of infusion pre-alarm

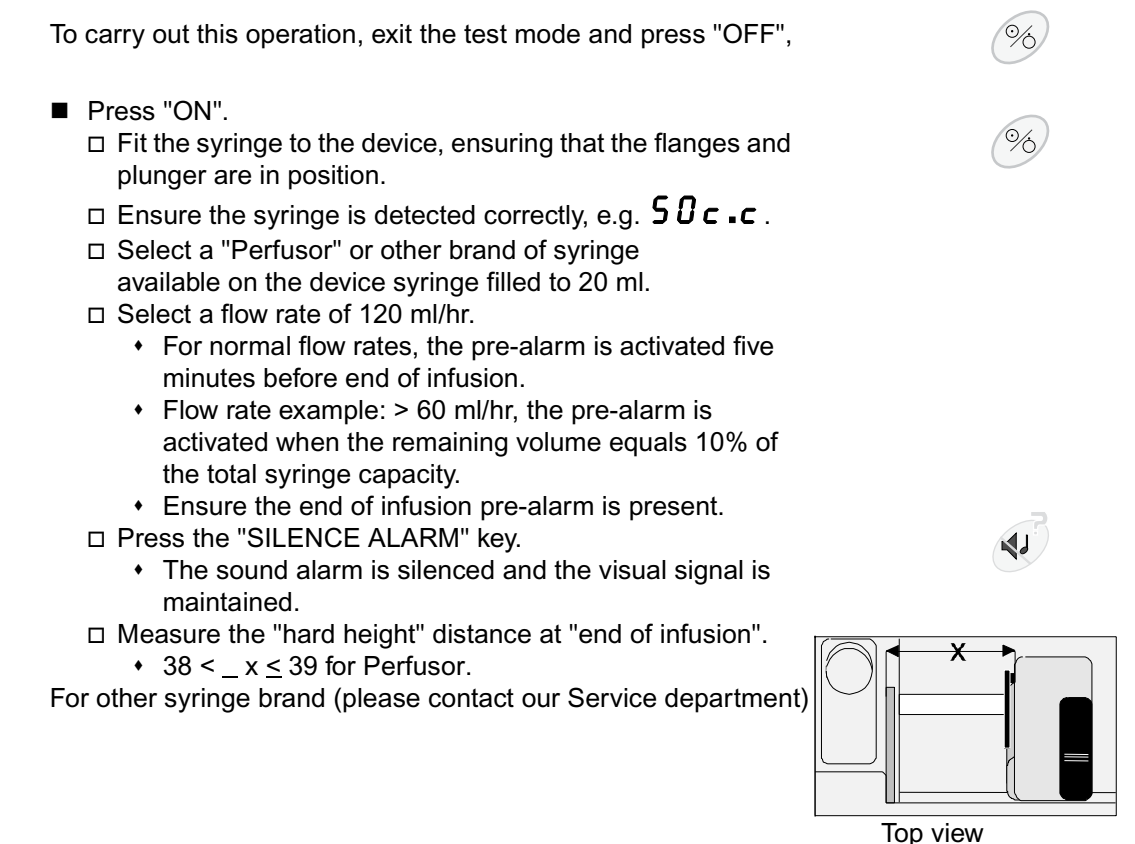

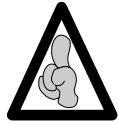

For accurate checking of the "hard height", do not move the plunger while measuring.

If the "hard height" reading is out of limits, recalibrate the position sensor (see "*E & R.5* Position sensor calibration").

#### 4.3.22 Checking linearity

To carry out this operation, exit the test mode and press "OFF",

- Equipment required: Stop-clock, electronic calliper, Perfusor 50 ml. syringe.
- Press "ON".
  - Fit the device with the "Perfusor" 50 ml syringe maximum volume ensuring the flanges and plunger are in starting position.
  - □ Measure the displacement X1 in mm.

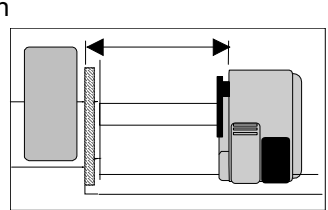

View from above

%

- $\Box$  Ensure the syringe is detected correctly, e.g. **5**  $0 c \cdot c$ .
- □ Select a flow rate of 50 ml/hr.
- Press "CONFIRM" to start infusion and simultaneously start the stop-clock
- □ At 50 minutes, stop the infusion by pressing "STOP" and measure the displacement X2.
- □ Ensure X = X1 X2 lies between 68,2 mm <\_ X ≤ 69,58 mm.

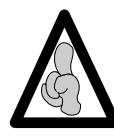

For accurate checking of the linearity, do not move the plunger while measuring.

#### 4.3.23 Locking/unlocking check

■ Install a Module on the base.

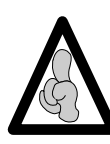

The installed Module must be locked to the base.

- Switch on the module by pressing the ON key.
   The base is in operation.
  - □ The module number is displayed on the module and on the base.
    - Check the correspondence: module number displayed/ location of the module on the base (the first module installed takes the number 1, the second takes the number 2, etc.).
  - □ The module unlocking indicator switches off.
- Slowly unlock the module from the base.
  - $\hfill\square$  The module "C" unlocking indicator flashes.

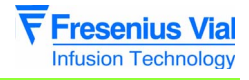

%

#### 4.3.24 Checking mains/battery functioning

To carry out this operation, exit the test mode and press "OFF",

- Connect the device to a mains exterior power supply (Base A) or Mainy Mod adapter.
  - Check the operation of the mains presence Led (indicator in the shape of a plug).
- Disconnect the apparatus from the base A or the Mainy Mod check the battery LED's light up.

#### 4.3.25 Battery autonomy test

■ Recharge the battery for 16 hours (100 % of its capacity.)

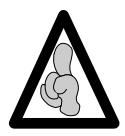

Battery autonomy is a minimum of 2 hours with a 50/60 cc syringe with a flow rate of 120 ml/h.

- Carry out an autonomy test for more than one hour.
  - □ Fit the device with a Perfusor 50 ml/hr syringe with a flow rate of 120 ml/hr, then confirm.
  - The "battery discharge" pre-alarm warns the user of an remaining autonomy of 30 minutes before the stop of the device.

#### 4.3.26 Continuity test

Use a multimeter.

To carry out this operation, exit the test mode and press "OFF",

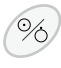

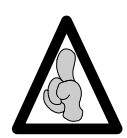

The Module must be locked to the base.

- Connect the multimeter to an ohmmeter.
  - $\square$  Check the electrical resistance shown by the ohmmeter is over 10 M $\Omega$ :
    - between phase and metal tube
    - between neutral and metal tube

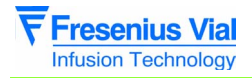

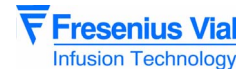

#### 4.3.27 Quality control certificate

--> See STK Protokoll.

| _ |  |
|---|--|
|   |  |
|   |  |
|   |  |
|   |  |
|   |  |
|   |  |
|   |  |
|   |  |

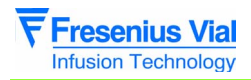

| <br>_ |  |
|-------|--|
|       |  |
|       |  |
|       |  |
|       |  |
|       |  |
|       |  |
|       |  |

| 1 | 1   |
|---|-----|
| 1 | 1 7 |
| 1 | 1 P |
| 1 | 1 P |
| 1 | 1   |
| 1 | 1 P |
| 1 | 1   |
| 1 | 1   |
| 1 | 1   |
| 1 | 1   |
| 1 | 1   |
| 1 | 1   |

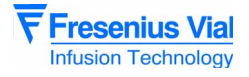

#### 4.4 Flow rate control

#### 4.4.1 Measurement with a computer

**ISDébit** software is required for measuring the flow with a computer. This software is the property of **Fresenius Vial**. Please contact our After Sales Service for any further information.

The operation mode defined by this software follows the standard PrEN-60-601-2-24 for **infusion pumps.** It is up to the user to adapt this procedure to the software used.

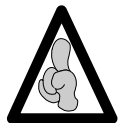

In order to purchase the ISDébit flow rate control software, contact the **Fresenius Vial** customer service.

The test procedure defined below must be carried out using a 50 ml or 20 ml syringe.

#### **Equipment required**

Scale coupled to a microcomputer:

| Flow rate value                      | Scale sensitivity |
|--------------------------------------|-------------------|
| x <u>&lt;</u> 5 ml/hr                | 1/10000th         |
| 5 ml/hr < x <u>&lt;</u> 30 ml/<br>hr | 1/1000th          |
| x > 30 ml/hr                         | 1/100th           |

- Scale acquisition programme.
- Test tube or beaker.
- Liquid: distilled water and oil.
- Luer lock type plastic syringe (50 or 20 ml).
- Catheter extension with Luer Lock (length 100 cm, inside diameter 2,5 mm).
- Needle:

| Flow rate value       | Needle type |
|-----------------------|-------------|
| x <u>&lt;</u> 30ml/hr | G26         |
| x > 30 ml/hr          | G18 or G21  |

#### Installation

According to the installation drawings shown below .

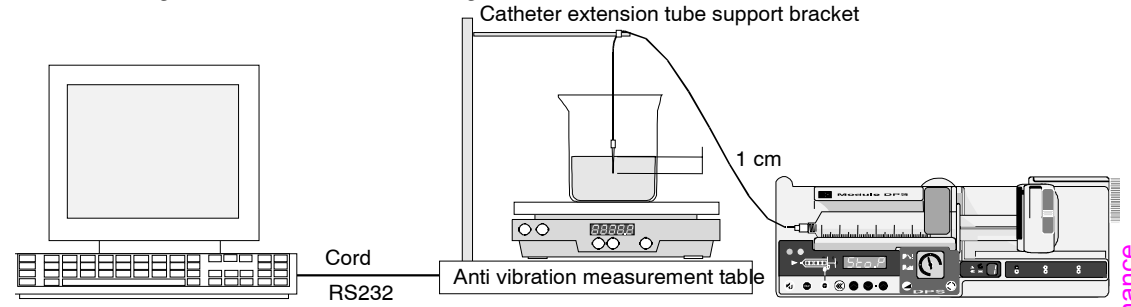

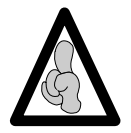

Make sure the horizontal installation plane is respected

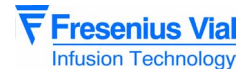

- Fill the syringe with 50 ml of distilled water.
   □ Prime to eliminate any air bubbles.
- Secure the female Luer Lock end piece of the catheter extension onto the syringe and the male Luer lock end piece onto the needle.
- Fit the syringe onto the device.
- Fill the test tube ensuring the needle is dipped in the liquid (> 1 cm).
  - Add several drops of oil to create a greasy film on the surface of the liquid. This way the user will avoid any measurement error due to evaporation of the liquid.
- Place the test tube in the centre of the scale platform.
- Place the needle inside the test tube.

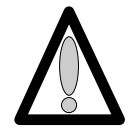

The infusion line (needle/catheter extension) must not rest on the scales/test tube assembly.

Press "ON" (device in mains supply mode).
 Prime the infusion line using the "BOLUS" key.
 Check that there are no air bubbles.

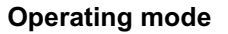

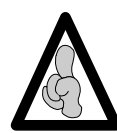

The software works following the operating mode described in the PrEN-60-601-2-24 standard for **infusion pumps**.

- Start the acquisition programme for the scales.
- Enter the necessary data to launch the programme without validating the flow rate.
- Confirm the flow rate on the microcomputer and set the scale to zero.
- Start the infusion and the software simultaneously when **00.00** appears on the scale display screen. When the specified time is over, note the error percentage displayed on the screen.
- When the specified time is over, note the error percentage displayed on the screen.

mod04.4\_001a\_en.fm

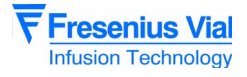

#### 4.4.2 Measurement with scale

#### **Equipment required**

- Chronometer.
- Scale.

| Flow rate value                      | Scale sensitivity |
|--------------------------------------|-------------------|
| x <u>&lt;</u> 5 ml/hr                | 1/10000th         |
| 5 ml/hr < x <u>&lt;</u> 30 ml/<br>hr | 1/1000th          |
| x > 30 ml/hr                         | 1/100th           |

- Test tube or beaker.
- Liquid: distilled water and oil.
- Luer lock type plastic syringe (50 or 20 ml).
- Catheter extension with Luer Lock (length 100 cm, inside diameter 2,5 mm).
- Needle:

| Flow rate value | Type of needle |
|-----------------|----------------|
| x < 30 ml/hr    | G26            |
| x > 30 ml/hr    | G18 or G21     |

#### Installation

According to the installation drawings shown below Catheter extension tube support bracket

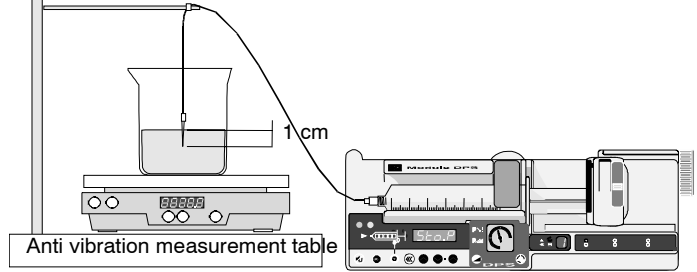

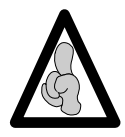

Make sure the horizontal installation plane is respected.

- Fill the syringe with 50 ml of distilled water.
- Prime to eliminate any air bubbles.
- Secure the female Luer Lock end piece of the catheter extension onto the syringe and the male Luer lock end piece onto the needle.
- Fit the syringe onto the device.
- Fill the test tube ensuring the needle is dipped in the liquid (> 1 cm).
- Add several drops of oil to create a greasy film on the surface of the liquid. This way the user will avoid any measurement error due to evaporation of the liquid.
- Place the test tube in the centre of the scales platform.
- Place the needle inside the test tube.

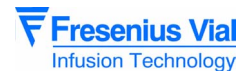

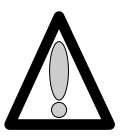

The infusion line (needle/catheter extension) must not rest on the scales/test tube assembly.

Press "ON" (device in mains supply mode).
 □ Prime the infusion line using the "BOLUS" key.
 □ Check that there are no air bubbles.

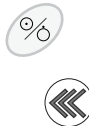

#### **Operating mode**

Select a flow rate.

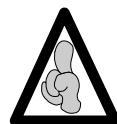

For low flow rates (< 5 ml/hr), validate and wait for the infusion to stabilise for 1 hour. For higher flow rates, wait for 10 to 30 minutes after infusion.

- Set the scales at **00.00** g.
- Start infusion by pressing the "CONFIRM" key, and start the chronometer at the same time, (if necessary make a note of the chronometer start value).
- Press the "STOP INFUSION" key to stop the test one hour later
- Note the value in grams of the "infused" liquid.
- Calculate the difference between the theoretical and the real values

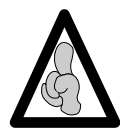

1 gram = 1 ml.

The error percentage can be calculated from this difference:

 $\frac{(\text{Measured Value } \tilde{n} \text{ Theoretical Value})}{\text{Theoretical Value}} x 100 = \text{Error Percentage}$ 

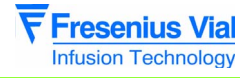

#### 4.4.3 Measurement using a test tubet

#### **Equipment required**

- Chronometer.
- Test tube or beaker with 1 ml graduating.
- Liquid: distilled water and oil.
- Luer lock type plastic syringe (50 or 20 ml).
- Catheter extension with Luer Lock (length 100 cm, inside diameter 2,5 cm).
- Needle:

| Flow rate value | Type of needle |
|-----------------|----------------|
| x < 30 ml/hr    | G26            |
| x > 30 ml/hr    | G18 or G21     |

#### Installation

According to the installation drawings shown below. Catheter extension tube support bracket

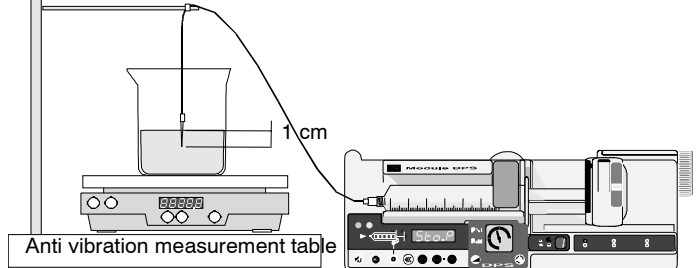

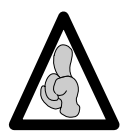

Make sure the horizontal installation plane is respected.

- Fill the syringe with 50 ml of distilled water.
   Prime to eliminate any air bubbles.
- Secure the female Luer Lock end piece of the catheter extension onto the syringe and the male Luer lock end piece onto the needle.
- Fit the syringe onto the device.
- Fill the test tube ensuring the needle is dipped in the liquid (> 1 cm).
  - □ Add several drops of oil to create a greasy film on the surface of the liquid. This way the user will avoid any measurement error due to evaporation of the liquid.
  - □ Place the needle inside the test tube.

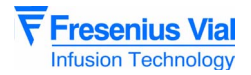

#### **Operating mode**

Select a flow rate.

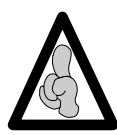

For low flow rates (< 5 ml/hr), validate and wait for the infusion to stabilise for 1 hour. For higher flow rates, wait for 10 to 30 minutes after infusion.

Start infusion by pressing the "CONFIRM" key, and start the chronometer at the same time, (if necessary make a note of the chronometer start value).

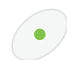

- Once the whole infused syringe is in the test tube, calculate the difference between the theoretical and the real values: Real flow rate = 50 ml/time in hours.
- The error percentage can be calculated from this difference

(Measured Value ñ Theoretical Value) Theoretical Value X100 = Error Percentage

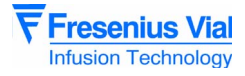

#### 4.5 Cleaning and disinfection

The syringe pump is part of the patient's immediate environment. It is advisable to clean and disinfect the external surfaces of the device on a daily basis in order to protect both patient and personnel from any risks of contamination.

- Disconnect the power cable from the wall socket before cleaning.
- Do not place in an AUTOCLAVE or IMMERSE the device, and do not allow liquid to penetrate inside the equipment case or power supply cover.
  - □ Use a cloth soaked in DETERGENT-DISINFECTANT, diluted in water if necessary, to eliminate micro organisms.
  - □ Avoid excessively abrasive brushing that could scratch the case.
  - □ Do not rinse or wipe the surfaces.
- If the equipment is used in a department with severe contamination risks, after disinfecting by wiping with a damp cloth, equipment should be left in the room during aerial disinfection.

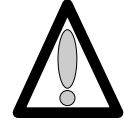

#### Do not use TRICHLOROETHYLENE-DICHLOROETHYLENE.

- "TRICHLOROETHYLENE-DICHLOROETHYLENE:
  - □ AMMONIA.
  - □ AMMONIUM CHLORIDE
  - □ CHLORINE AND AROMATIC HYDROCARBON.
  - □ ETHYLENE DICHLORIDE-METHYLENE CHLORIDE
  - CETONE based cleaning products.

These aggressive agents could damage the plastic parts and lead to apparatus malfunctions.

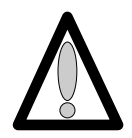

# Also beware of ALCOHOL SPRAYS (20% -40% alcohol) that tarnish and crack the plastic and fail to provide the cleaning action required prior to disinfection.

For further information, please contact the competent department in your hospital for supply of the appropriate cleaning and disinfecting products.

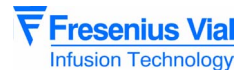

#### 4.6 Storage

In case of prolonged storage, it is advisable to disconnect the battery using the battery access door on the bottom of the device. This operation should be done by an experienced technician.

The equipment must be stored in a dry and cool place.

■ The recommended environmental temperature conditions for storage of the equipment are between 0°C and 40°C.

■ Relative humidity tolerated: max. 85%, no condensation.

Fully recharge the battery before using the equipment to avoid any risks caused by micro power cuts in the mains supply and to ensure maximum autonomy.

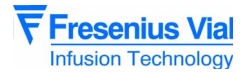

# 5 Diagnostic

### 5.1 Troubleshooting guide

| Problem                                                      | Cause                                                                   | Solution                                                                                                |
|--------------------------------------------------------------|-------------------------------------------------------------------------|----------------------------------------------------------------------------------------------------|
| End of infusion detected too early (approximately at 10 ml). | The syringe used does not correspond to the one selected.               | Change the syringe.                                                                                     |
| No pre-alarm and alarm at the end of infusion.               |                                                                         |                                                                                                    |
| Significant difference in flow rate or displacement control. |                                                                         |                                                                                                    |
| Occlusion alarm when turning on the device                   | <ul> <li>Force sensor incorrectly calibrated.</li> </ul>                | ■ Calibrate the force sensor again (see "EtAL.9 Calibration of the force sensor.").                     |
|                                                              | Force sensor not working.                                               | Check the force sensor (see<br>"EtAL.9 Calibration of the force<br>sensor.").                           |
|                                                              | The flex circuit is cutted.                                             | Replace the flex circuit (see<br>"Flex circuit and tube kit"<br>operation sheet).                       |
| Occlusion alarm during infusion.                             | The pressure limit selected is too low.                                 | Select an average pressure<br>limit.                                                                    |
|                                                              | Force sensor incorrectly calibrated.                                    | Calibrate the force sensor<br>again (see "EtAL.9 Calibration of<br>the force sensor.").                 |
|                                                              | The flex circuit is cutted.                                             | <ul> <li>Replace the flex circuit (see<br/>"Flex circuit and tube kit"<br/>operation sheet).</li> </ul> |
| Release alarm when perfusion begins.                         | Faulty release microswitch.                                             | <ul> <li>Replace the microswitch (see<br/>"Syringe detection system"<br/>operation sheet).</li> </ul>   |
| Unjustified syringe plunger detection alarm.                 | Faulty photoelectric cell and/or faulty syringe plunger plug.           | Check the plunger unit.                                                                                 |
| Unjustified syringe body position alarm.                     |                                                                         |                                                                                                    |
| Unjustified syringe flanges detection alarm.                 | Faulty switch and/or flanges detection connection.                      | <ul> <li>Check the flanges detection<br/>system).</li> </ul>                                            |
| Alarm without error code.                                    | <ul><li>Power supply fault (6.9 V).</li><li>Faulty CPU board.</li></ul> | Check the CPU board.                                                                                    |
| After a fall.                                                | Mechanical components damaged.                                          | Check that the feed end<br>bearing and the mechanical unit<br>are all in place.                         |

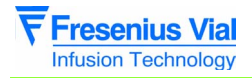

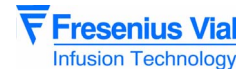

#### 5.2 Error messages

| Error code    | Description                               | Recommended action                                                                                                    |
|---------------|-------------------------------------------|----------------------------------------------------------------------------------------------------|
| Electronic co | ntrol and software faults*                |                                                                                                    |
| Er 10         | Internal RAM fault                        | Use the IS Control software to reconfigure the Module.                                                                   |
| Er20          | External RAM fault                        | Replace the CPU board and configure.                                                                                     |
| Er 30         | EPROM check-sum fault                     |                                                                                                    |
| Er40          | EPROM fault                               |                                                                                                    |
| Er 50         | ADC fault                                 | ■ Check the ADC.                                                                                                    |
| Er 60         | Syringe setting fault                     | ■ Use the IS Control software to reconfigure the <b>Module</b> .                                                         |
| Er 70         | <ul> <li>Motor frequency fault</li> </ul> | Replace the CPU board.                                                                                                   |
| Er 80         | Keyboard fault                            | Check the keyboard, or the device environment.                                                                           |
| Er 90         | Winglet detection fault                   | <ul><li>Check the switch.</li><li>Switch blocked or broken.</li></ul>                                                    |
| Er 14         | <ul> <li>Motor frequency fault</li> </ul> | ■ Use the IS Control software to                                                                                         |
| Er24          | Direction of rotation fault               | <ul> <li>Replace the CPU board and configure.</li> </ul>                                                                 |
| Er 34         | Motor period fault                        |                                                                                                    |
| Er44          | Quartz fault                              | Check the time clock.                                                                                                    |
| Er84          | Fuse fault                                | Change the battery fuse.                                                                                                 |
| Er 55         | Time clock fault                          | Check the time clock.                                                                                                    |
| Er 16         | Time clock fault                          |                                                                                                    |
| Er 56         | <ul> <li>Software fault</li> </ul>        | <ul> <li>Use the IS Control software to reconfigure the module.</li> <li>Replace the CPU board and configure.</li> </ul> |

\*: When the device is switched off and the EEPROM is rewritten, the checksum is rewritten in the memory to save the settings.

If the hardware downtime is longer than the software downtime, the device is switched off before the EEPROM is completely written: Non-conforming checksum.

Er(-)0 or CFPc: When the device goes into CFPc, you must reconfigure it: WATCH DOG faulty.

| Motor faults |                      |                                                                                                    |          |
|--------------|----------------------|----------------------------------------------------------------------------------------------------|----------|
| ErO I        | Motor rotation fault | <ul> <li>Check the motor control.</li> <li>Check the connections.</li> <li>Check the photoelectric cell.</li> <li>Replace the motor</li> </ul> | adnostic |
|              |                      |                                                                                                    |          |

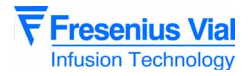

| Error code                                       | Description                                                                                | Recommended action                                                                                                    |
|--------------------------------------------------|--------------------------------------------------------------------------------------------|----------------------------------------------------------------------------------------------------|
| Pushbutton advance control faults                |                                                                                            |                                                                                                    |
| Er 32<br>Er 52<br>Er 72                          | Mechanical advance fault                                                                   | <ul> <li>Check the connectors.</li> <li>Check that the potentiometer is well tightened.</li> <li>Check the calibration.</li> <li>Check the ADC.</li> <li>Check the wear of the half nut by carrying out a counter pressure test of up to 1.4 bars, taking care to install the specific CP wedge.</li> <li>Check the advance in relation to the flow rate.</li> <li>Check the displacement sensor (see "Displacement sensor check").</li> </ul> |
| Er 82                                            | Mechanical fault                                                                           |                                                                                                    |
| Calculation setting faults (motor and flow rate) |                                                                                            |                                                                                                    |
| Configuration faults                             |                                                                                            |                                                                                                    |
| C O N                                            | Communication fault                                                                        | <ul> <li>Check the lock cover.</li> <li>Check the RS 485 driver.</li> <li>Check the inter-module connection.</li> <li>Check that the PC is communicating with the base.</li> <li>Check the RS 232 driver of the base.</li> <li>Test the serial link with the PC (every 0.5 sec).</li> </ul>                                                                                                    |
| [FPc                                             | The configuration self-<br>test when the device is<br>switched on has detected a<br>fault. | Reconfigure the Module (see<br>"Configuration of pressure parameters<br>menu" and "Configuration of normal<br>operation parameters menu ").                                                                                                    |
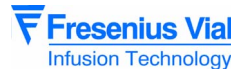

# **6** Operation sheets

This chapter lists the set of dismounting/remounting sheets.

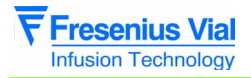

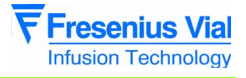

# N°1, Procedure: Display board

### Safety:

For safety reasons, the technician should not carry out any maintenance when the device is connected to the 230 V mains supply voltage.

#### Material necessary:

- 1 screwdriver Posidriv Z1.
- 1 anti-static wriststrap.

#### Maintenance level:

Level 2, specialist technician (see biomedical technical training documentation).

#### **Procedure:**

#### Access

■ Pivot the **Module** on the front case

■ Unscrew the 6 cruciform screws (rep. 1) situated at the bottom of the rear case which link it to the front case.

- Keep the **Module** assembled and turn it back on the rear case.
- remove the front case.
- Disconnect the CPU board flat cable.

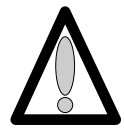

Do not touch the electronic boards with your hands.

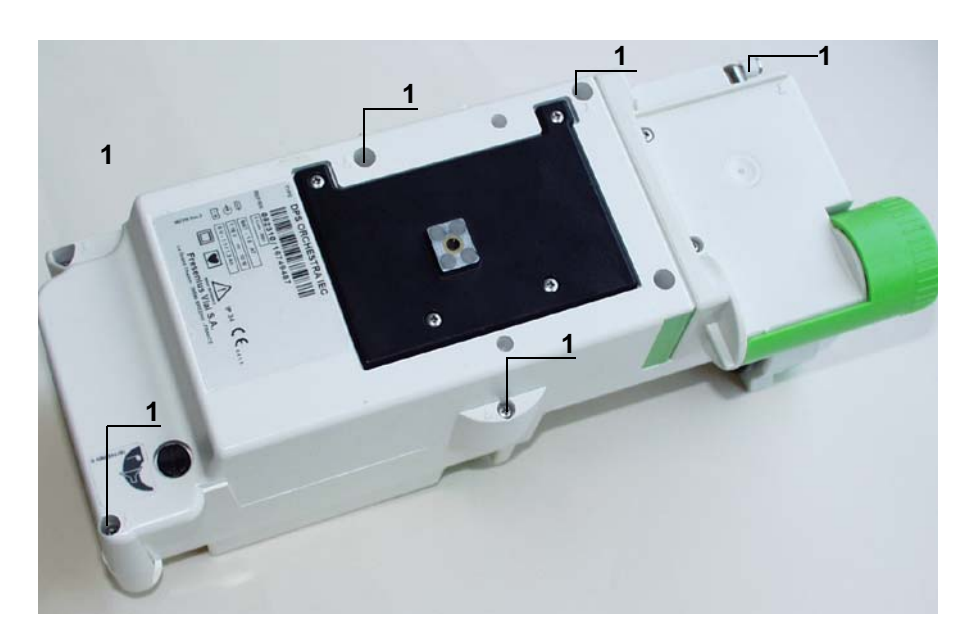

# Disassembling

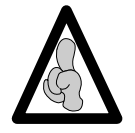

When electronic components are handled, it is recommended to wear an antistatic wriststrap linked to ground and to work on an antistatic foam mat.

■ Unscrew the three cruciform screws (rep. 2) situated on the display board which link it to the upper case.

- Disconnect the blue connector (rep. 4).
- Disconnect the white connector (rep. 5).
- Lift the display board slightly and remove the white connector (rep. 3).

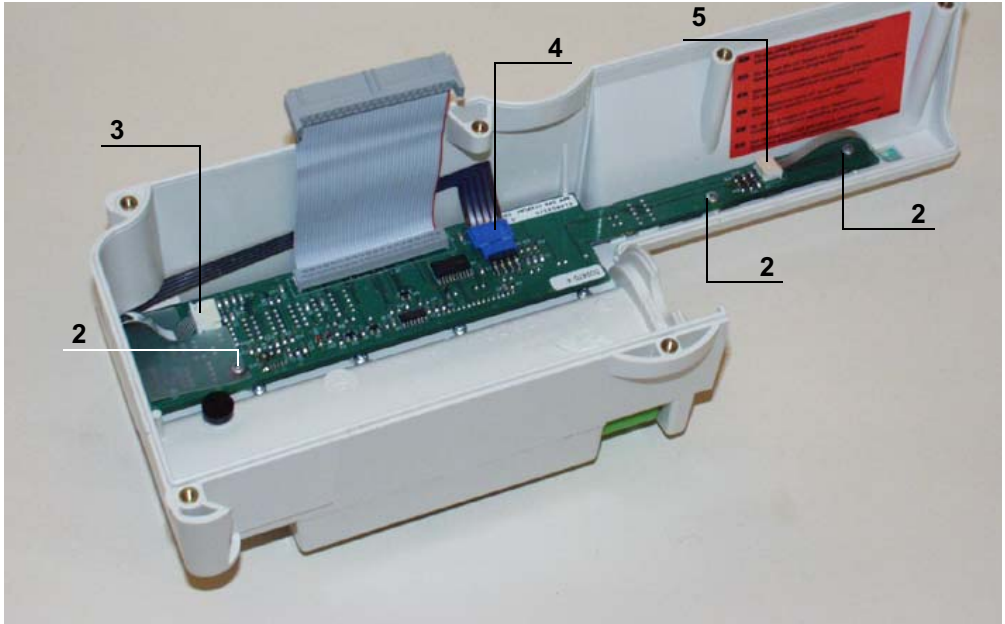

# Reassembling

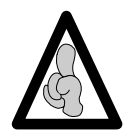

A specific type of board corresponds to each **Module** "CPU and display board"; It is important to avoid reversing the references between each **Module**, and order the part number corresponding to your device.

Carry out the same procedures in reverse to reassemble the parts.

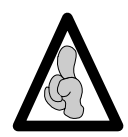

When mounting the display board, it is important to reduce the torque in the plastic inserts so as to avoid causing damage to these.

When fitting the upper case, ensure the seal is perfectly positioned in its slot after reassembly.

Perform the regular servicing checks (see "Quality control certificate").

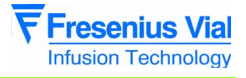

# N°2, Procedure: Syringe clamp

### Safety:

For safety reasons, the technician should not carry out any maintenance when the device is connected to the 230 V mains supply voltage.

#### Material necessary:

- 1 screwdriver Posidriv Z1.
- 1 flat screwdriver 2,5x75.
- 1 anti-static wriststrap.

#### Maintenance level:

Level 2, specialist technician (see biomedical technical training documentation).

#### **Procedure:**

#### Access

■ Pivot the **Module** on the front cover

■ Unscrew the 6 cruciform screws (rep. 1) situated at the bottom of the rear case which link it to the front case.

- Keep the Module assembled and turn it back on the rear case.
- remove the front case.
- Disconnect the CPU board flat cable.

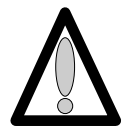

#### Do not touch the electronic boards with your hands.

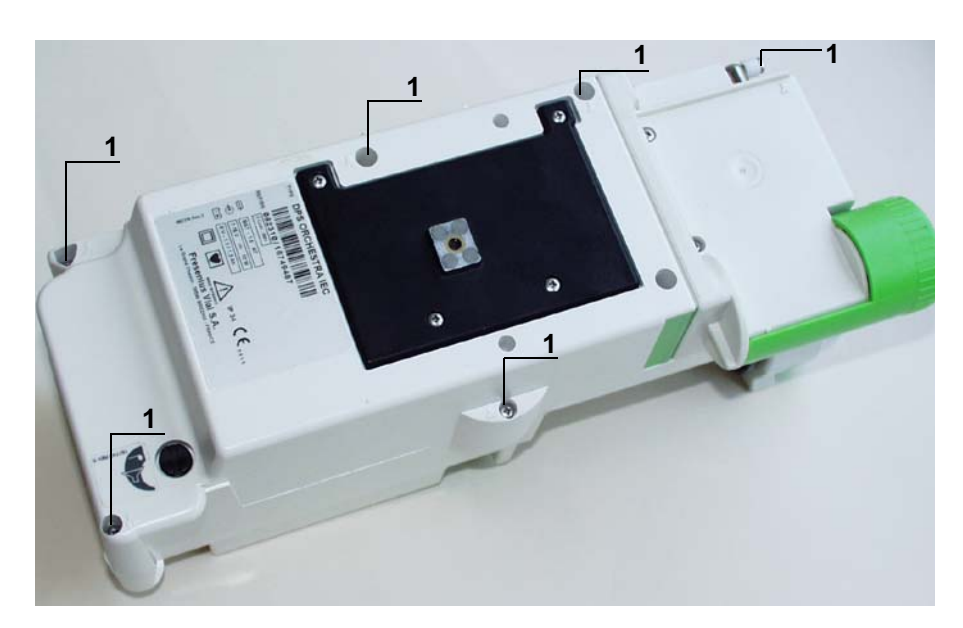

**Operation sheets** 

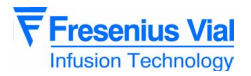

# Dismantling

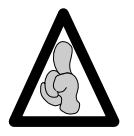

When electronic components are handled, it is recommended to wear an antistatic wriststrap linked to ground and to work on an antistatic foam mat.

- Disconnect the J4 connector (rep. 4).
- Pull out the ribbon cable .

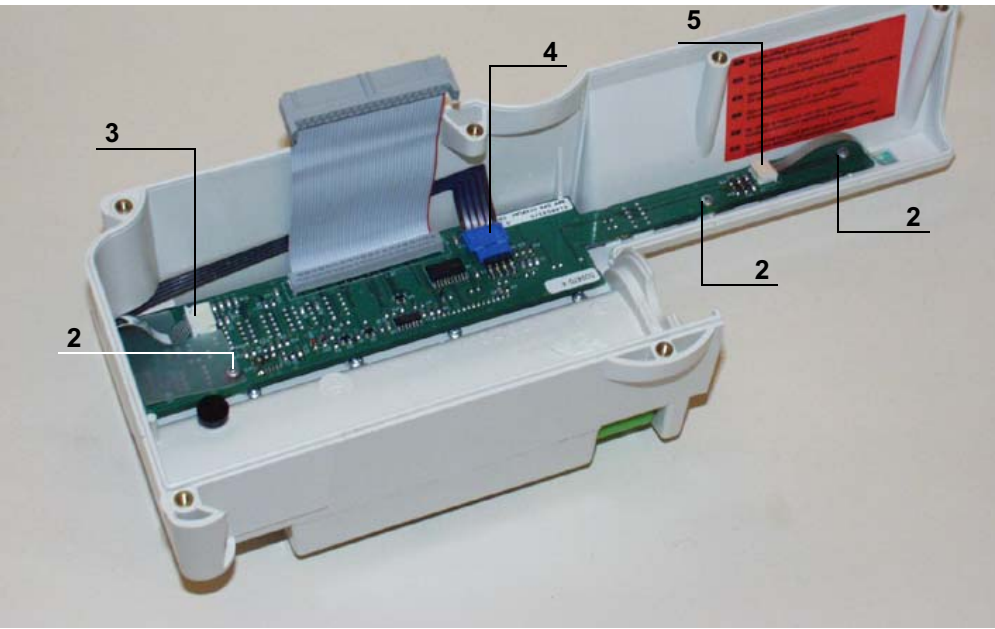

- Turn the front case over.
- Using a cutter, slowly lift up the "Module" label (rep.3) without unsticking it completely.
- Unscrew the 3 cruciform screws connecting the syringe clamp housing to the front case situated under the label (rep.4).
- Remove the syringe clamp housing.

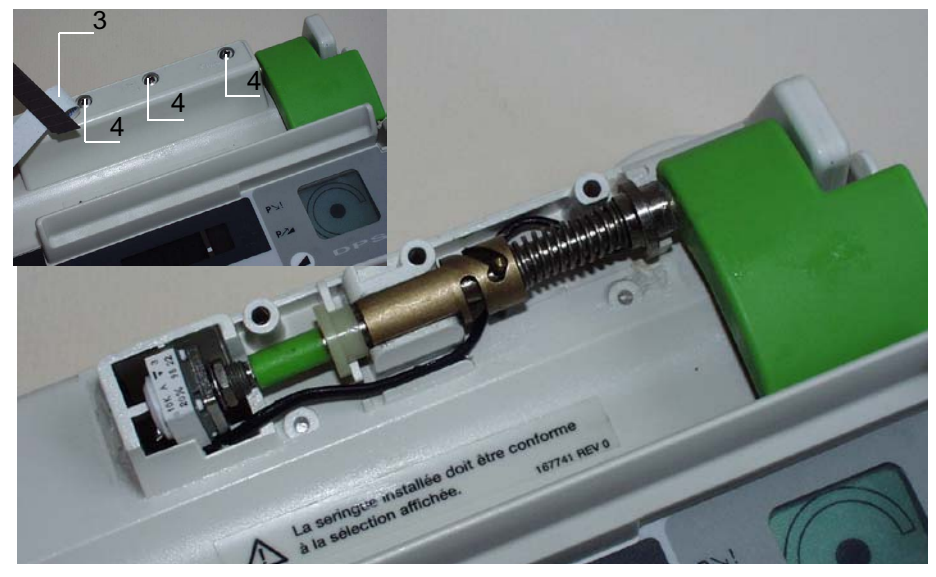

Pull out the syringe clamp, being careful not to damage the flat cable situated behind the potentiometer.

# Reassembling

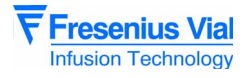

- Place the new assembly in its housing
  - □ Place the flat cable inside the potentiometer site hole.
  - □ Correctly position the wire (see photo below).
  - □ Replace and reconnect the ribbon cable.

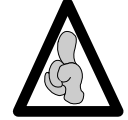

Be careful of the syringe clamp wire passage which should correspond with the photo below

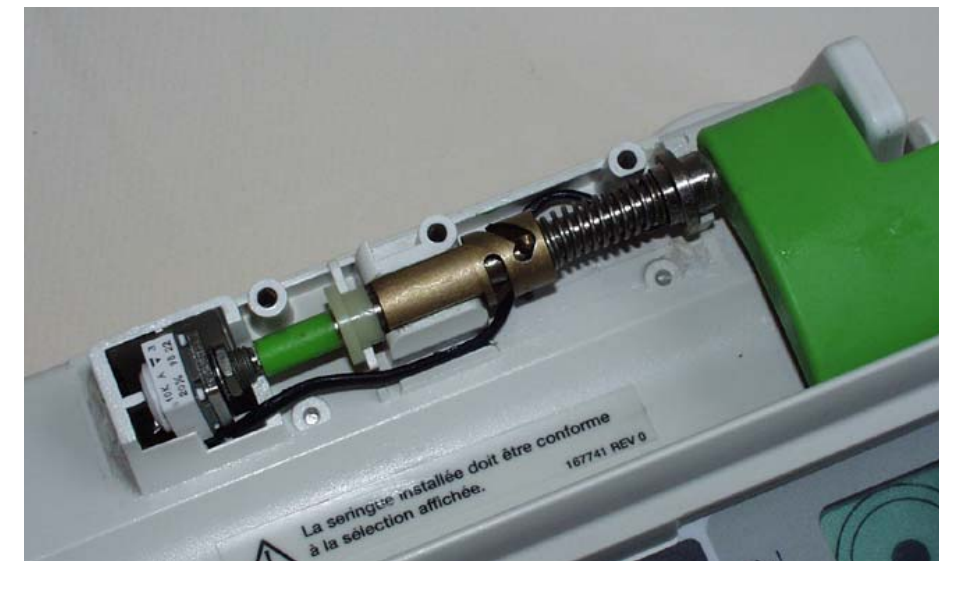

Recalibrate the **Module** (see "Calibrations") then carry out regular servicing checks (see "Quality control certificate").

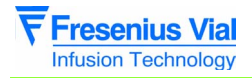

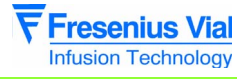

# N°3, Procedure: Motor + Opto + Disk

#### Safety:

For safety reasons, the technician should not carry out any maintenance when the device is connected to the 230 V mains supply voltage.

#### **Equipment required:**

- 1 Posidriv Z1 screwdriver.
- 1 antistatic wriststrap.

#### Maintenance level:

Level 2, specialised technician (see biomedical technical training documentation).

#### **Procedure:**

#### Access

- Pivot the Module on the front cover
- Unscrew the 6 cruciform screws (rep. 1) situated at the bottom of the rear case which link it to the front case.
- Keep the Module assembled and turn it back on the rear case.
- remove the front case.
- Disconnect the CPU board flat cable.

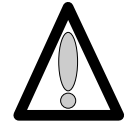

#### Do not touch the electronic boards with your hands.

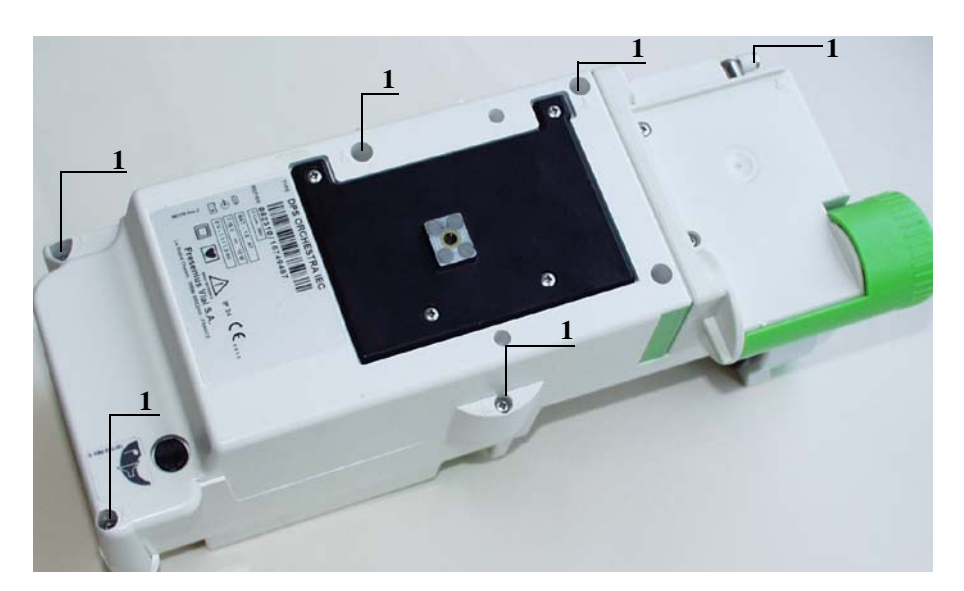

## Disassembly

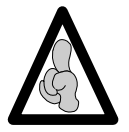

When electronic components are handled, it is recommended to wear an antistatic wriststrap linked to ground and to work on an antistatic foam mat.

■ Press the syringe pump disengagement lever towards the back of the **Module** as far as possible.

- Maintain this position and slide the whole unit to the back left.
- Remove the plunger guide.
- Disconnect the black connectors (item 2).
- Unscrew the flex circuit bracket (item 3) without removing it.
- Remove the mechanical plunger unit from its slot.
- Disconnect the blue connector from the flex circuit (ref. 4).
- Remove the mechanical plunger unit.

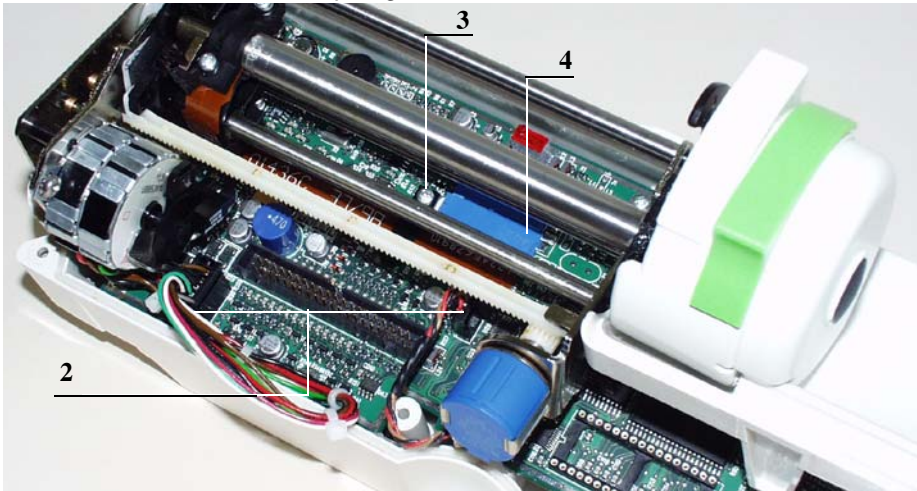

■ Unscrew the 2 fixing Phillips head screws (item 5).

Remove the motor, opto and disk assembly.

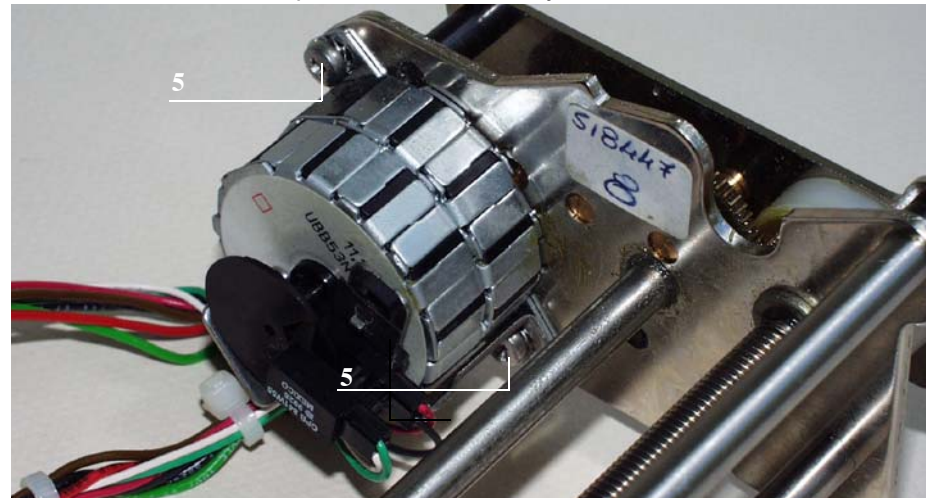

# Reassembly

Carry out the operations in the opposite order to reassemble the new unit.

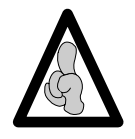

When fitting the upper case, ensure the seal is perfectly positioned in its slot after reassembly.

Perform the regular servicing checks (see "Quality Control Certificate").

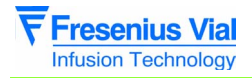

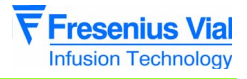

# N°4, Procedure: Pressure sensor

### Safety:

For safety reasons, the technician should not carry out any maintenance when the device is connected to the 230 V mains supply voltage.

#### **Equipment required:**

- 1 Posidriv Z1 screwdriver.
- 1 x 2.5-inch hex head key.
- 1 soldering iron.
- "RADIEL Sn60Pb RI 1" welding bead (no cleaning required for cold laps) or equivalent.

#### Maintenance level:

Level 2, specialised technician (see biomedical technical training documentation).

#### **Procedure:**

#### Access

- Pivot the Module on the front cover
- Unscrew the 6 cruciform screws (rep. 1) situated at the bottom of the rear case which link it to the front case.
- Keep the Module assembled and turn it back on the rear case.
- remove the front case.
- Disconnect the CPU board flat cable.

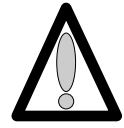

#### Do not touch the electronic boards with your hands.

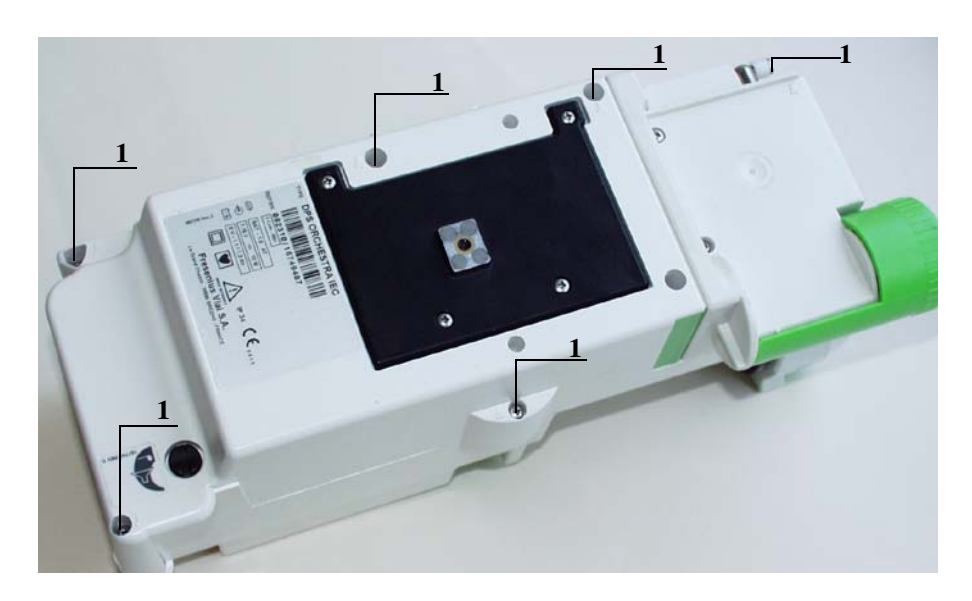

**Operation sheets** 

## Disassembly

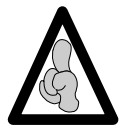

When electronic components are handled, it is recommended to wear an antistatic wriststrap linked to ground and to work on an antistatic foam mat.

■ Press the syringe pump disengagement lever towards the back of the **Module** as far as possible.

- Maintain this position and slide the whole unit to the back left.
- Remove the plunger guide.
- Disconnect the black connectors (item 2).
- Unscrew the flex circuit bracket (item 3) without removing it.
- Remove the mechanical plunger unit from its slot.
- Disconnect the blue connector from the flex circuit (ref. 4).
- Remove the mechanical plunger unit.

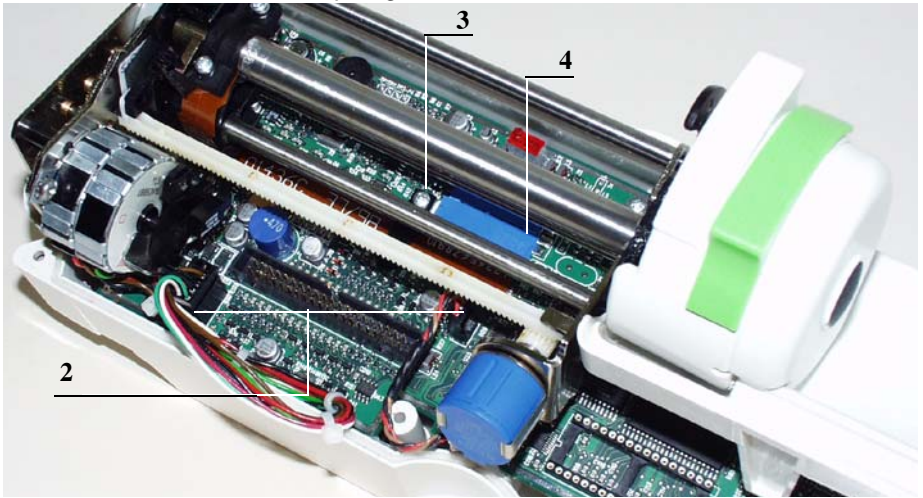

■ Remove the black screw cover on the end of the pusher flask (item 5).

■ Unscrew the M8 screw (item 6) located at the bottom of the pusher flask which link it to the pusher cover.

Remove the pusher flask (Item 7).

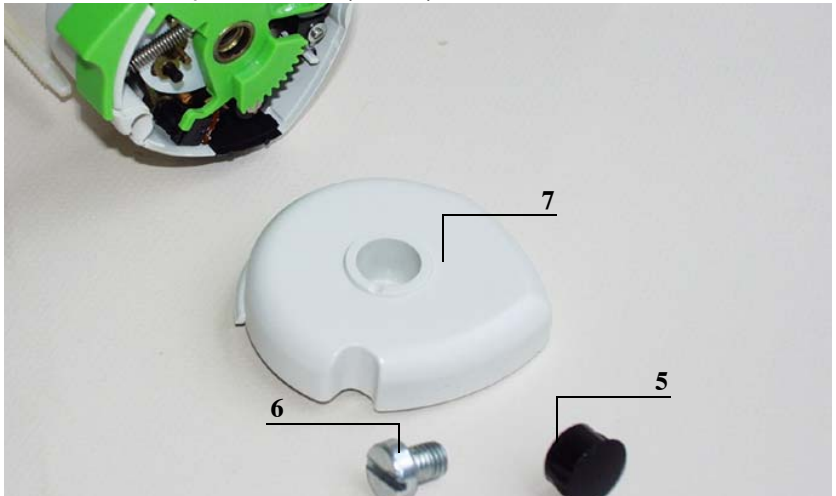

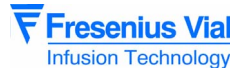

■ Remove the disengagement lever and its spring (item 8), as well as the protective plunger film (item 9).

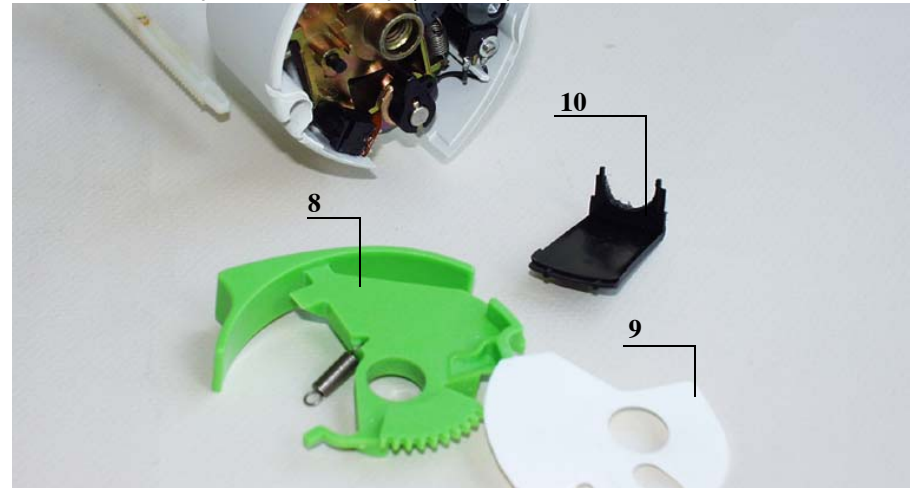

Remove the pusher cover clip (Item 10).

■ Remove the disengagement micro switch (Item 17).

■ Unscrew the 2 Phillips head screws (items 11 and 12) that fasten the pusher flask to the pusher cover.

■ Unscrew and remove the Phillips head screw and the washer (item 13) that keep the antisiphon cam on the anti-siphon arm.

- Remove the cam/arm unit and the pusher cover.
- Remove the label of the contact plate.
- Unscrew the hexagonal socket screw (item 14) and remove the contact plate.
- Unscrew the hexagonal socket screw (item 15) and remove the force sensor

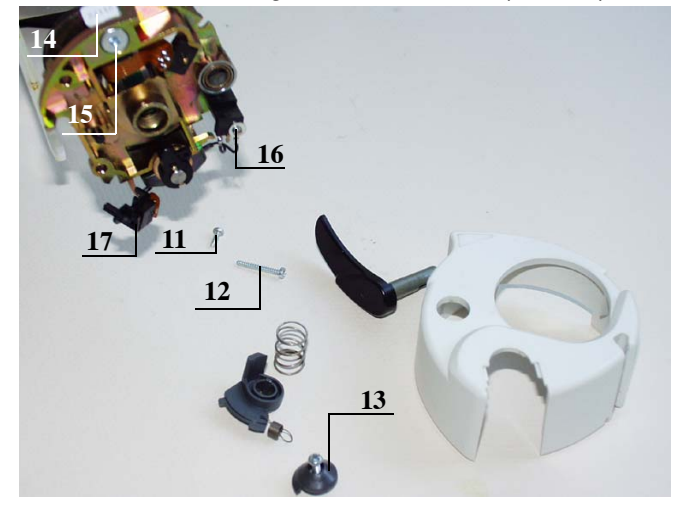

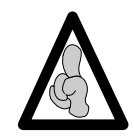

Welding and unwelding operations are carried out using a soldering iron fitted with a tip in good condition, constantly tapered and clean kept.. The temperature of the iron should be between 315°C and 340°C.

Unweld the sensor wires on the flex circuit:

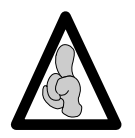

When dismounting the force sensor, ensure the welding pellets are not damaged.

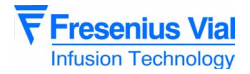

- $\hfill\square$  Add more weld to facilitate the unwelding process.
- □ Heat and pull on the wires one by one.

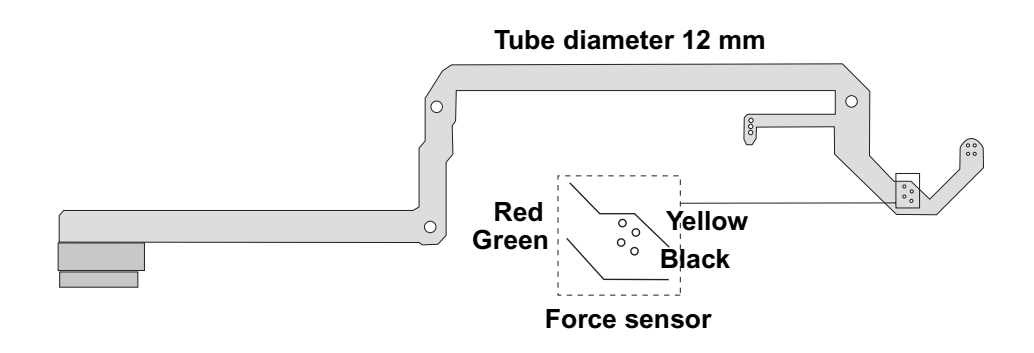

# Reassembly

- Weld the wires to the new sensor, respecting the colour code.
  - □ Coat with tin the 4 welding wires.
  - □ Weld the 4 wires.
  - □ Check that the welding has been carried out correctly. It should not form a ball, but should lie against the length of the wire.

■ Impregnate with weak loctite and screw the 6 hexagon socket screws (ref. 15) which attach the sensor to the pusher support.

■ Impregnate with weak loctite and screw the 6 hexagon socket screw (ref 14) which hold the new force sensor to the contact plate.

- Mount the pusher cover onto the pusher support.
- Centre the contact plate in relation to the pusher cover and lock the contact plate/sensor unit into position on the plunger support.
- Check the free movement of the removable stop plate
- Check that the free movement of the anti-siphon arm.

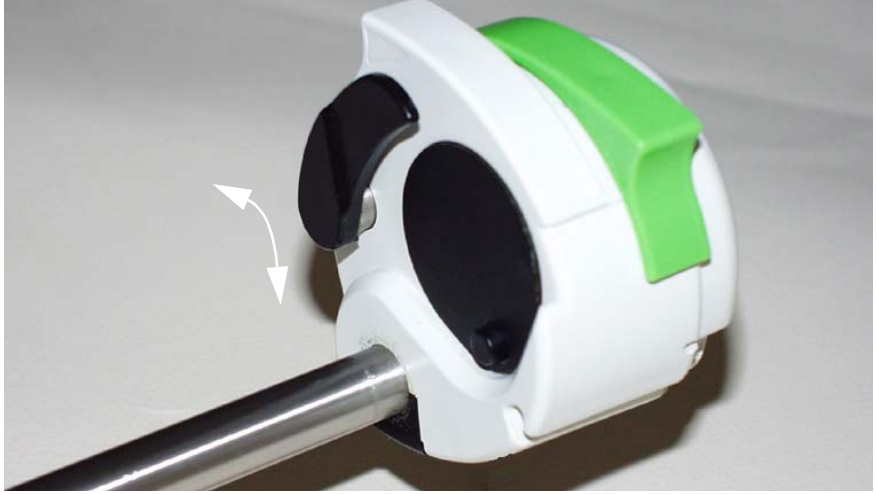

■ Use the Phillips head screw and the washer to position and screw the cam / anti-siphon arm unit (item 13).

Replace the release micro-switch (item 16) and screw it in place, taking care to place the washer.

■ Screw the 2 Phillips head screws (items 11 and 12) that fasten the pusher support to the pusher cover.

Replace the micro switch (Item 17).

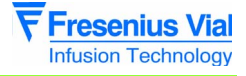

■ Position the pusher cover clip (Item 10).

Mount the plunger film, the disengagement lever and its spring, and screw the pusher flask back on.

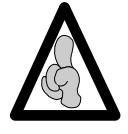

Be careful of the assembly order of the washer (item 13); risk of deterioration of the micros switch.

Replace the black cover of the pusher flask.
 Carry out the operations in the opposite order to reassemble the unit.

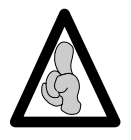

When fitting the upper case, ensure the joint is perfectly positioned in its slot after reassembly.

Recalibrate the pressure sensor (see "Calibrations") then carry out the regular servicing checks (see "Quality Control Certificate").

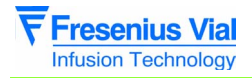

mod06.0\_0040a\_en.fm

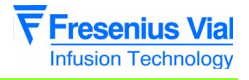

# N°5, Procedure: Plunger advance control potentiometer

#### Safety:

For safety reasons, the technician should not carry out any maintenance when the device is connected to the 230 V mains supply voltage.

#### **Equipment required:**

- 1 Posidriv Z1 screwdriver.
- 1 flat screwdriver.
- 1 x 12" spanner.
- 1 potentiometer dismounting tool ref. T300869.

#### Maintenance level:

Level 2, specialised technician (see biomedical technical training documentation).

#### **Procedure:**

#### Access

■ Pivot the Module on the front cover

■ Unscrew the 6 cruciform screws (rep. 1) situated at the bottom of the rear case which link it to the front case.

- Keep the Module assembled and turn it back on the rear case.
- remove the front case.
- Disconnect the CPU board flat cable.

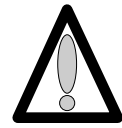

#### Do not touch the electronic boards with your hands.

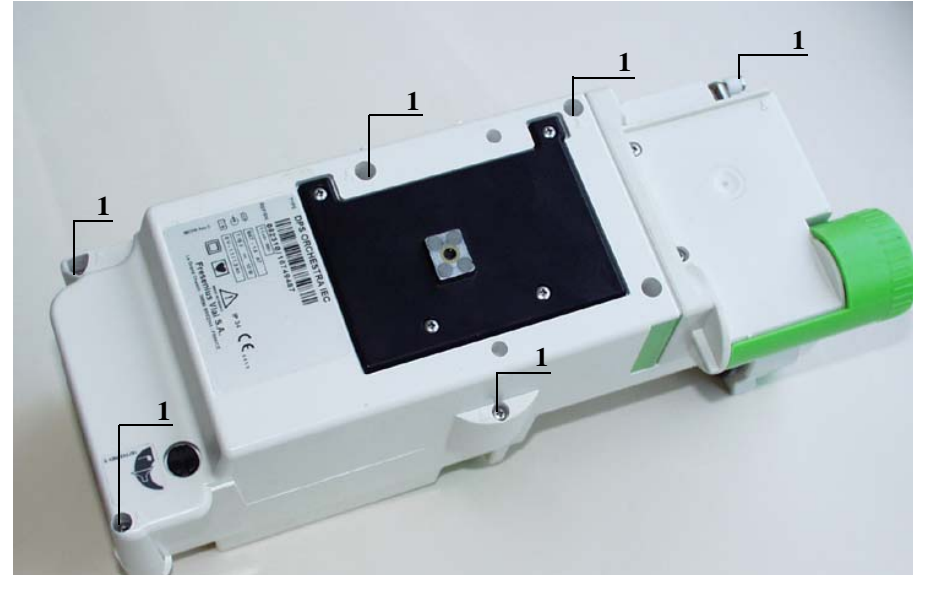

**Operation sheets** 

# Disassembly

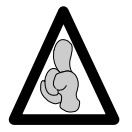

When electronic components are handled, it is recommended to wear an antistatic wriststrap linked to ground and to work on an antistatic foam mat.

■ Press the syringe pump disengagement lever towards the back of the **Module** as far as possible.

- Maintain this position and slide the whole unit to the back left.
- Remove the plunger guide.
- Disconnect the black connectors (item 2).
- Unscrew the flex circuit bracket (item 3) without removing it.
- Remove the mechanical plunger unit from its slot.
- Disconnect the blue connector from the flex circuit (ref. 4).
- Remove the mechanical plunger unit
- Unscrew the potentiometer lock nut (item 5).
- Remove tooth lock washer and the potentiometer.

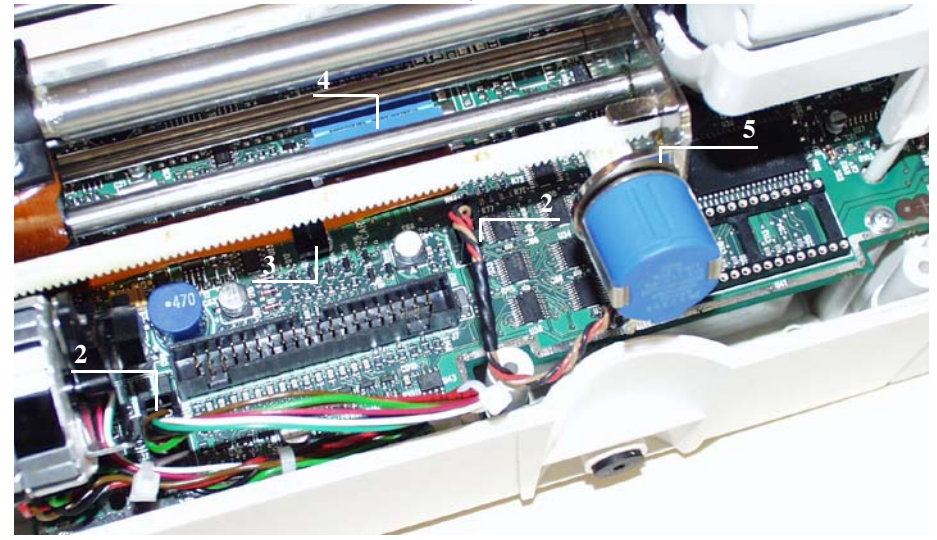

#### Reassembly

- Dismount the end shield from the reducing frame.
- Mount the potentiometer on the end shield (screw the nut on a thread).
- Position the end shield in the mounting tool and lock it with the knurled screw.
- Tighten the potentiometer.
- Extract the end shield from the mounting tool.
- Mount the pinion on the potentiometer (match up the indexing plane).
- □ The larger diameter of the pinion must be flattened against the potentiometer.

■ With the potentiometer facing you, turn the pinion anticlockwise until it blocks, then turn it ¼ of a turn in the opposite direction.

- Mount the moving mechanical assembly onto the reducer frame.
- Slide the end shield onto the guides and rack.
  - □ Check the position of the input bearing which must be on the plunger side.
  - $\hfill\square$  Ensure the flex circuit is not damaged when mounting (folding).

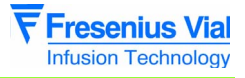

- Fix the end shield using the three M3x3 TC screws.
- Fix the input bearing using the two M3x3 TC screws.

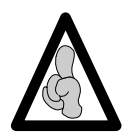

When fitting the upper case, ensure the seal is perfectly positioned in its slot after reassembly.

Recalibrate the position sensor (see "Calibrations") then carry out the regular servicing checks (see "Quality Control Certificate").

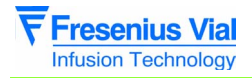

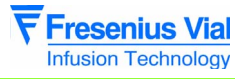

# N°6, Procedure: Pusher flask and /or disengagement lever + anti-siphon arm

#### Safety:

For safety reasons, the technician should not carry out any maintenance when the device is connected to the 230 V mains supply voltage.

#### **Equipment required:**

■ 1 Posidriv Z1 screwdriver.

#### Maintenance level:

Level 2, specialised technician (see biomedical technical training documentation).

#### **Procedure:**

#### Access

Press the syringe pump disengagement lever towards the back of the Module as far as possible.

Maintain this position and slide the whole unit to the back right.

## Disassembly

Remove the black screw cover on the end of the pusher flask (item 1).

■ Unscrew the M8 screw (item 2) located at the bottom of the pusher flask which link it to the pusher cover.

Remove the pusher flask (Item 3).

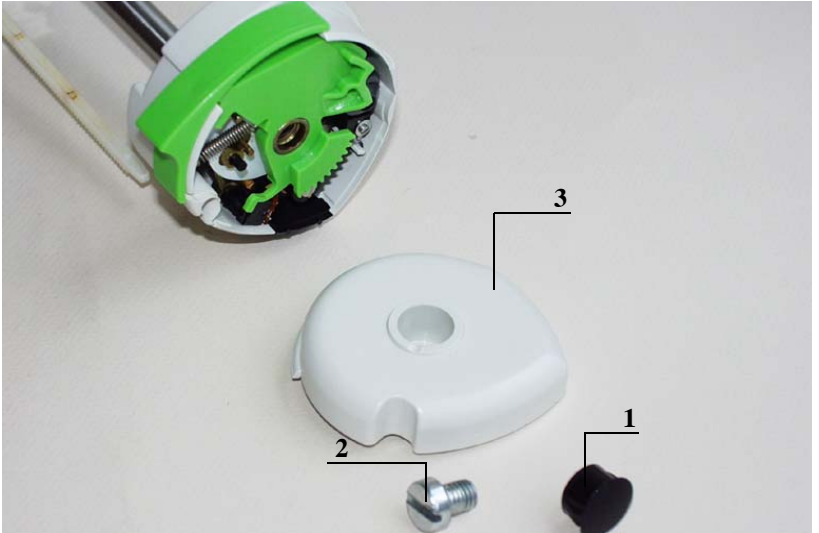

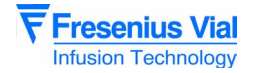

■ Remove the disengagement lever and its spring (item 4), as well as the protective plunger film (item 5).

■ Remove the pusher cover clip (Item 6).

■ Unscrew and remove the Phillips head screw and the washer (item 7) that fasten the antisiphon cam on the anti-siphon arm.

■ Remove the cam / anti-siphon arm unit (item 8).

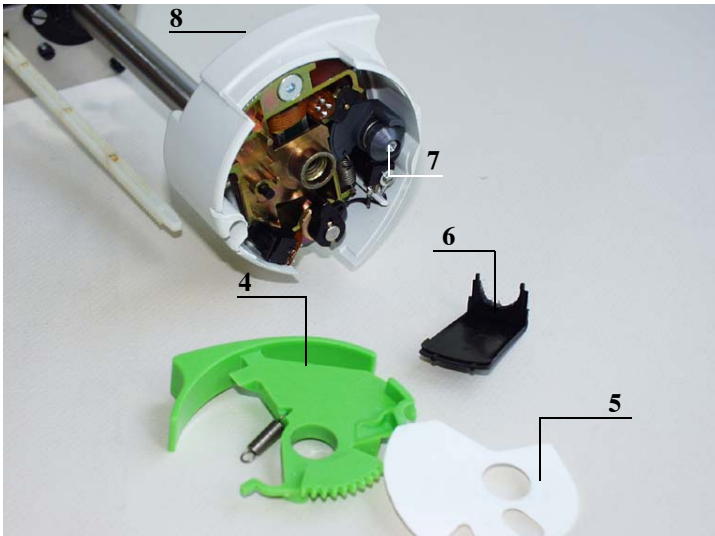

## Reassembly

Carry out the operations in the opposite order to reassemble the new unit.

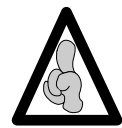

When fitting the front case, ensure the joint is perfectly positioned in its slot after reassembly.

Carry out the regular servicing checks (see "Quality control certificate").

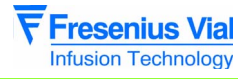

# N°7, Procedure: Power supply / CPU board

### Safety:

For safety reasons, the technician should not carry out any maintenance when the device is connected to the 230 V mains supply voltage.

#### **Equipment required:**

- 1 Posidriv Z1 screwdriver.
- 1 small flat screwdriver.
- 1 antistatic wriststrap.

#### Maintenance level:

Level 3, specialised technician (see biomedical technical training documentation).

#### **Procedure:**

#### Access

- Pivot the Module on the front cover
- Unscrew the 6 cruciform screws (rep. 1) situated at the bottom of the rear case which link it to the front case.
- Keep the Module assembled and turn it back on the rear case.
- remove the front case.
- Disconnect the CPU board flat cable.

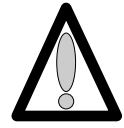

Do not touch the electronic boards with your hands.

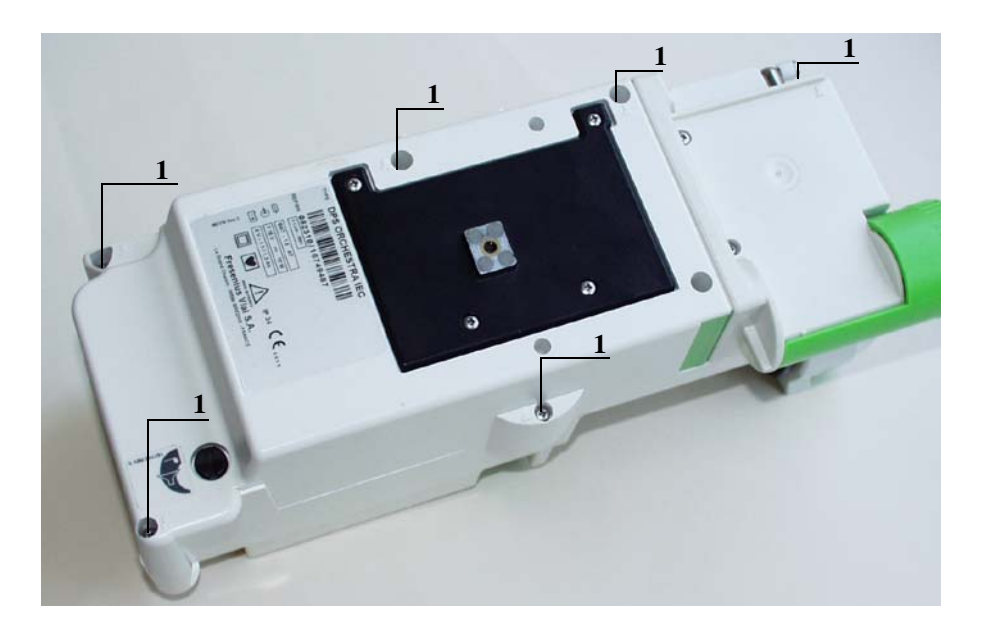

**Operation sheets** 

# Disassembly

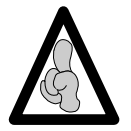

When electronic components are handled, it is recommended to wear an antistatic wriststrap linked to ground and to work on an antistatic foam mat.

■ Press the syringe pump disengagement lever towards the back of the **Module** as far as possible.

- Maintain this position and slide the whole unit to the back left.
- Remove the plunger guide.
- Disconnect the black connectors (item 2).
- Unscrew the flex circuit bracket (item 3) without removing it.
- Remove the mechanical plunger unit from its slot.
- Disconnect the blue connector from the flex circuit (ref. 4).
- Remove the mechanical plunger unit
- Use a flat screwdriver to remove the locking cap (item 2).
- Unscrew the Phillips head screw and remove the spring washer (item 3).
  - □ Remove the lock washer (Item 4).
  - $\Box$  Remove the spring (Item 5).
  - $\square$  Remove the lock (Item 6).
- Unscrew the Phillips head screw, taking care not to damage the washer.
- Remove the plunger bed.

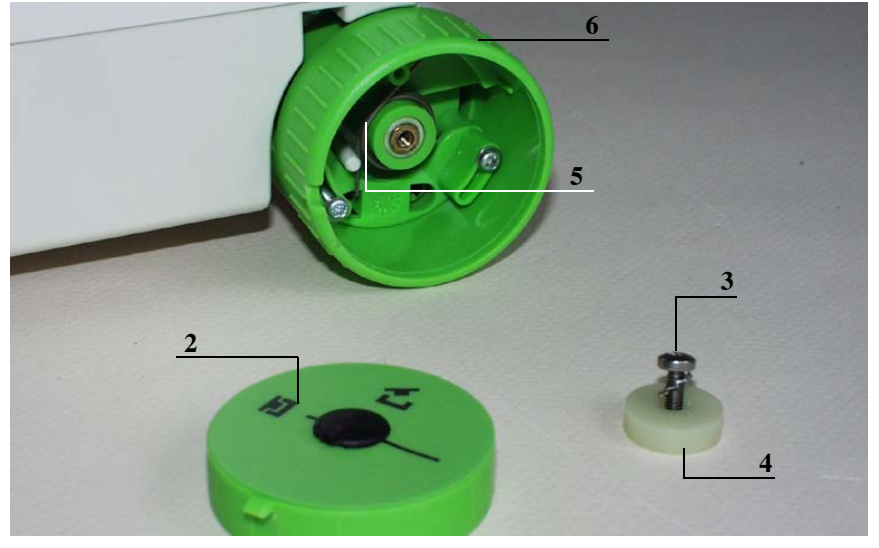

■ Disconnect the black J4 connector.

■ Unscrew the 4 Phillips head screws (item 7) on the CPU board, which connects it to the rear case.

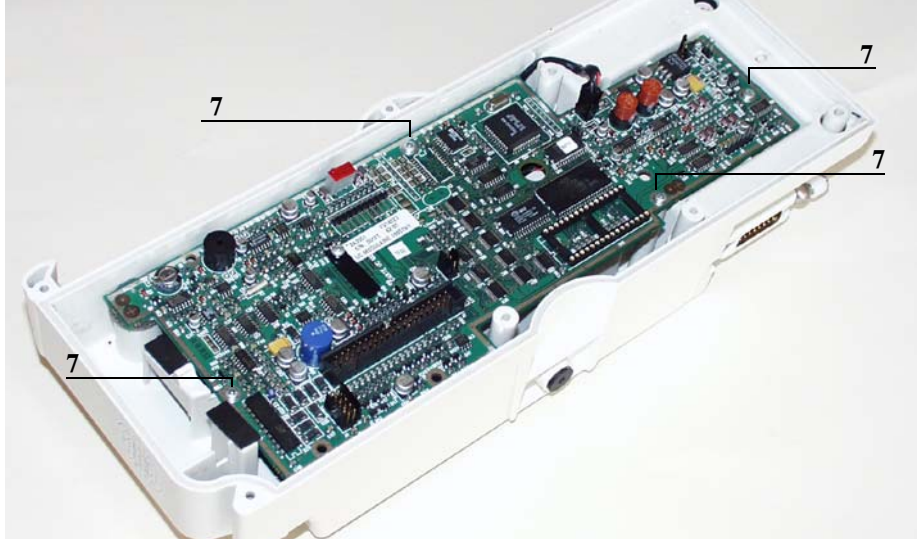

■ Turn over the card carefully.

■ Disconnect the connector (J8) on the soldered side of the board, which fastens the card to the SubD 15-pin locking part.

Remove the card.

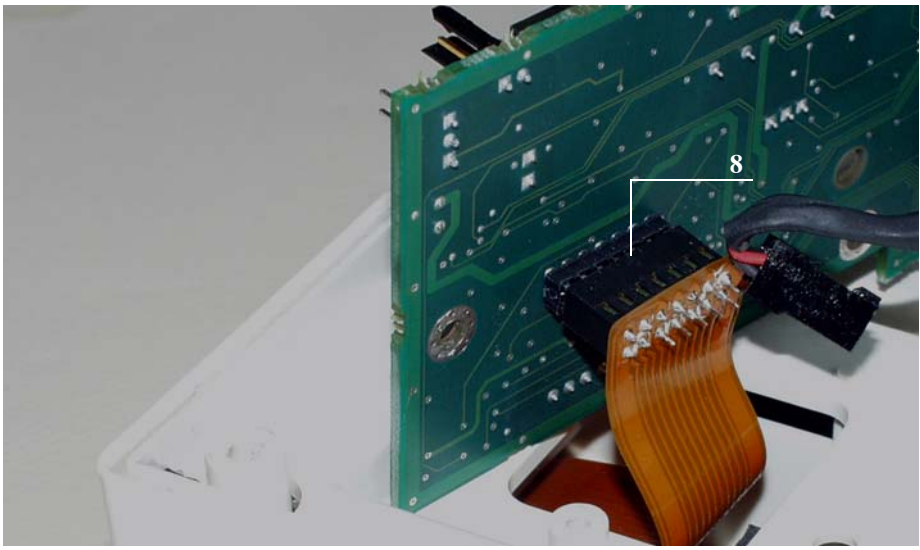

# Reassembly

Carry out the operations in the opposite order to reassemble the unit.

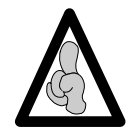

When fitting the front case, ensure the joint is perfectly positioned in its slot after reassembly.

Use the IS control software to completely reconfigure the device and then perform the regular servicing checks (see "Quality Control Certificate")

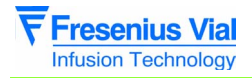

mod06.0\_0070a\_en.fm

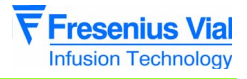

# N°8, Procedure: Locking, Magnet, Proximity Detector unit

#### Safety:

For safety reasons, the technician should not carry out any maintenance when the device is connected to the 230 V mains supply voltage.

#### **Equipment required:**

- 1 Posidriv Z1 screwdriver.
- 1 antistatic wrist band.

#### Maintenance level:

Level 2, specialised technician (see biomedical technical training documentation).

#### Procedure

## **Dismantling the lock**

- Use a flat screwdriver to remove the locking cap (item 6).
- Unscrew the Phillips head screw and remove the washer (item 7).
  Remove the lock washer (Item 8).
  - □ Remove the spring (Item 9), making sure you have noted its assembly position.
  - □ Remove the lock (Item 10).

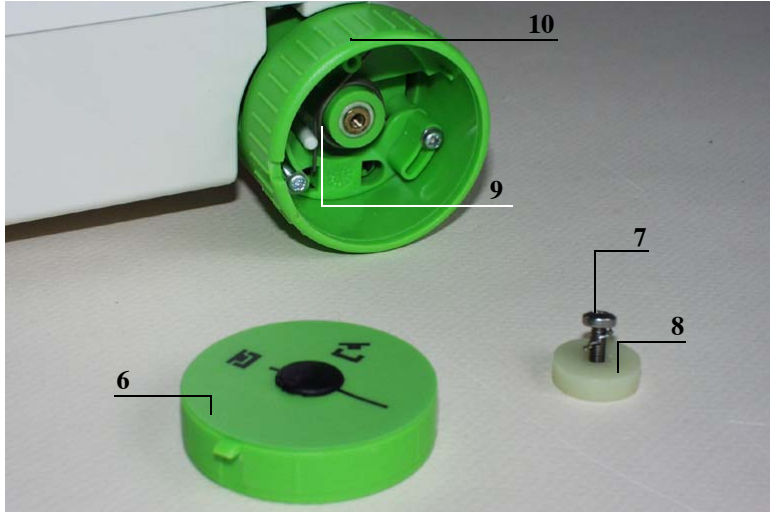

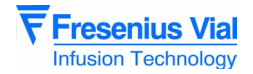

# **Dismantling the magnet**

- Unscrew the 2 Phillips head screws (item 11) that fasten the magnet support to the lock.
- Remove the magnet support (Item 12).

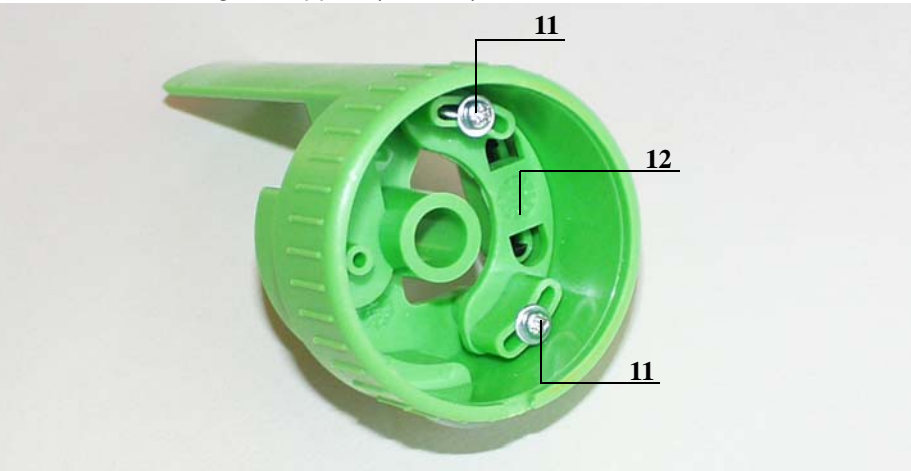

■ Free the magnet (item 13) by pushing its two clips (using a small flat screwdriver).

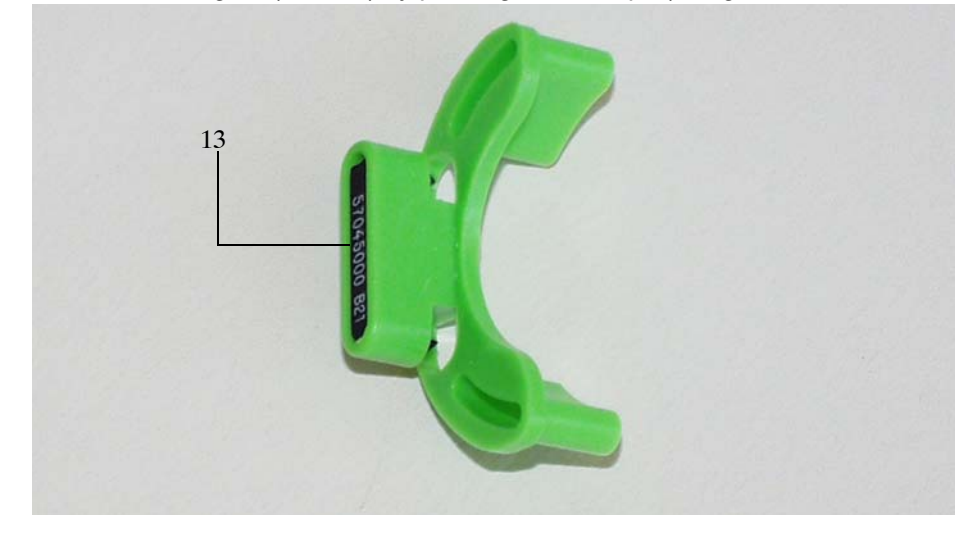

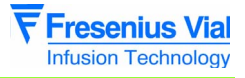

# Dismantling the proximity detector.

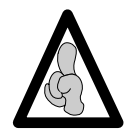

When electronic components are handled, it is recommended to wear an antistatic wriststrap linked to ground and to work on an antistatic foam mat.

- Turn over the **Module**.
- Unscrew the 2 Phillips head screws (item 14) taking care not to damage the washers.

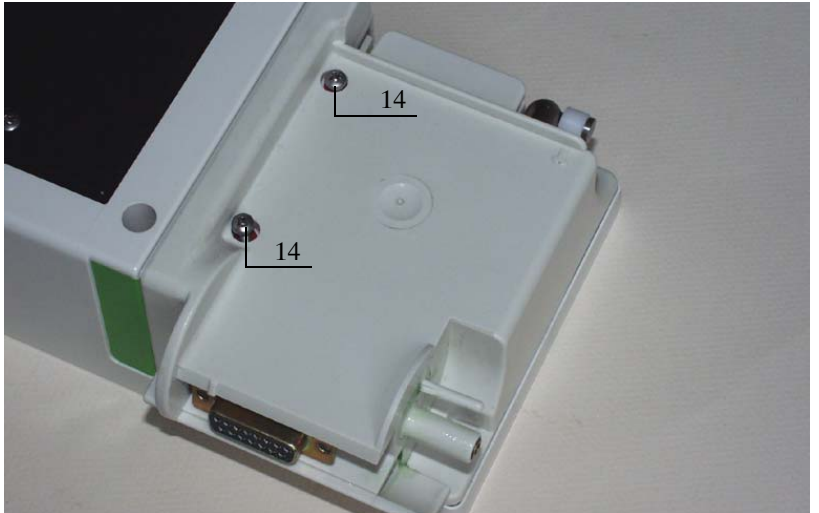

- Remove the locking bloc.
- Remove the proximity detector of the ILS from the groove of the locking block.

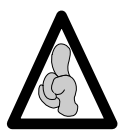

Soldering and unsoldering will be carried out with a soldering iron fitted with a soldering bit in good condition that is always kept tin-plated and clean. The iron will have a temperature comprised between 315°C and 340°C.

Unsolder the lock cable circuit.

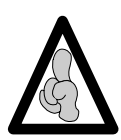

When you dismount the locking block, be careful not to damage the soldering pellets.

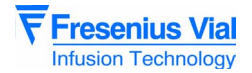

#### Remove the proximity detector.

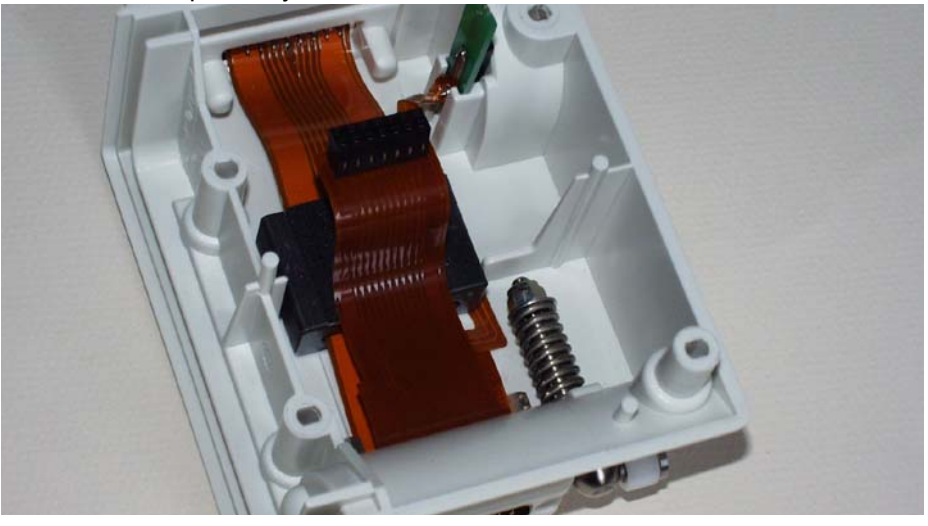

# Reassembly

- Solder the lock cable circuit to the new proximity detector of the ILS.
  - □ Tin-plate the 4 wires to be soldered.
  - □ Solder the 4 wires.

 $\hfill\square$  Check the state of the soldering. It should not form a ball, but cover the length of the wire.

Carry out the dismounting operations in the opposite order to reassemble the new unit.

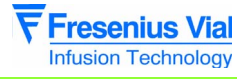

# N°9, Procedure: Battery-door and battery

#### Safety:

For safety reasons, the technician should not carry out any maintenance when the device is connected to the 230 V mains supply voltage.

#### **Equipment required:**

■ 1 Posidriv Z1 screwdriver.

#### Maintenance level:

Level 2, specialised technician (see biomedical technical training documentation).

#### **Procedure:**

#### Access

Swivel the **Module** round the front case.

## Disassembly

■ Unscrew the 4 Phillips head screws (item 1) on the battery-door.

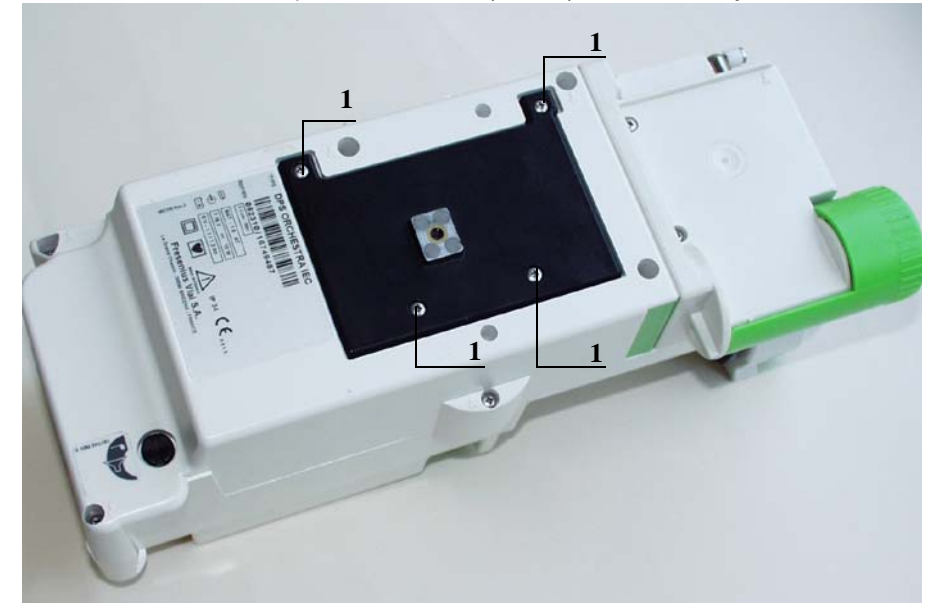

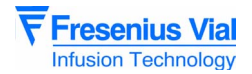

Remove the battery door and the battery.

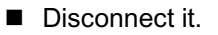

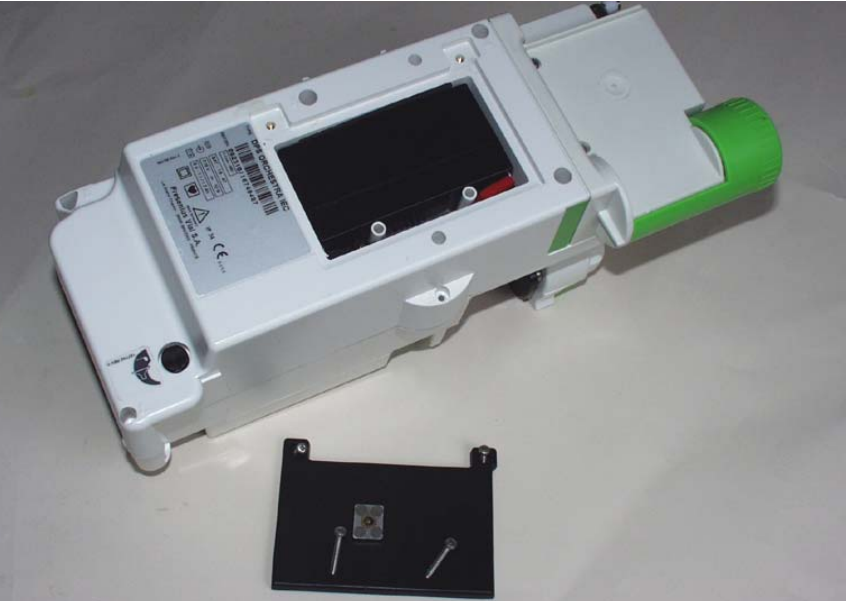

## Reassembly

Carry out the operations in the opposite order to reassemble the unit.

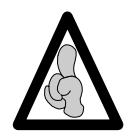

When fitting the upper case, ensure the joint is perfectly positioned in its slot after reassembly.

Carry out the regular servicing checks (see "Quality Control Certificate")

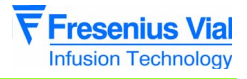

# N°10, Procedure: Centering ring kit

## Safety:

For safety reasons, the technician should not carry out any maintenance when the device is connected to the 230 V mains supply voltage.

#### **Equipment required:**

- 1 Posidriv Z1 screwdriver.
- 1 cutter.
- GEB-type 100% silicone grease.

#### Maintenance level:

Level 2, specialised technician (see biomedical technical training documentation).

#### **Procedure:**

## Access

■ Pivot the **Module** on the front cover

■ Unscrew the 6 cruciform screws (rep. 1) situated at the bottom of the rear case which link it to the front case.

- Keep the Module assembled and turn it back on the rear case.
- remove the front case.
- Disconnect the CPU board flat cable.

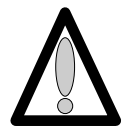

#### Do not touch the electronic boards with your hands.

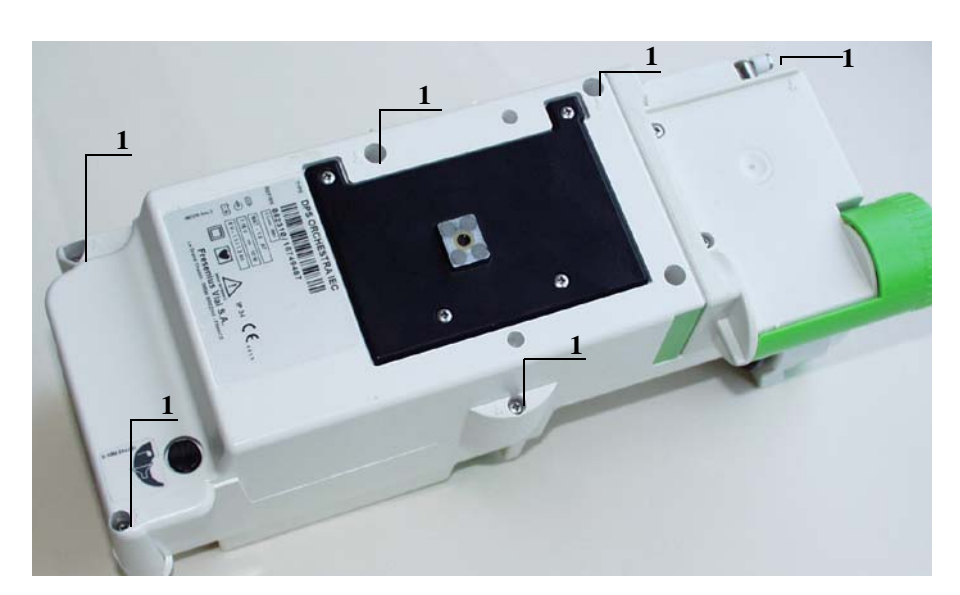

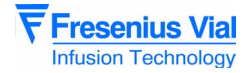

■ Press the syringe pump disengagement lever towards the back of the **Module** as far as possible.

- Maintain this position and slide the whole unit to the back left
- Remove the plunger guide.
- Disconnect the black connectors (item 2).
- Unscrew the flex circuit bracket (item 3) without removing it.
- Remove the mechanical plunger unit from its slot.
- Disconnect the blue connector from the flex circuit (ref. 4).
- Remove the mechanical plunger unit..

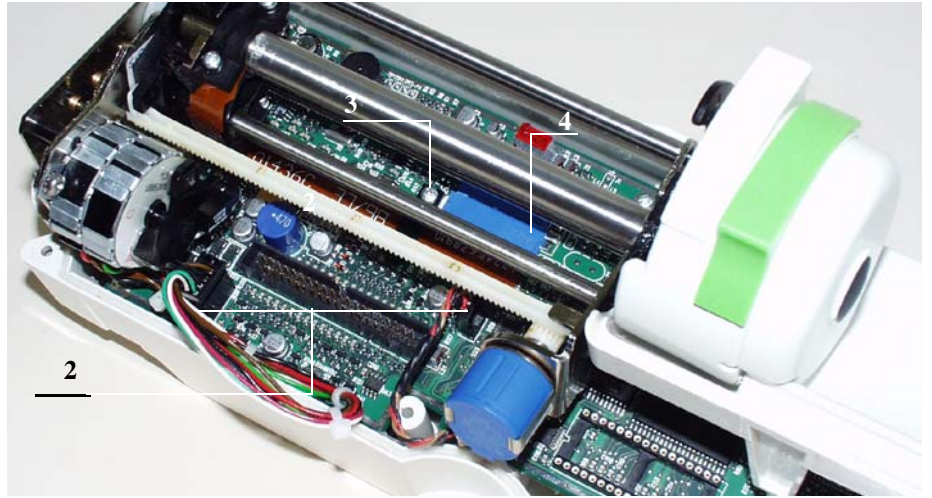

Press the syringe pump disengagement lever towards the back of the **Pilot** as far as possible.

Maintain this position and slide the whole unit to the back right.

## Disassembly

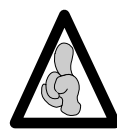

When electronic components are handled, it is recommended to wear an antistatic wriststrap linked to ground and to work on an antistatic foam mat.

■ Unscrew the 2 slotted head screws (ref. 5) which link the centering ring to the mechanical end shield.

Using the cutter, cut the input bearing and remove it from the plunger tube.

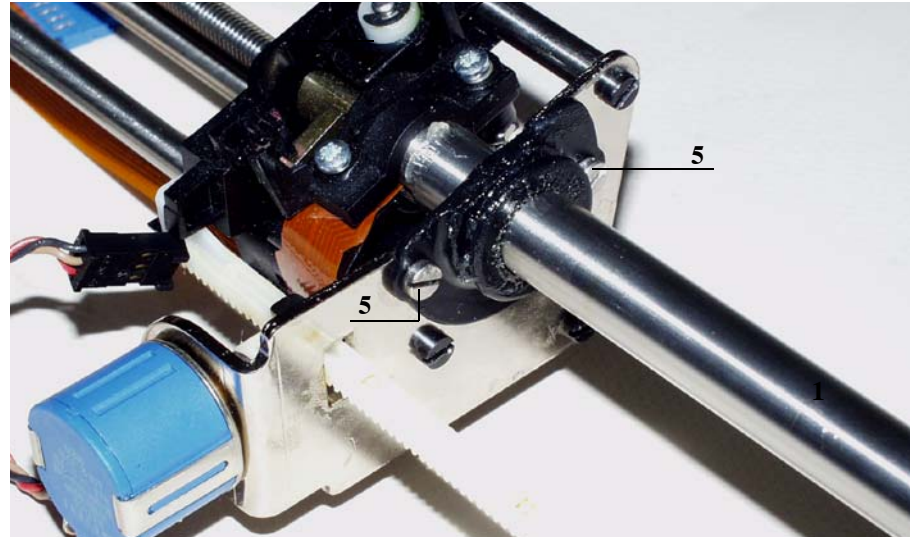
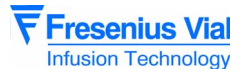

### Reassembly

- Mount the new centering ring onto the plunger tube by twisting it.
- Laying it flat on a table, cut the O-ring using a cutter.
- Place the O-ring around the tube.
- Fit the O-ring into the centering ring slot (horizontal cut, so as to avoid lining it up with the centering ring cut).
- Mount the stainless steel slotted plate onto the pin, by twisting it.
- Place the silicone grease cord onto the plate around the passage of the tube.
- Place the plate on the centering ring.

Position the whole assembly against the mechanical end shield and screw it on using the two slotted screws (ref. 5).

Check the plunger slides correctly.

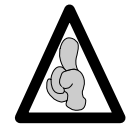

It should slide uniformly across the entire centering ring and slight friction is due to the Oring scraping against the tube.

Perform the regular servicing checks (see "Quality Control Certificate").

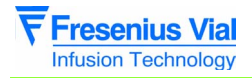

mod06.0\_0100a\_en.fm

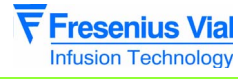

# N°11, Procedure: Flex circuit and tube kit

#### Safety:

For safety reasons, the technician should not carry out any maintenance when the device is connected to the 230 V mains supply voltage.

#### **Equipment required:**

- 1 Posidriv Z1 screwdriver.
- 1 x 2.5-inch hex head key.
- 1 soldering iron.
- "RADIEL Sn60Pb RI 1" welding bead (no cleaning required for cold laps) or equivalent.

#### Maintenance level:

Level 2, specialised technician (see biomedical technical training documentation).

#### **Procedure:**

#### Access

- Pivot the Module on the front cover
- Unscrew the 6 cruciform screws (rep. 1) situated at the bottom of the rear case which link it to the front case.
- Keep the Module assembled and turn it back on the rear case.
- remove the front case.
- Disconnect the CPU board flat cable.

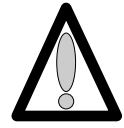

#### Do not touch the electronic boards with your hands.

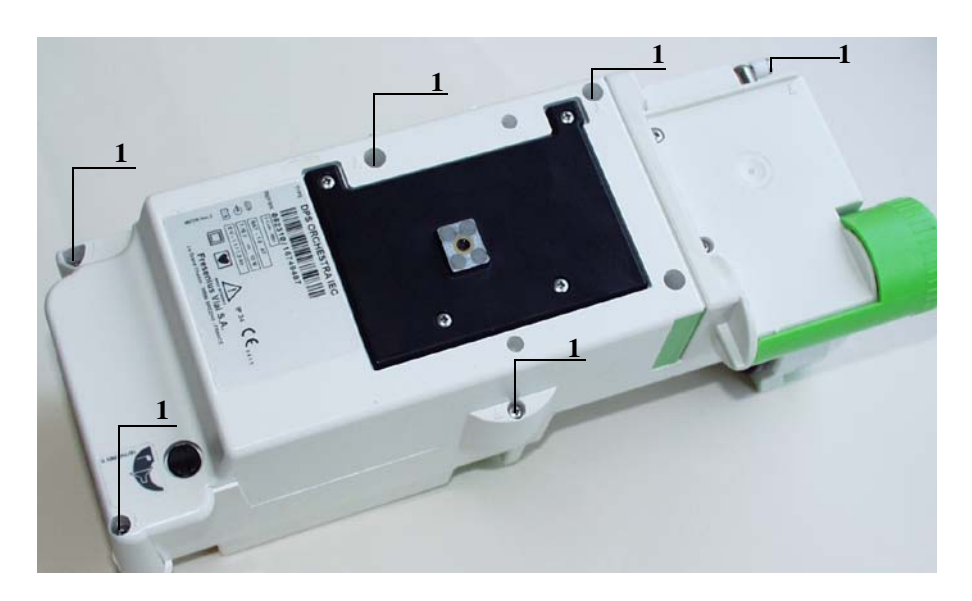

**Operation sheets** 

### Disassembly

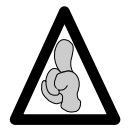

When electronic components are handled, it is recommended to wear an antistatic wriststrap linked to ground and to work on an antistatic foam mat.

■ Press the syringe pump disengagement lever towards the back of the **Module** as far as possible.

- Maintain this position and slide the whole unit to the back left
- Remove the plunger guide.
- Disconnect the black connectors (item 2).
- Unscrew the flex circuit bracket (item 3) without removing it.
- Remove the mechanical plunger unit from its slot.
- Disconnect the blue connector from the flex circuit (ref. 4).
- Remove the mechanical plunger unit..

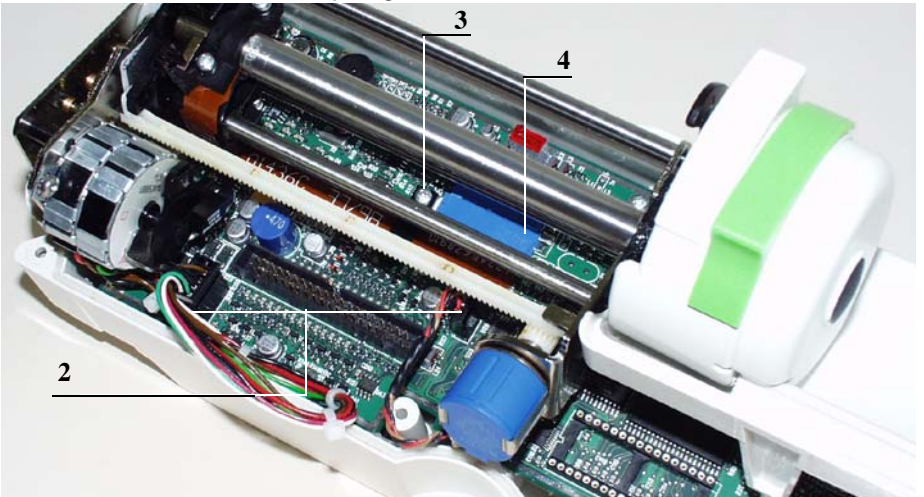

■ Press the syringe pump disengagement lever towards the back of the **Module** as far as possible.

Maintain this position and slide the whole unit to the back right.

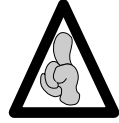

Soldering and unsoldering will be carried out with a soldering iron fitted with a soldering bit in good condition that is always kept tin-plated and clean. The iron will have a temperature comprised between 315°C and 340°C.

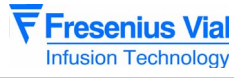

■ Unscrew the 2 slotted head screws (item 6) that fasten the centering ring to the mechanical end shield.

■ Unscrew the 2 Phillips head screws (item 7) that fasten the mechanical flange to the mechanical block.

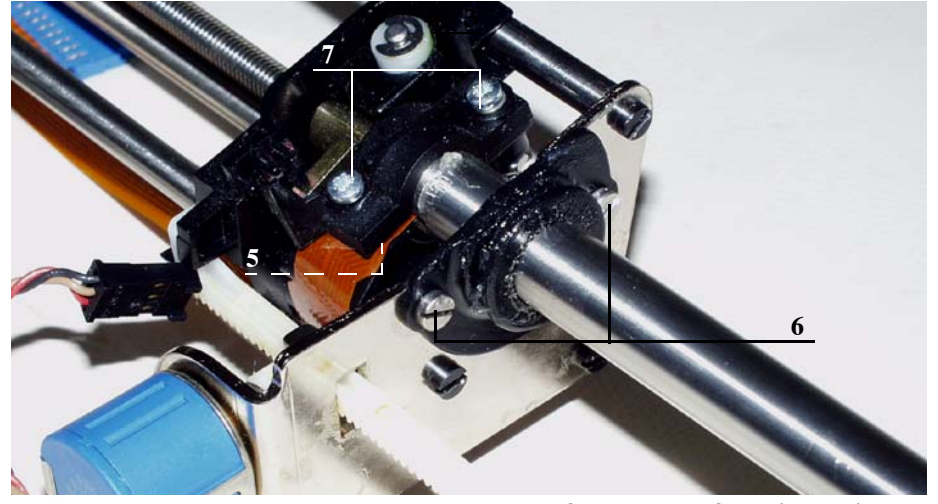

Remove the black screw cover on the end of the pusher flask (item 5). 

Unscrew the M8 screw (item 6) located at the bottom of the pusher flask which link it to the pusher cover.

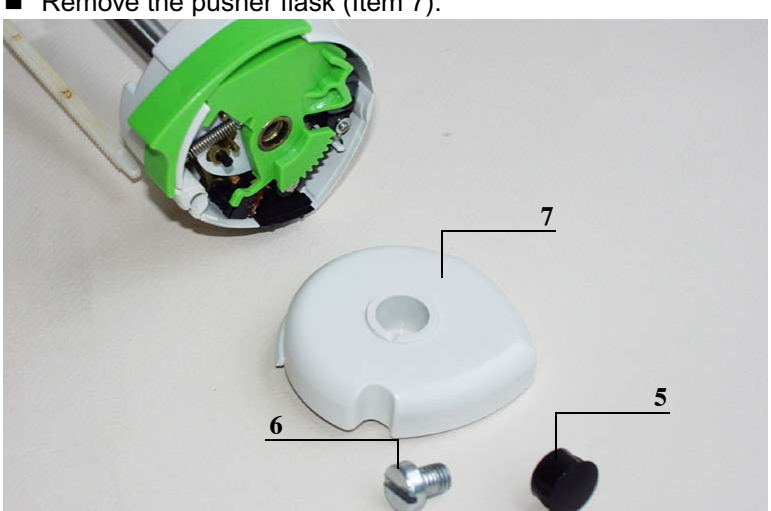

Remove the pusher flask (Item 7). 

Remove the flexible circuit clip.

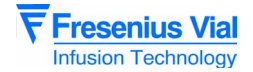

■ Remove the disengagement lever and its spring (item 8), as well as the protective plunger film (item 9).

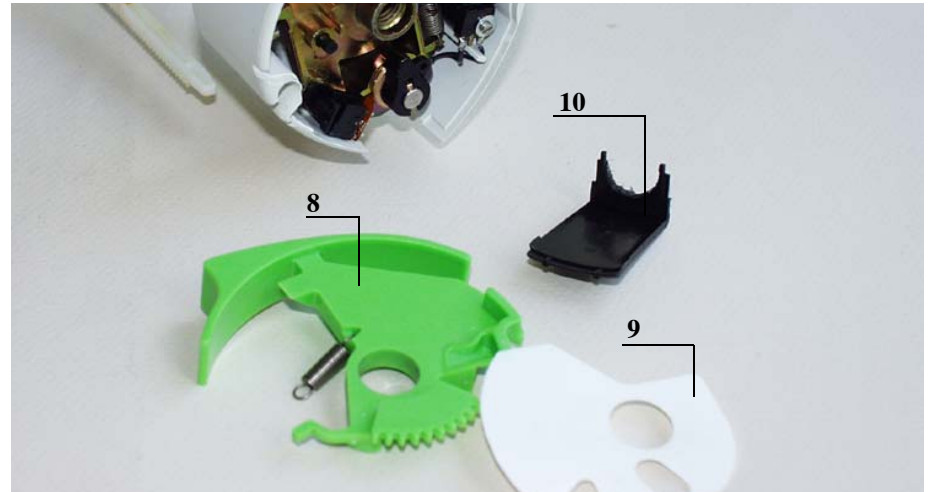

■ Remove the pusher cover clip (Item 10).

■ Remove the disengagement micro switch (Item 17).

■ Unscrew the 2 Phillips head screws (items 11 and 12) that fasten the pusher flask to the pusher cover.

■ Unscrew and remove the Phillips head screw and the washer (item 13) that keep the antisiphon cam on the anti-siphon arm.

- Remove the cam/arm unit and the pusher cover.
- Remove the label of the contact plate.
- Unscrew the hexagonal socket screw (item 14) and remove the contact plate.
- Unscrew the hexagonal socket screw (item 15) and remove the force sensor.

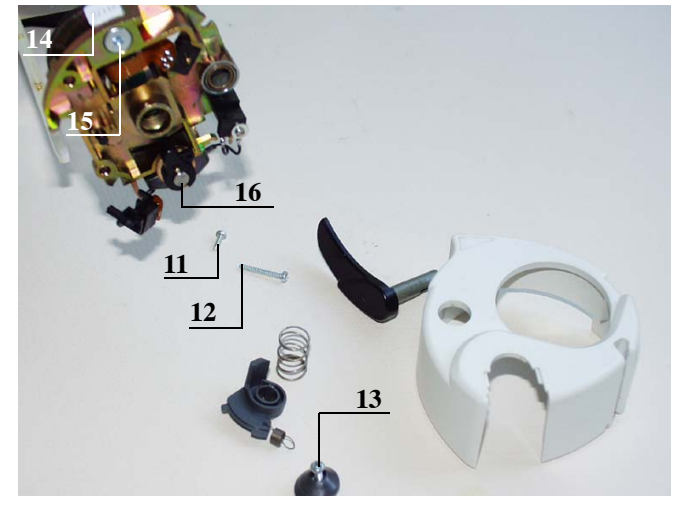

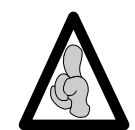

Welding and unwelding operations are carried out using a soldering iron fitted with a tip in good condition, constantly tapered and clean kept.. The temperature of the iron should be between 315°C and 340°C.

Unweld the sensor wires on the flex circuit:

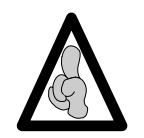

When dismounting the force sensor, ensure the welding pellets are not damaged.

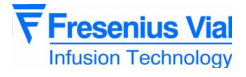

- $\hfill\square$  Add more weld to facilitate the unwelding process.
- □ Heat and pull on the wires one by one.

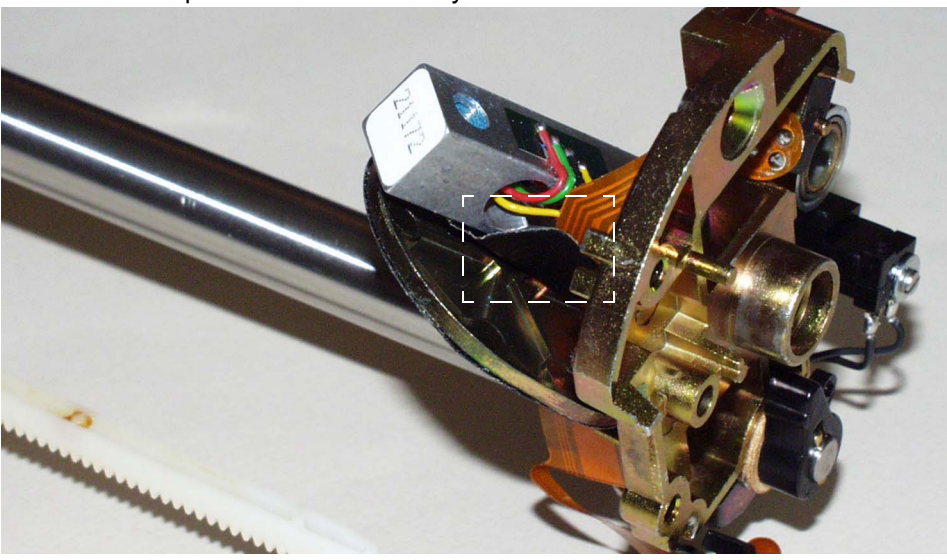

### Reassembly

- Remove the adhesive tape holding the flexible circuit on the tube.
- Solder the disengagement microswitch without flattening it against the flex circuit at about 1.5 mm.
- Solder the force sensor wires respecting the colour code:
  - □ Coat with tin the 4 welding wires.
  - □ Solder the 4 wires.

□ Check the state of the soldering. It should not form a ball, but cover the length of the wire.

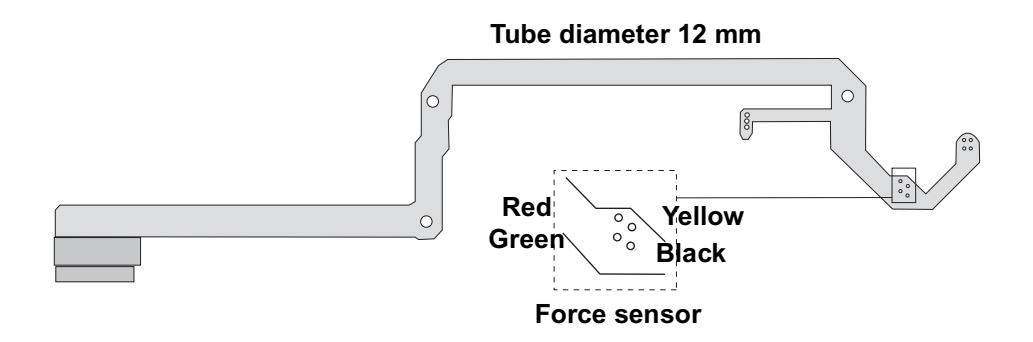

■ Impregrate with weak loctite and screw the 6 hexagon socket screw (item 15) which holds the force sensor to the pusher support.

■ Impregrate with weak loctite and screw the 6 hexagon socket screw (item 14) which holds the force sensor to the contact plate.

■ Mount the pusher cover on the pusher support.

Centre the contact plate on the pusher cover and lock the plate / sensor unit on the pusher support.

■ Check the free movement of the anti-siphon arm.

■ Use the Phillips head screw and the washer to position and screw the cam / anti-siphon arm unit (item 13).

■ Replace the release (item 16) micro-switch and screw it in place, taking care to place the washer.

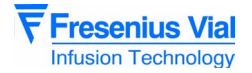

■ Screw the 2 Phillips head screws (items 11 and 12) that fasten the pusher support to the pusher cover.

Replace the release micro switch (Item 17).

■ Position the clip (Item 10).

Mount the plunger film, the disengagement lever and its spring, and screw the pusher flask back on.

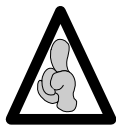

Be careful of the assembly order of the washer (item 13); risk of deterioration of the micros switch.

Replace the black cover of the pusher flask.

Carry out the operations in the opposite order to reassemble the unit.

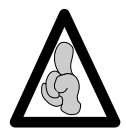

When fitting the upper case, ensure the joint is perfectly positioned in its slot after reassembly.

Recalibrate the pressure sensor (see "Calibrations") then carry out the regular servicing checks (see "Quality Control Certificate").

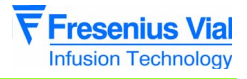

# N°12, Procedure: Front and rear cases

#### Safety:

For safety reasons, the technician should not carry out any maintenance when the device is connected to the 230 V mains supply voltage.

#### **Equipment required:**

- 1 Posidriv Z1 screwdriver.
- 1 antistatic wriststrap.
- 1 soldering iron.
- "RADIEL Sn60Pb RI 1" welding bead (no cleaning required for cold laps) or equivalent.

#### Maintenance level:

Level 2, specialised technician (see biomedical technical training documentation).

#### **Procedure:**

#### Access

- Pivot the Module on the front cover
- Unscrew the 6 cruciform screws (rep. 1) situated at the bottom of the rear case which link it to the front case.
- Keep the Module assembled and turn it back on the rear case.
- remove the front case.
- Disconnect the CPU board flat cable.

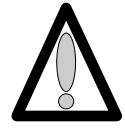

#### Do not touch the electronic boards with your hands.

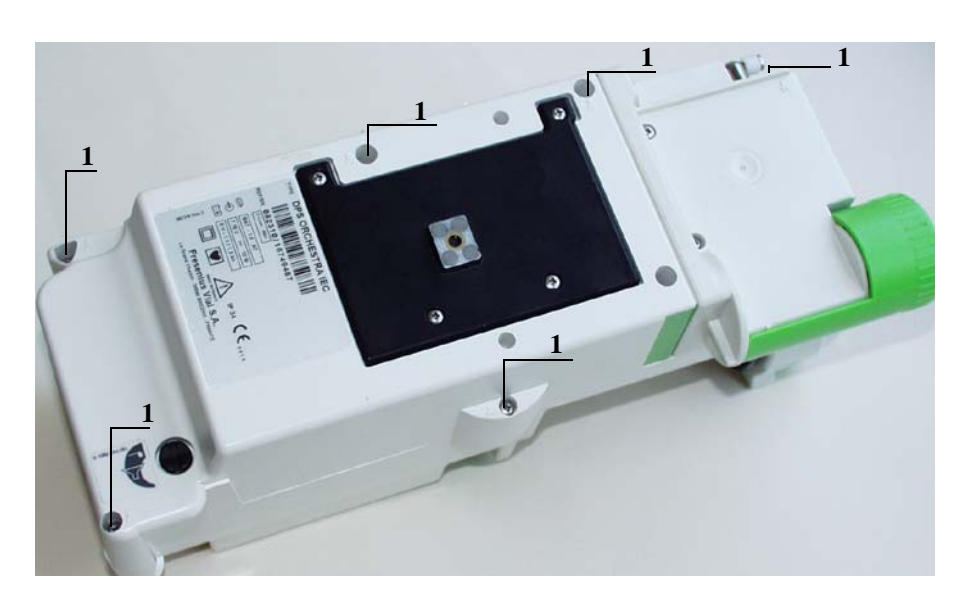

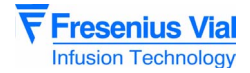

#### Dismantling the upper cover

- Dismount the display board (see corresponding sheet).
- Dismount the syringe clamp (see corresponding sheet).

#### Reassembling the upper cover

- Reassemble the syringe clamp (see corresponding sheet).
- Reassemble the display board (see corresponding sheet).

### Dismantling the lower cover

- Dismount the power supply board (see corresponding sheet).
- Dismount the battery door (see corresponding sheet).
- Dismount the locking block.

### Reassembling the lower cover

Reassemble in the opposite order.

Perform the regular servicing checks (see "Quality control certificate").

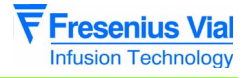

# N°13, Procedure: Syringe detection system

#### Safety:

For safety reasons, the technician should not carry out any maintenance when the device is connected to the 230 V mains supply voltage.

#### Material necessary:

- 1 Posidriv Z1 screwdriver.
- 1 flat screwdriver 2,5x75.

#### Maintenance level:

Level 2, specialist technician (see biomedical technical training documentation).

#### **Procedure:**

#### Access

■ Pivot the **Module** on the rear case.

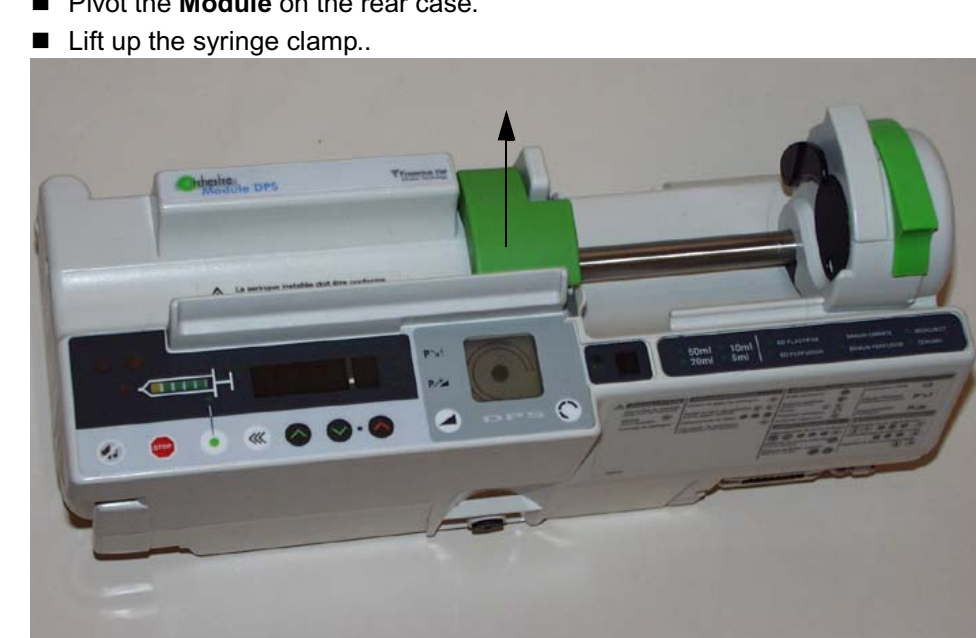

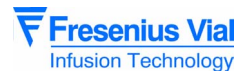

### Dismantling

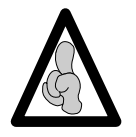

When electronic components are handled, it is recommended to wear an antistatic wriststrap linked to ground and to work on an antistatic foam mat.

■ Unscrew the two screws situated underneath the syringe clamp, linking the syringe clamp trap to the syringe clamp (rep. 1).

■ Remove the syringe clamp trap (rep. 2).

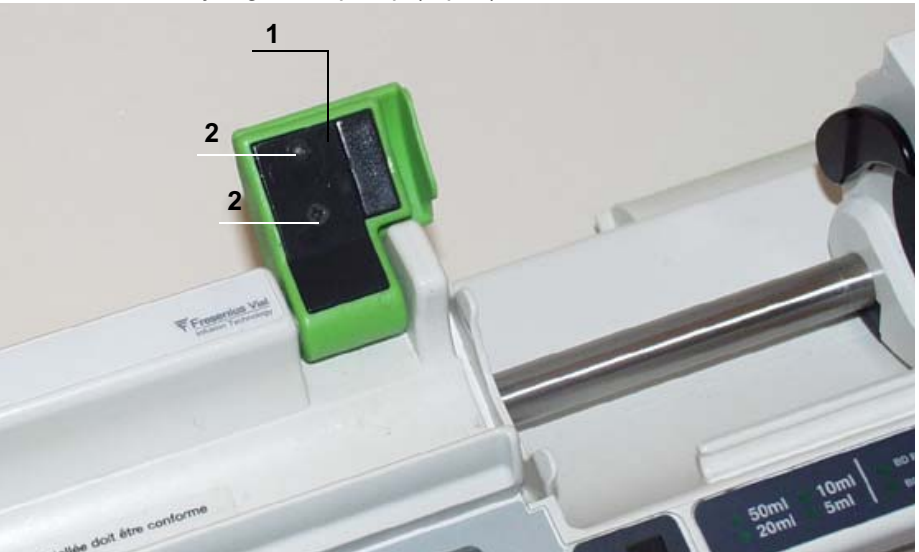

■ Remove the syringe clamp panel (rep. 3).

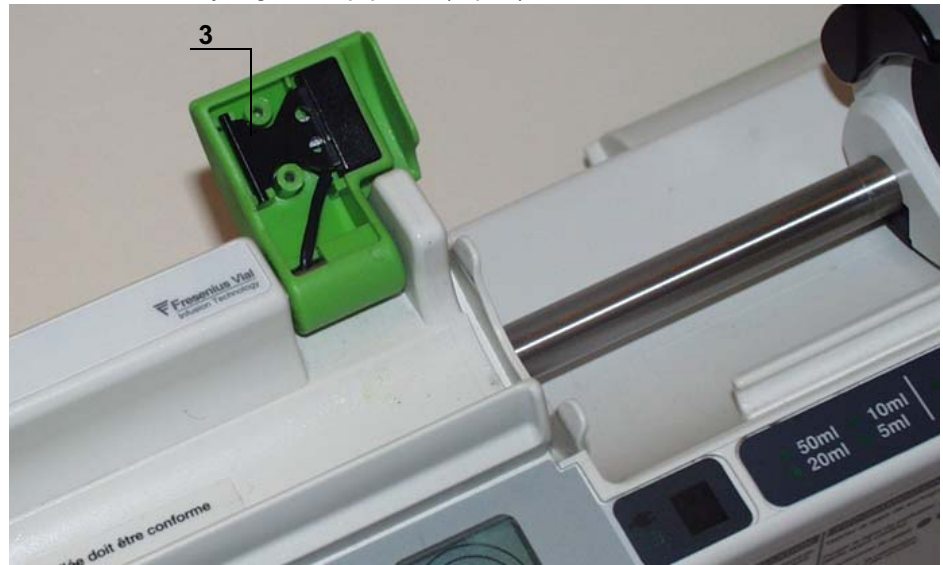

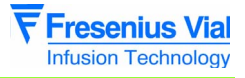

■ Lift the flange detection switch (rep. 4).

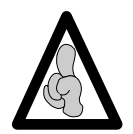

Welding and unwelding operations are carried out with a soldering iron fitted with a tip in good condition which is regularly tinned and cleaned. The iron temperature should be between 315°C and 340°C.

Unweld the flange detection switch wires.

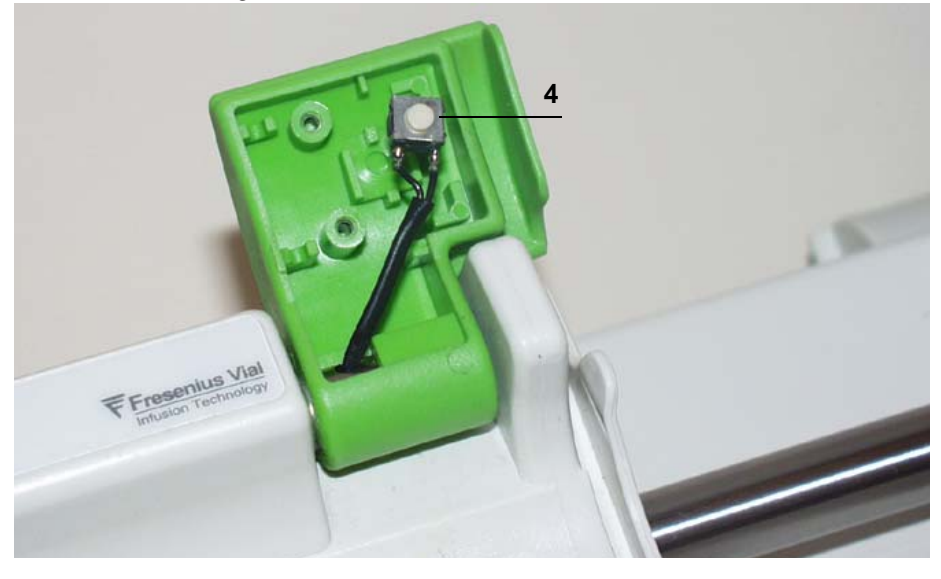

### Reassembling

Weld the wires to the new flange detection switch. Carry out the reverse operations to assemble the new unit.

Recalibrate the syringe clamp (see "Calibrations") then carry out the regular servicing checks (see "Quality control certificate").

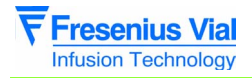

mod06.0\_0131a\_en.fm

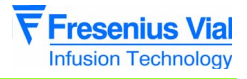

# 7 Calibrations

### 7.1 Calibration procedure

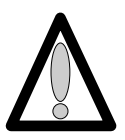

The calibration menu is reserved for authorised staff. It can only be accessed with a secret code.

#### 7.1.1 Calibration access

#### Keyboard Description

| Кеу | Function                                                                                                    |
|-----|----------------------------------------------------------------------------------------------------|
| %   | <b>ON</b> switches on the device.<br><b>OFF</b> switches it off when it is pressed for three seconds.                     |
| (   | SILENCE ALARM is used to access the calibration mode.                                                                     |
| •   | <b>CONFIRM</b> validate a choice.                                                                                         |
|     | <b>BOLUS</b> is used to access the calibration mode.                                                                      |
|     | The selection keys are used to scroll numbers and letters on the LCD screen, on the tenths, units and tens, etc. segment. |

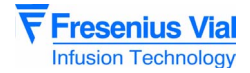

#### Enable calibration.

- Press simultaneously on "SILENCE ALARM" and "BOLUS".
- Maintain this position while pressing "ON".
- When EERL. appears, release "SILENCE ALARM" and "PURGE" and validate by pressing "CONFIRM" within three seconds.
- The device displays 0000.
- Use the selection keys to enter the secret code.
- Press "CONFIRM".
- By default, the device starts at the **EERL**. 4 calibration.
- Switching from *E t ∂ L . Y* to *E t ∂ L . d* is carried out using the selection keys.
  - □ *E E R L* . *Y*: calibration of the 3 battery voltage levels.
  - □ *E E R L . B* : calibration of the position sensor.
  - □ *E E R L . 9*: calibration of the force sensor.
  - □ *E E R L . d* : calibration of the syringe clamp.

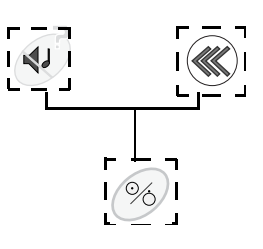

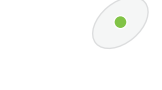

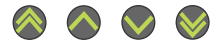

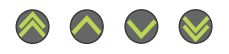

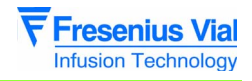

This menu is used to save the three battery voltage values Bat1, Bat2 and Bat3 in an EEPROM.

This menu is used to save the two limit position values (high and low) in the EEPROM.

## 7.1.2 EERL.4 Calibration of the 3 battery voltage levels.

| ■ <i>E L A L . </i> , press "CONFIRM".                                      | •  |
|-----------------------------------------------------------------------------|----|
| □ <b>b ∂ Ł . I</b> : supply the device with 6.3 V <u>+</u> 0.05 using a     |    |
| stabilised power supply.                                                    | OK |
| Press "OK".                                                                 | UN |
| <ul> <li>The voltage is read and stored in the EEPROM.</li> </ul>           |    |
| □ . <b>b ∂ £ .2</b> : supply the device with of 5.9 V <u>+</u> 0.05 using a | OK |
| stabilised power supply.                                                    | UN |
| <ul> <li>Press "OK". The voltage is read and stored in the</li> </ul>       |    |
| EEPROM.                                                                     | OK |
| □ <b>b ∂ £ . 3</b> : supply the device with of 5.7 V <u>+</u> 0.05 using a  |    |
| stabilised power supply.                                                    |    |
| Press "OK".                                                                 | ОК |
| The voltage is read and stored in the EEPROM.                               |    |
|                                                                             |    |
| Fou can choose another calibration by using the selection keys              |    |
| Noyo.                                                                       |    |
| 7.1.3 $E \vdash B \vdash B$ Calibration of the position sensor              |    |

## CERL D Calibration of the position sensor.

- EERL.6, press "CONFIRM". □ "HIGH" : Position a jig of 115 mm <u>+</u> 0.05 ref.8104, in the flange groove. · Bring the plunger into contact with the jig. · Keep the plunger disengaged and press "CONFIRM". The position value is read and stored in the EEPROM. □ Press "CONFIRM".
  - □ "LOW" appears on the LCD screen.
  - □ Position a jig of 20 mm ± 0.05
    - ref.8104, in the flange groove
      - Bring the plunger into contact with the jig.
      - · Keep the plunger disengaged and press "CONFIRM". The position value is read and stored in the EEPROM.

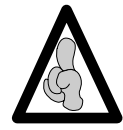

Once both high and low values have been stored in the EEPROM, the device indicates the number of LSB in decimals between the two measurement points. This value should be 772 + 10 LSB.

- □ If the value is out of limits, carry out the calibration procedure again.
- □ By validating one again, a new calibration mode can be selected ..

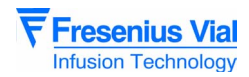

This menu allows the user to store both high and low limit values in the EEPROM.

#### 7.1.4 ELAL.9 Calibration of the force sensor.

- - □ "0g" appears on the LCD screen.
  - □ Set the power supply board potentiometer P1 so that the scope amplitude signal is  $0.6 \text{ V} \pm 0.05 \text{ V}$  between TP2 and the ground TP5 without applying stress to the plunger.
    - Press "CONFIRM". The position value is stored in the EEPROM.
  - □ Press "CONFIRM".
  - □ "5Kg" appears on the LCD screen.
  - $\square$  Apply a force of 5 Kg  $\pm$  50 g to the plunger.
    - press "CONFIRM". The position value is stored in the EEPROM.

By validating once again, a new calibration can be selected.

ОК

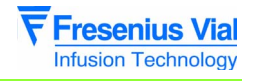

# 7.1.5 EERL.d Calibration of the syringe clamp

This menu is used to save the syringe diameters used in the EEPROM.

| <b>E E R L .d</b> , press "CONFIRM".                                                                                                    |   |
|----------------------------------------------------------------------------------------------------|---|
| □ Use the CG3 calibration jigs.                                                                                                    |   |
| <ul> <li><b>5</b> <i>c c</i> : Position the CG3 n°A1 jig limit of the 5-ml syringes in the flanges position groove.</li> <li>• Press "CONFIRM".</li> </ul>                        | • |
| <ul> <li>SccH-IOccL is displayed:</li> <li>Position the CG3 n°A2 jig corresponding to the boundary between the 5-ml and 10-ml syringes.</li> <li>Press "CONFIRM".</li> </ul>      | • |
| <ul> <li>IOccH-2OccL is displayed:</li> <li>Position the CG3 n°B1 jig corresponding to the boundary between the 10-ml and 20/25-ml syringes.</li> <li>Press "CONFIRM".</li> </ul> | • |
| <ul> <li>DccH is displayed:</li> <li>Position the CG3 n°B2 jig corresponding to the boundary between the 20/25-ml and 30/35-ml syringes.</li> <li>Press "CONFIRM".</li> </ul>     | • |
| <ul> <li>SOccL is displayed:</li> <li>Position the CG3 n°C1 jig corresponding to the boundary between the 30/35-ml and 50/60-ml syringes.</li> <li>Press "CONFIRM".</li> </ul>    | • |
| <ul> <li><b>5</b> D c c H: Position the CG3 n°C2 jig corresponding to the high limit of the 50/60-ml syringes.</li> <li>Press "CONFIRM".</li> </ul>                               | • |

You can choose another calibration using the selection keys.

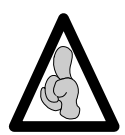

If the flange detection switch is not engaged, you will not be able to validate the calibrations.

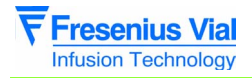

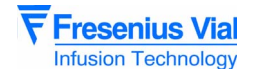

# 8 Spare parts catalogue

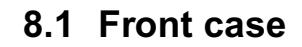

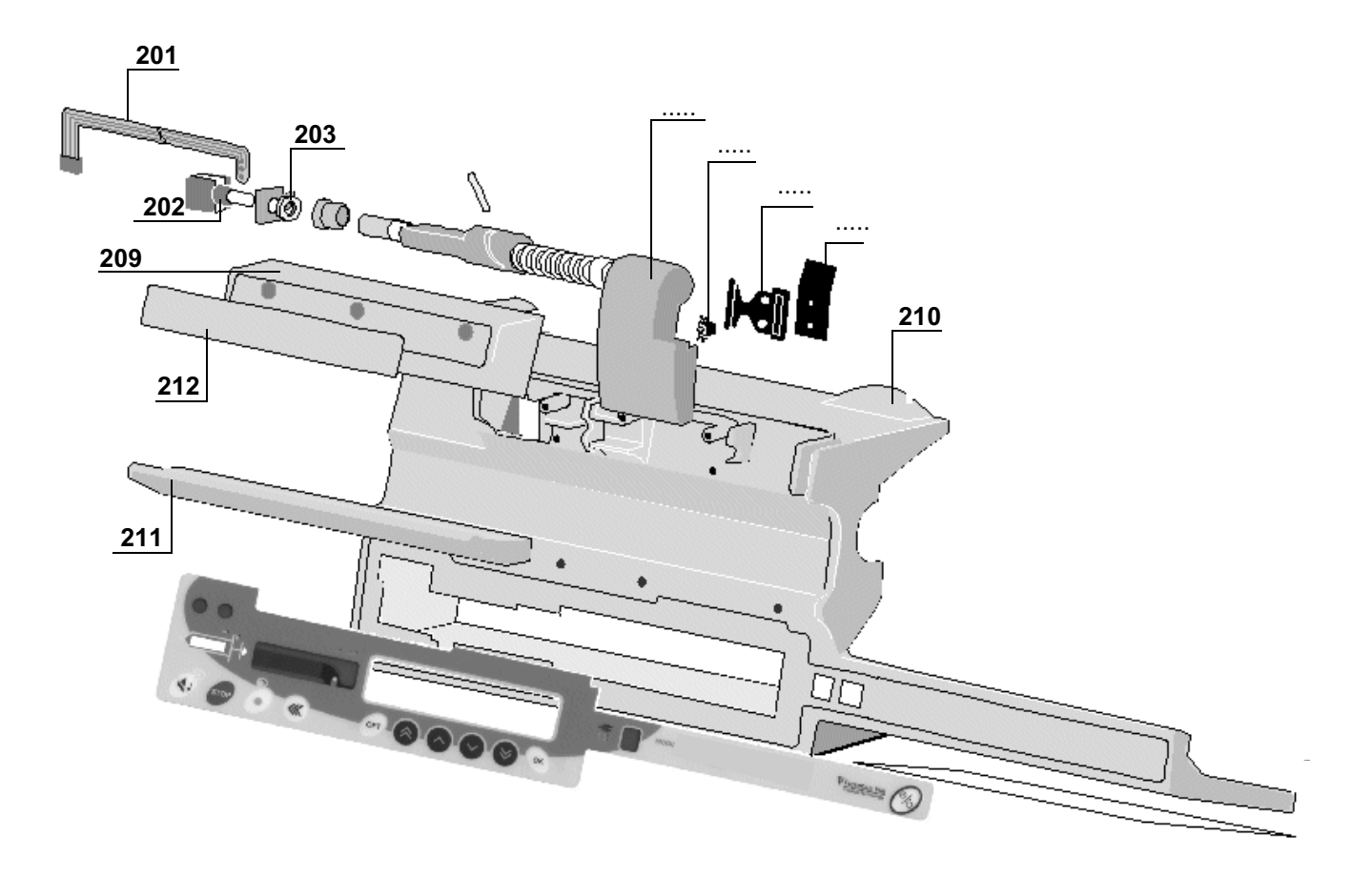

..... : see following page

| Marking | Qty | Reference | Name                                  |
|---------|-----|-----------|---------------------------------------|
|         | 1   | 168033    | Display board module flange           |
| 201     | 1   | 168265    | Flexible circuit syringe clamp flange |
| 202     | 1   | 168026    | Potentiometer syringe clamp           |
| 203     | 1   | 168313    | Potentiometer support sheet           |
| 209     | 1   | 168201    | Syringe clamp cover                   |
| 210     | 1   | 168331    | Front cover                           |
| 211     | 1   | 168389    | Syringe body support                  |
| 212     | 1   | 168554    | Orchestra module label                |

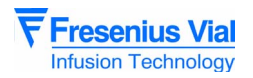

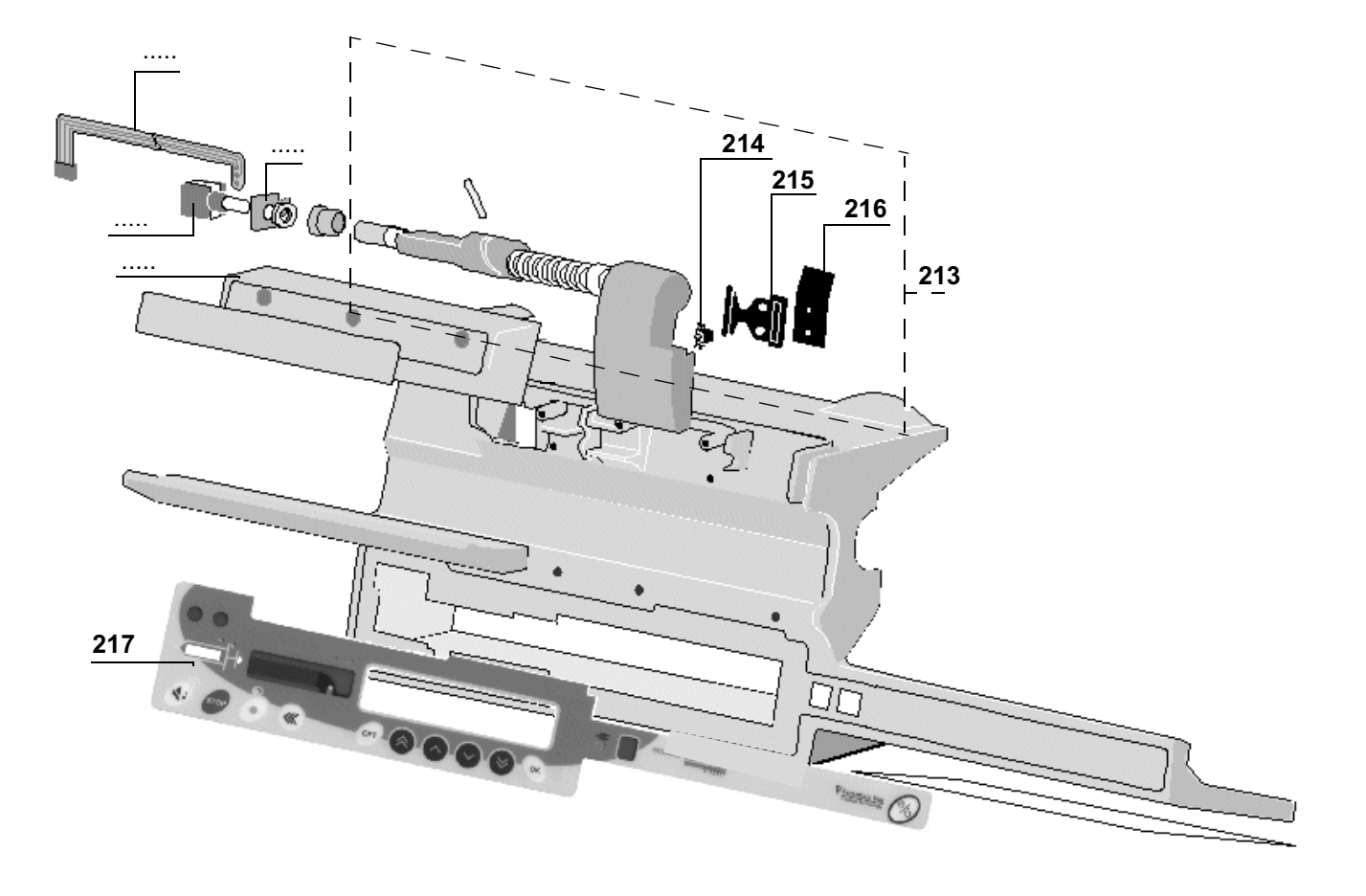

..... : see previous page

| Marking | Qty | Reference | Name                         |
|---------|-----|-----------|------------------------------|
| 213     | 1   | 199174    | Mounted syringe clamp flange |
|         | 1   | 168332    | Transparent window LCD       |
| 214     | 1   | 173406    | Flange detector switch       |
| 215     | 1   | 168267    | Clamp detector panel         |
| 216     | 1   | 168268    | Syringe clamp trap           |
| 217     | 1   | 168553    | DPS Visio keyboard           |

## 8.2 Rear case

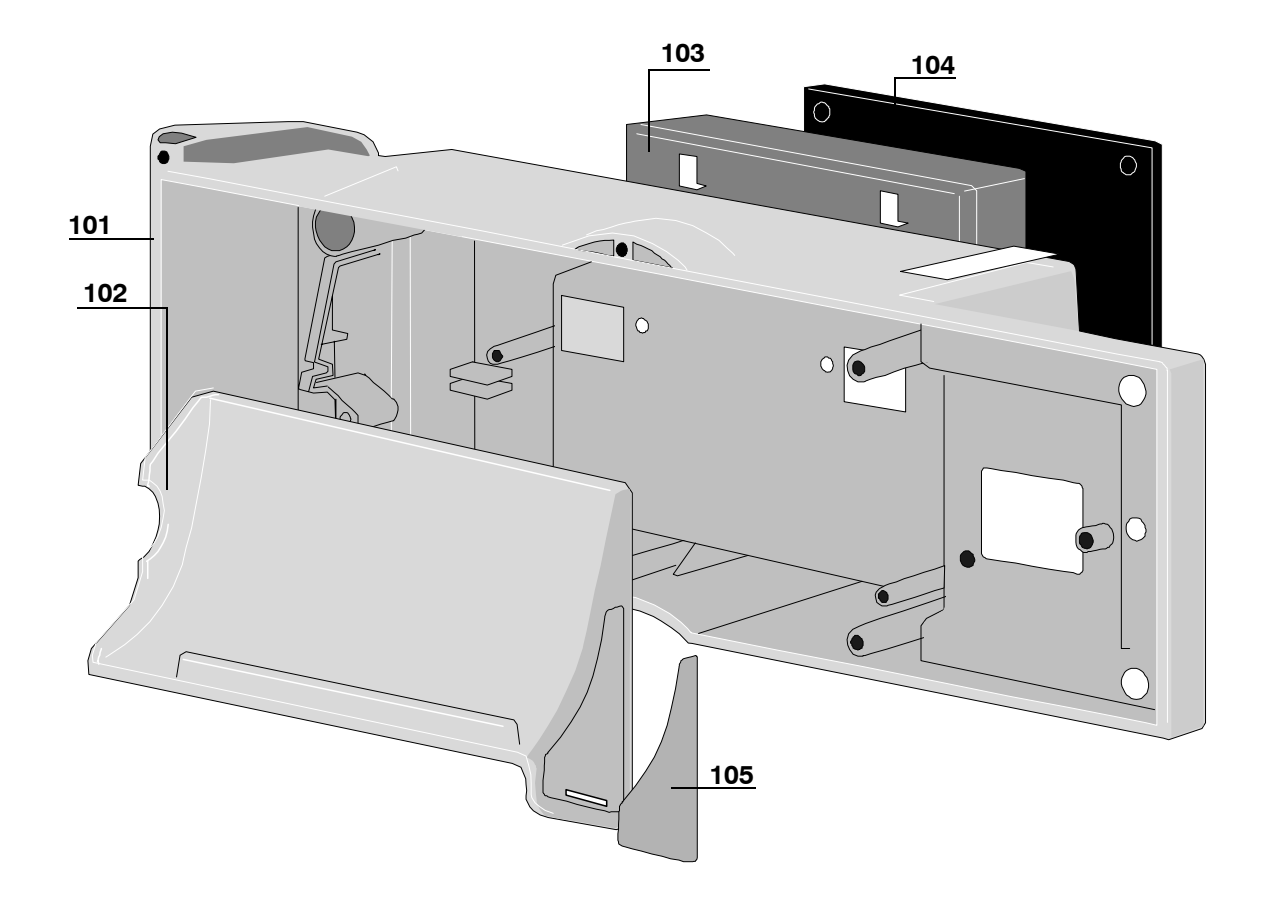

| Mark | Qty | Reference | Description                             |
|------|-----|-----------|-----------------------------------------|
|      | 1   | 167308    | Buzzer adjustment washer                |
|      | 1   | 167309    | Buzzer adjustment foam                  |
|      | 1   | 167432    | Inj. buzzer adjustment button           |
|      | 1   | 167632    | Foam buzzer                             |
|      | 1   | 166907    | Battery connection for CPU board 168034 |
|      | 1   | 168034    | Orchestra module CPU board              |
| 101  | 1   | 199176    | Rear cover with labels                  |
| 102  | 1   | 168386    | Plunger base                            |
| 103  | 1   | 174019    | 6V 1.3 Ah battery                       |
| 104  | 1   | 168336    | Battery door                            |
|      | 1   | 168303    | Battery door seal                       |
|      | 1   | 191014    | Skiffy stand                            |
| 105  | 1   | 168552    | Side keyboard decor                     |

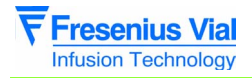

mod08.2\_001a\_en.fm

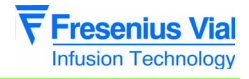

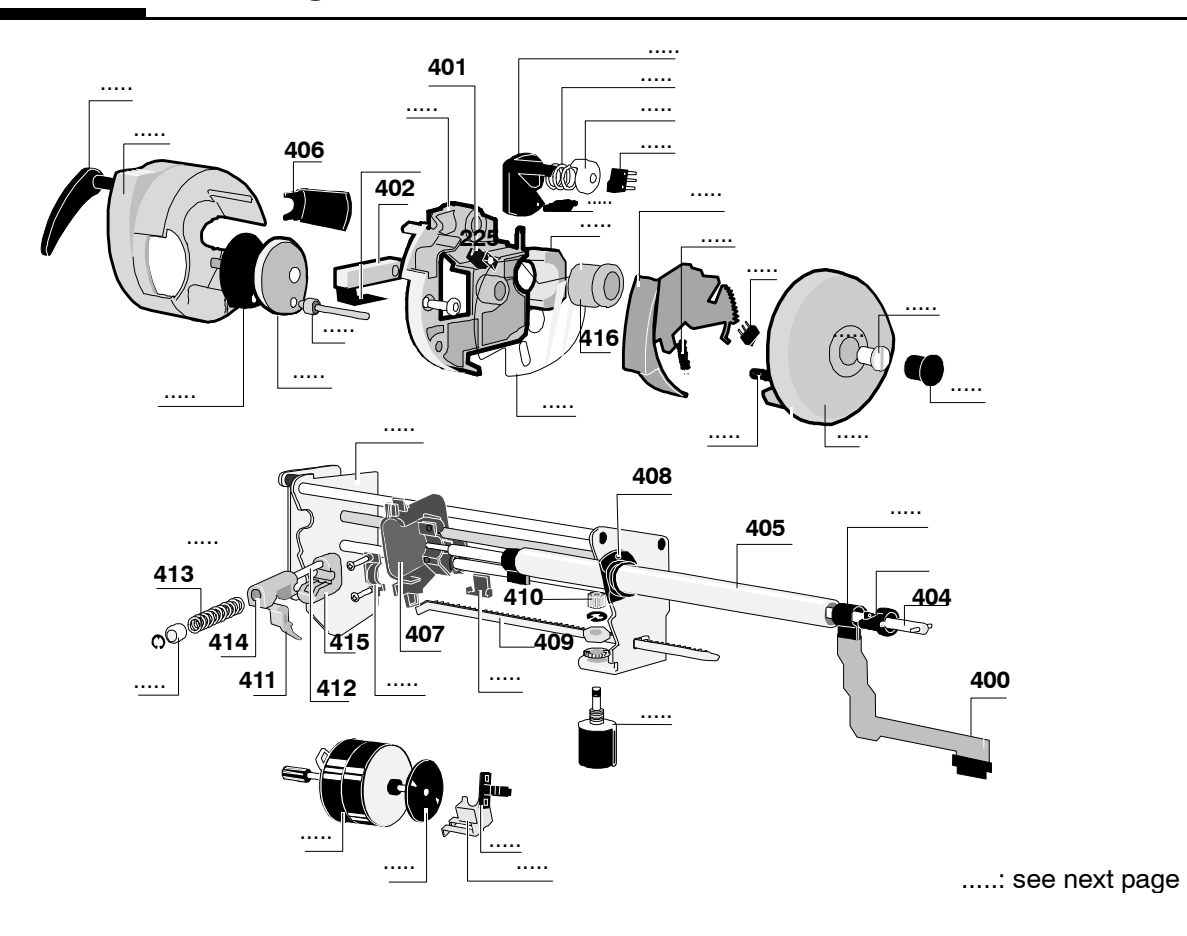

## 8.3 Plunger / Mechanical frame unit.

| Mark | Qty | Reference | Description                                                                         |
|------|-----|-----------|-------------------------------------------------------------------------------------|
|      | 1   | 167298    | Injected flexible circuit protection                                                |
|      | 1   | 177203    | O-ring (to be mounted in bearing ref 167403)                                        |
|      | 1   | 177204    | Stainless steel plate (to be mounted between bearing ref 167403 and the end shield) |
| 400  | 1   | 168298    | Plunger 98 flexible circuit                                                         |
| 401  | 1   | 162311    | RPI131B-type photoswitch                                                            |
| 402  | 1   | 167132    | Force sensor                                                                        |
| 404  | 1   | 167317    | Release shaft                                                                       |
| 405  | 1   | 167292    | 12" diameter steel tube                                                             |
| 406  | 1   | 167259    | Plunger cover clip                                                                  |
| 407  | 1   | 167281    | Injected mechanic block                                                             |
| 408  | 1   | 167403    | Split injected feed end bearing                                                     |
| 409  | 1   | 167442    | Rack m0.5 injected                                                                  |
| 410  | 1   | 167443    | Pinion M0.5 injected                                                                |
| 411  | 1   | 167460    | Zamak release cam                                                                   |
| 412  | 1   | 167464    | Release spring shaft                                                                |
| 413  | 1   | 167469    | Half-nut spring                                                                     |
| 414  | 1   | 167471    | Injected upper half-nut                                                             |
| 415  | 1   | 167472    | Injected lower half-nut                                                             |
| 416  | 1   | 167487    | Sintered bearing                                                                    |

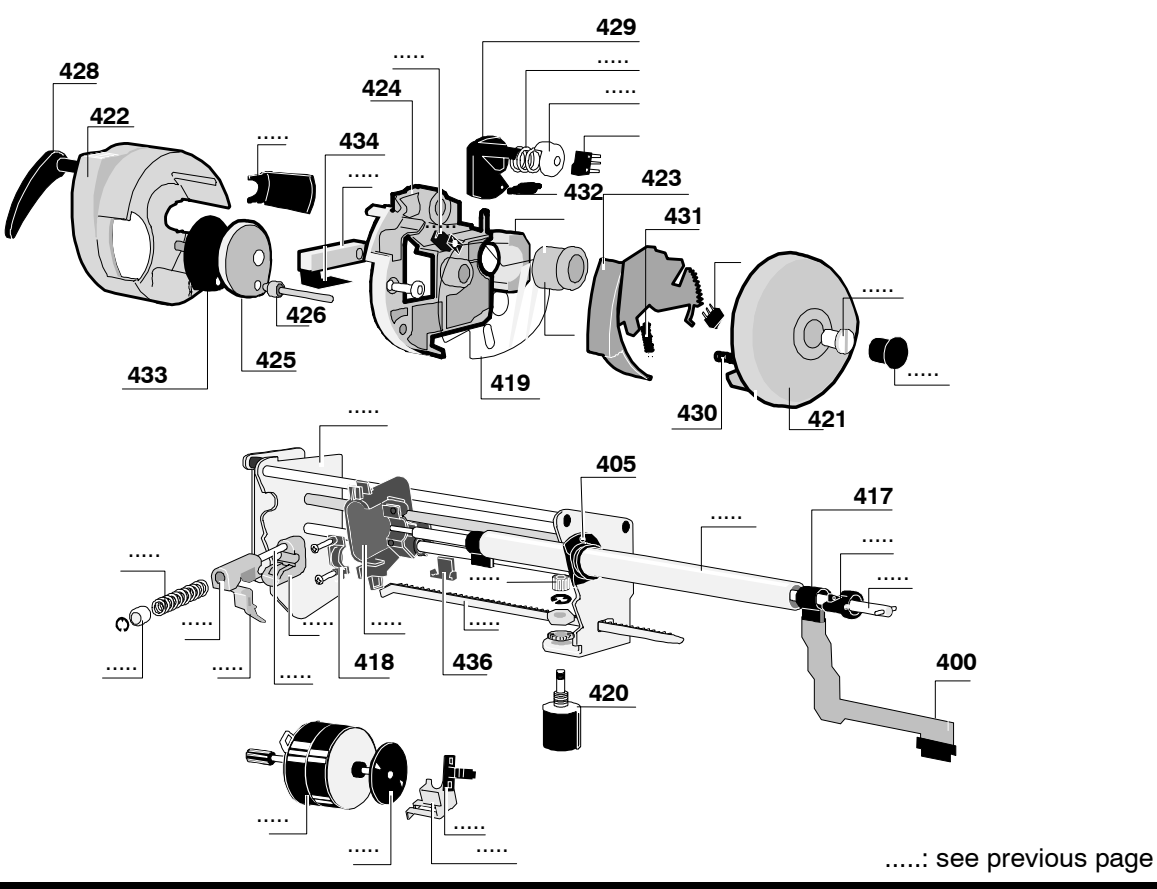

| Mark        | Qty | Reference | Description                            |
|-------------|-----|-----------|----------------------------------------|
| 417         | 2   | 167098    | Flexible circuit flange                |
| 418         | 1   | 167475    | Mechanical block flange                |
| 419         | 1   | 167497    | Plunger protection film                |
| 420         | 1   | 167172    | Position sensor                        |
| 421         | 1   | 168388    | Plunger end shield                     |
| 422         | 1   | 168387    | Plunger cover                          |
| 423         | 1   | 168272    | Release lever                          |
| 424         | 1   | 168278    | Plunger support                        |
| 425         | 1   | 168230    | Contact pellet                         |
| 426         | 1   | 168249    | Plunger finger                         |
|             | 1   | 168243    | Plunger rocker arm                     |
| 428         | 1   | 168275    | Anti-siphon arm                        |
| 429         | 1   | 168292    | Anti-siphon cam                        |
| 430         | 1   | 168318    | Rocker arm spring                      |
| 431         | 1   | 167245    | Lever spring                           |
| 432         | 2   | 168282    | Anti-siphon cam spring                 |
| 433         | 1   | 168507    | Contact pellet adhesive                |
| 434         | 1   | 168509    | Flexible circuit insulating adhesive   |
| 436         | 1   | 167275    | Flexible circuit clip                  |
| 417+400+405 | 1   | 199105    | Tube + cable kit                       |
|             | 1   | 199270    | Plunger unit kit without reducing gear |

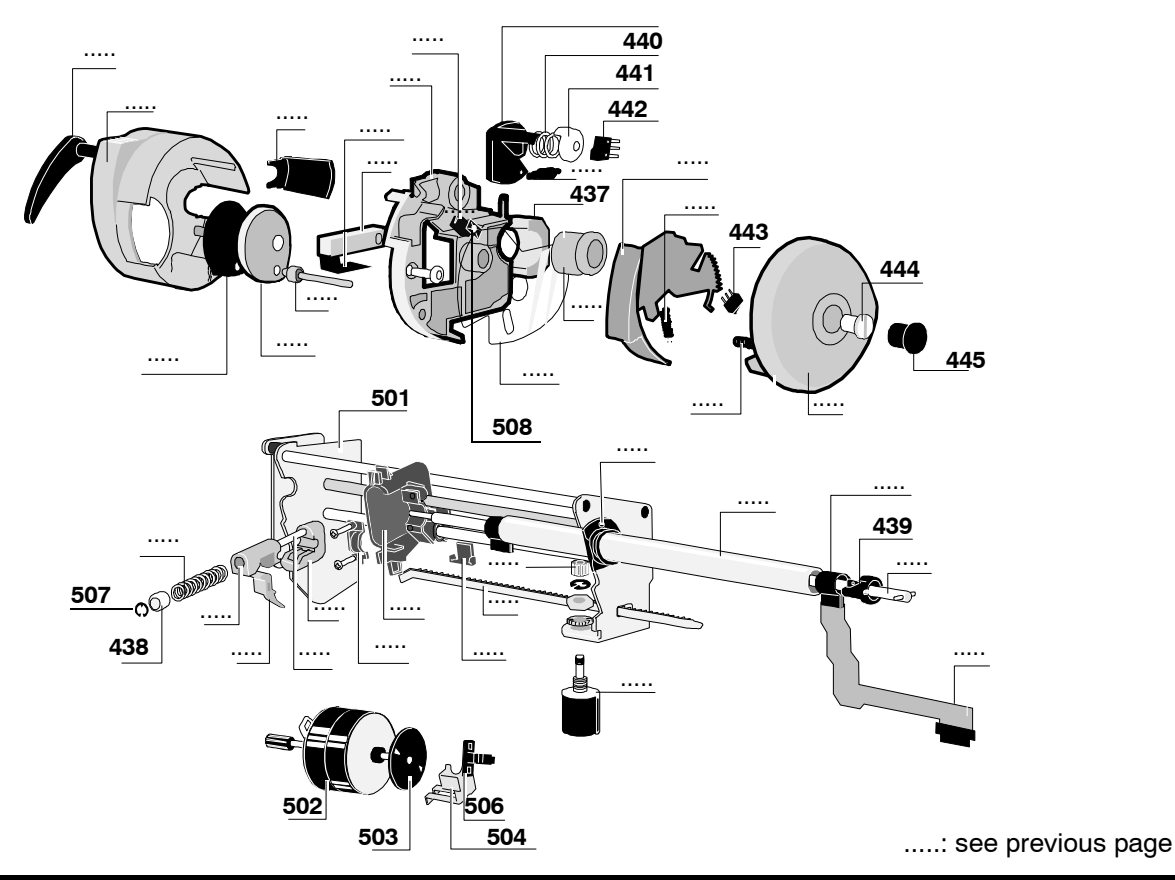

|   | Mark    | Qty | Reference | Description                 |
|---|---------|-----|-----------|-----------------------------|
|   | 437     | 1   | 167272    | Zamak tightening collar     |
|   | 438     | 1   | 167465    | Release spring stop         |
|   | 439     | 1   | 168231    | Release finger              |
|   | 440     | 1   | 168281    | Shaft spring                |
|   | 441     | 1   | 168293    | Plunger cap                 |
|   | 442/443 | 2   | 173408    | Omron microswitch           |
|   | 444     | 1   | 199607    | M8 screw                    |
|   | 445     | 1   | 168286    | Screw plug                  |
|   |         | 1   | 168277    | Lever switch support        |
|   |         | 1   | 168285    | Plunger damper              |
|   |         | 1   | 168280    | Brass washer                |
|   |         | 1   | 168284    | Shaft switch support        |
|   | 501     | 1   | 167101    | Reducing frame 100          |
|   | 502     | 1   | 168923    | 2-phase cable motor         |
|   | 503     | 1   | 167111    | Motor rotation vane         |
|   | 504     | 1   | 168401    | Motor opto-rotation support |
|   | 506     | 1   | 167128    | Motor rotation photoswitch  |
|   | 507     | 1   | 167360    | 3.5" Truarc ring            |
|   | 508     | 1   | 190714    | Shaft stop                  |
| 1 |         |     |           |                             |

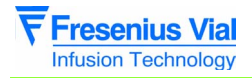

mod08.3\_001a\_en.fm

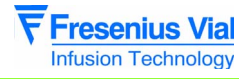

# 8.4 Locking unit

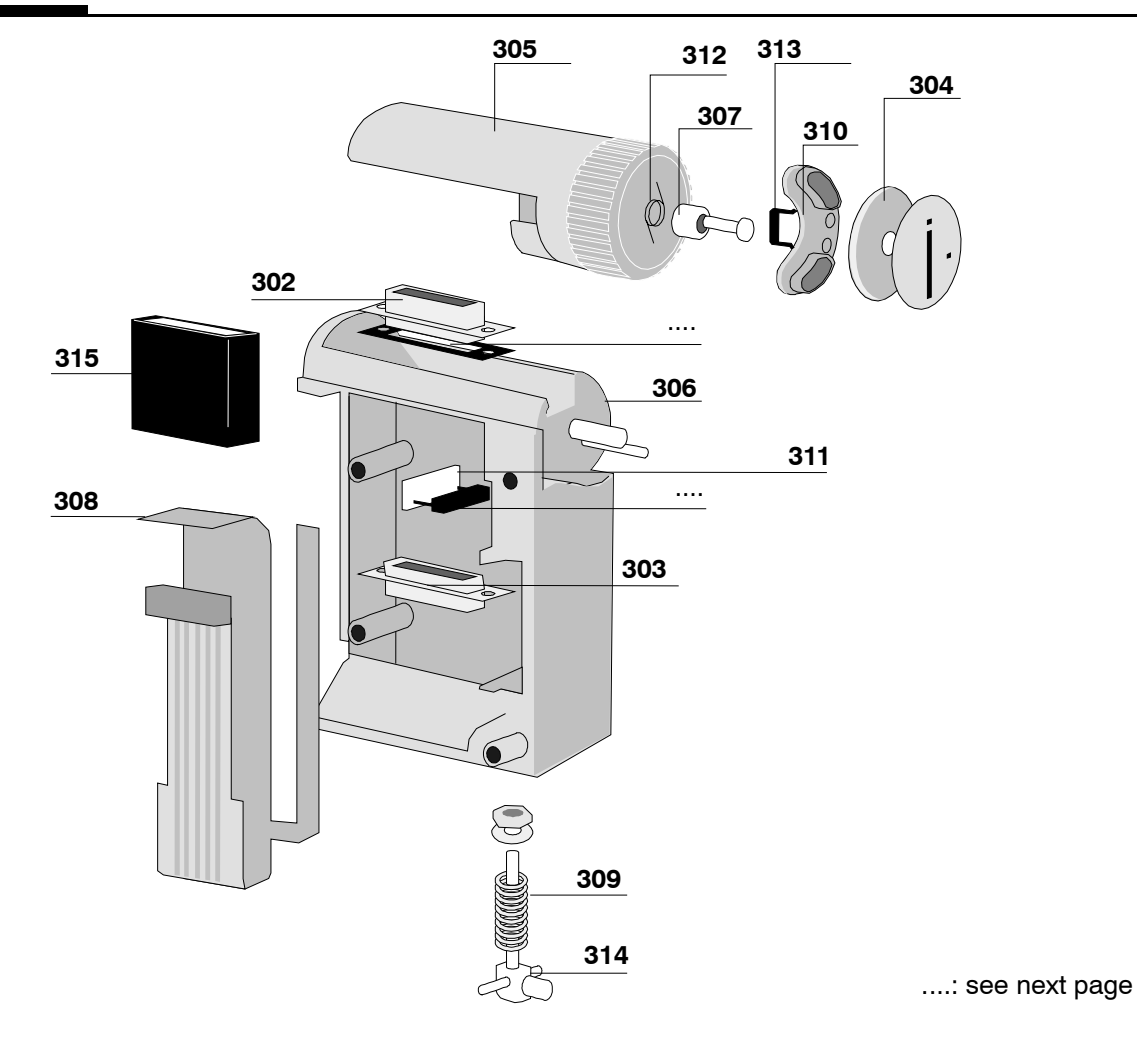

| Mark | Qty | Reference | Description            |
|------|-----|-----------|------------------------|
|      | 1   | 168320    | Lateral lock seal      |
|      | 1   | 168322    | Frontal lock seal      |
| 302  | 1   | 170696    | SubD 15-pin female     |
| 303  | 1   | 170698    | SubD 15-pin male       |
| 304  | 1   | 168202    | Locking cap            |
| 305  | 1   | 168262    | Modular lock           |
| 306  | 1   | 168237    | Module locking block   |
| 307  | 1   | 168252    | Modular lock washer    |
| 308  | 1   | 168418    | Lock cable circuit     |
| 309  | 1   | 168304    | Module mounting spring |
| 310  | 1   | 168314    | Magnet support         |
| 311  | 1   | 168009    | ILS copper             |
| 312  | 1   | 168324    | Modular lock spring    |
| 313  | 1   | 190298    | Casting moulded magnet |
| 314  | 1   | 168329    | Module mounting finger |
| 315  | 1   | 161194    | Flexible ferrite IC    |

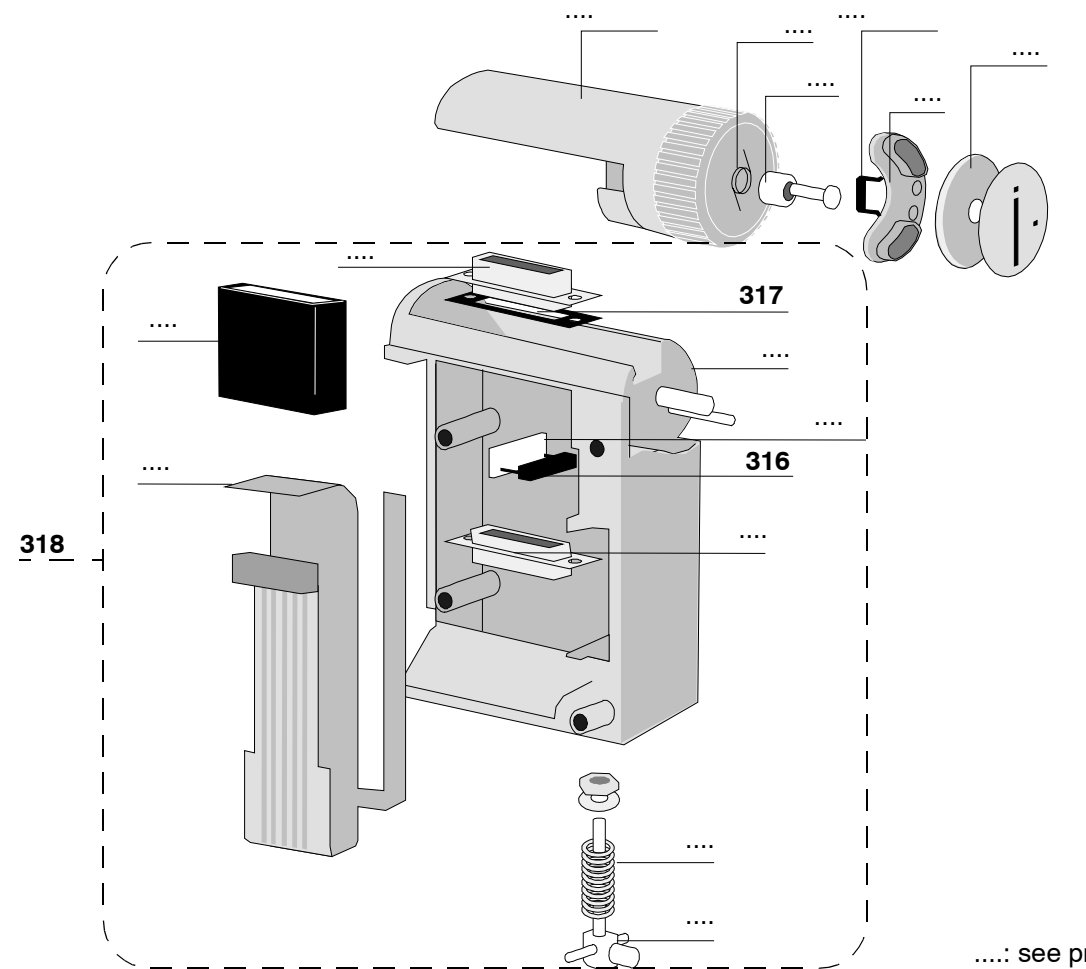

....: see previous page

| Mark | Qty | Reference | Description              |
|------|-----|-----------|--------------------------|
| 316  | 1   | 161803    | Proximity detector (ILS) |
| 317  | 1   | 168307    | SubD 15 sealing gasket   |
| 318  | 1   | 199178    | Complete lock block      |

| Useful addresses    |                                                                                                    |                                                                                                    |
|---------------------|----------------------------------------------------------------------------------------------------|----------------------------------------------------------------------------------------------------|
| SALES DEPARTEMENT   |                                                                                                    |                                                                                                    |
|                     | <b>Fresenius Vial</b><br>Le Grand Chemin, 38590 Brézins                                                    |                                                                                                    |
|                     | CUSTOMER SERVICE                                                                                           | Tel.: 00 33 (0) 4 76 67 10 81<br>or 00 33 (0) 4 76 67 10 54<br>or 00 33 (0) 4 76 67 11 08<br>Fax: 00 33 (0) 4 76 67 11 34 |
|                     | SALES MANAGEMENT                                                                                           | Tel.: 00 33 (0) 4 76 67 10 81<br>Fax: 00 33 (0) 4 76 67 11 34                                                             |
| TRAINING DEPARTMENT |                                                                                                    |                                                                                                    |
|                     | Fresenius Vial<br>Le Grand Chemin, 38590 Brézins                                                           | Tél. : 00 33 (0) 4 76 67 10 76<br>Fax : 00 33 (0) 4 76 65 56 66                                                           |
| AFTER SALES SERVICE |                                                                                                    |                                                                                                    |
| FRANCE              | After Sales Service Division GRENOBLE<br><b>Fresenius Vial</b><br>Le Grand Chemin, 38590 Brézins<br>FRANCE | Tel.: 00 33 (0) 4 76 67 10 76<br>Tel.: 00 33 (0) 4 76 67 11 40<br>Fax: 00 33 (0) 4 76 67 11 22                            |
|                     | Spare part department                                                                                      | Tel.: 00 33 (0)4 76 67 10 34                                                                                              |
| BELGIUM             | FRESENIUS VIAL NV/SA<br>Vial Médical Division<br>Molenberglei 7<br>2627 Schelle<br>BELGIUM                 | Tel.: 32/388.07307<br>Fax: 32/388.05007                                                                                   |
| GERMANY             | FRESENIUS MCM<br>AM-Neuen Berg<br>63749 ALZENAU<br>GERMANY                                                 | Tel.: 49/60 23 97 22-0<br>Fax: 49/60 23 43 06                                                                             |

It is possible that this manual contains errors or typing mistakes. Modifications may be made in future editions. COPYRIGHT © 1998, **Fresenius Vial S.A.S**.

This document may not be reproduced in part or in whole without the written permission of **Fresenius Vial S.A.S**.

**Fresenius Vial S.A.S.** - siège social : Le Grand Chemin - 38590 Brézins (FRANCE) Société par Actions Simplifiées au capital de 13 744 520 Euros SIREN Grenoble B 408 720 282. Design and construction : SONOVISION ITEP